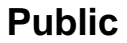

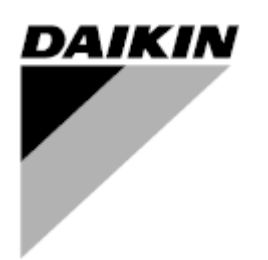

| REV         | 04                   |
|-------------|----------------------|
| Data        | 10-2024              |
| Înlocuieşte | D-EOMAC01801-23_03RO |

## Manual de utilizare D-EOMAC01801-23\_04RO

## Răcitor răcită cu aer cu compresoare cu spirală

EWAT-B-C EWFT-B-C EWAT-M-C

## CUPRINS

| 1 | CONSIDE              | RENTE AFERENTE SIGURANȚEI                                                                            | 5               |
|---|----------------------|----------------------------------------------------------------------------------------------------|-----------------|
|   | 1.1 Gen              | eral                                                                                                 | 5               |
|   | 1.2 Inair            | ite de a comuta unitatea                                                                             | 5<br>5          |
| • |                      |                                                                                                    | 5<br>C          |
| 2 | 2 1 Infor            | RE GENERALA<br>matii da hază                                                                         | ш <b>о</b>      |
|   | 2.1 III0             | vieri utilizate                                                                                      | 0               |
|   | 2.3 Limit            | e de operare controler                                                                               | 6               |
|   | 2.4 Arhit            | ectură controler                                                                                     | 6               |
|   | 2.5 Mod              | ule de comunicare                                                                                    | 7               |
| 3 | UTILIZAR             | EA CONTROLERULUI                                                                                     | 8               |
|   | 3.1 Navi             | garea                                                                                                | 8               |
|   | 3.2 Parc             |                                                                                                    | 9               |
|   | 3.3 Eulla<br>3.4 Mob | ale<br>ile ann HMI                                                                                   | 9<br>a          |
|   | 3.5 Diad             | nosticul sistemului principal de control                                                             | . 10            |
|   | 3.6 Între            | ținerea controlerului                                                                                | . 11            |
|   | 3.7 Inter            | fața opțională de comandă la distanță                                                                | . 11            |
|   | 3.8 Inter            | faţă web integrată                                                                                   | . 12            |
| 4 | LUCRUL               | CU ACEASTĂ UNITATE                                                                                   | .13             |
|   | 4.1 Răci             | tor pornit/oprit                                                                                     | . 13            |
|   | 4.1.1                | Keypad On/Off                                                                                        | . 13            |
|   | 4.1.2                | Funcțiile Scheduler și Slient mode                                                                   | . 13<br>14      |
|   | 4.1.3                | network Off/Off                                                                                      | . 14            |
|   | 4.2 Pune<br>4.3 Unit | Node (Modul de functionare a unității)                                                               | . 15<br>15      |
|   | 4.2.4                | Hoge (model de faitegonale à dinagn).                                                                | . 13            |
|   | 4.3.1                | Energy Saving mode (Modul Economisire energie)                                                       | . 17            |
|   | 4.4   Init           | Status (Stare unitate)                                                                               | 17              |
|   | 4.5 Netv             | vork Control (Controlul Retelei)                                                                     | . 18            |
|   | 4.6 Ther             | mostatic Control (Controlul termostatului)                                                           | . 19            |
|   | 4.7 Date             | /Time (Dată / oră)                                                                                   | . 20            |
|   | 4.8 Pum              | ps (Pompe)                                                                                           | . 21            |
|   | 4.9 Exte             | rnal Alarm (Alarma externa)                                                                          | .21             |
|   | 4 10 1               | Domand Limit (Limita consumului)                                                                     | . <u>22</u><br> |
|   | 4.10.1               | Setpoint Reset (Resetarea valorii de referintă)                                                      | 23              |
|   | 4 10                 | 2.1 Setpoint Reset by OAT (Resetarea valorii de referintă prin OAT (numai pentru aparatele de aer    | 0               |
|   | cond                 | itionat)                                                                                             | . 23            |
|   | 4.10                 | .2.1 Setpoint Reset by External 4-20Ma signal (Resetare valoare de referință prin semnalul extern 4- |                 |
|   | 20Ma                 | a) 24                                                                                                | <u> </u>        |
|   | 4.10                 | .2.1 Setpoint Reset by D1 (Resetarea Valorii de reterința prin D1)                                   | .25<br>26       |
|   | 4.11 Elec            | roller IP Setun (Setarea IP-ului controlerului)                                                      | . 20<br>27      |
|   | 4.13 Daik            | in On Site                                                                                           | . 28            |
|   | 4.14 Heat            | Recovery (Recuperarea căldurii)                                                                      | . 29            |
|   | 4.15 Rapi            | d Restart (Repornire rapidă)                                                                         | . 29            |
|   | 4.16 Free            | Cooling Hydronic (numai pentru răcire)                                                               | . 30            |
|   | 4.16.1               | Fara glicol Liber                                                                                    | . 31            |
|   | 4.17 Încă            | zitor antigel                                                                                        | . 32            |
|   | 4.18 Inca            | ZITOR REZERVOR GIICOI                                                                                | . 32            |
|   | 1 10 3011            | Madificarea paralai în cazul achizitianării unar antiuni caftuare nei                                | . ວ∠<br>ວາ      |
|   | 4.18.1<br>4.18.2     | Introducerea parolei într-un controler de schimb                                                     | . 33            |
|   | 4.18.3               | Modbus MSTP Software Option                                                                          | . 34            |
|   | 4.18.4               | BACNET MSTP                                                                                          | . 35            |
|   | 4.18.5               | BACNET IP                                                                                            | . 35            |
| _ | 4.18.6               | PERFORMANCE MONITORING (Monitorizarea performanței)                                                  | . 36            |
| 5 | ALARME               | LE ŞI DEPANAREA                                                                                      | . 38            |
|   | 5.1 Alert            | ele unitagii                                                                                         | . 38            |
|   | 5.1.1<br>512         | BadLvv I Keset - Kesetarea temperaturii pentru apa de intrare care este evacuata necorespunzator     | . 38<br>20      |
|   | 5.1.2<br>5.1.3       | EvapPump1Fault - Pompa vaporizatorului # 1 Fsuează                                                   | . 38            |
|   | 50                   |                                                                                                    |                 |

|     | 5.1.4          | BadDemandLimit - Intrare limită cerere greșită                                                          | 39       |
|-----|----------------|----------------------------------------------------------------------------------------------------|----------|
|     | 5.1.5          | EvapPump2Fault - Pompa vaporizatorului # 2 Eşuează                                                      | 39       |
|     | 5.1.6          | SwitchBoxTHi - Temperatura cutiei de distribuție ridicată                                               | 40       |
|     | 5.1.7          | SwitchBoxTSen - Eroare senzor de temperatură cutie de distribuție                                       | 40       |
|     | 5.1.8          | ExternalEvent - Eveniment extern                                                                        | 40       |
|     | 5.1.9          | HeatRec EntW TempSen - Avarie la senzorul pentru temperatura apei de intrare la recuperarea de caldu 41 | ıra      |
|     | 5.1.10         | HeatRec LvgWTempSen - Avarie la senzorul pentru temperatura apei de ieşire la recuperarea de căldu 41   | ıră      |
|     | 5.1.11         | HeatRec FreezeAlm - Alarmă de protecție la îngheț a apei la recuperarea de căldură                      | 41       |
|     | 5.1.12         | Option1BoardCommFail – Optional board 1 communication fail                                              | 42       |
|     | 5.1.13         | UnitOff DLTModuleCommFail - Eroare de comunicare a modulului DLT                                        | 42       |
|     | 5.1.14         | EvapPDSen – Eroare senzor de cadere de presiune evaporator                                              | 42       |
|     | 5.1.15         | LoadPDSen – Eroare senzor de cadere de presiune sarcina                                                 | 43       |
|     | 5 1 17         | Passwolu X Over Time                                                                                    | 43<br>⊿2 |
|     | 5 1 18         | Defectiunea senzorului temperaturii anei de iesire a dicolului                                          | 43<br>44 |
|     | 5.1.19         | Defecțiune a senzorului temperaturii apei de intrare a dicolului                                        | 44       |
|     | 5.1.20         | Esec comunicare modul glicol                                                                            | 44       |
|     | 5.1.21         | Comunicarea pompei de glicol eșuează                                                                    | 45       |
|     | 5.1.22         | Alarmă pompă glicol                                                                                     | 45       |
| 5.2 | 2 Unit         | Pumpdown Alarms (Alarme de oprire a pompelor unității)                                                  | 45       |
|     | 521            | UnitOff EvoEntWTempSen - Avarie senzor pentru temperatura apei care intră în vaporizator (EWT)          | 45       |
|     | 5.2.2          | UnitOffEvapLvgWTempSen - Avaria senzorului (LWT) pentru temperatura apei care iese din vaporizator      | 46       |
|     | 5.2.3          | UnitOffAmbienTempSen - Avarie la senzorul de temperatură pentru aerul din exterior                      | 46       |
|     | 5.2.4          | OAT:Lockout - Blocare temperatură aer exterior (OAT) (numai în modul Răcire)                            | 47       |
|     | 5.2.5          | UnitOffEvpWTempInvrtd – Temperatura inversată a apei de recuperare a căldurii                           | 47       |
|     | 5.2.6          | ExternalPumpdown - Reducerea externă a presiunii                                                        | 47       |
| 5.3 | 3 Unit         | Rapid Stop Alarms (Alarme oprire rapidă unitate)                                                        | 48       |
|     | 5.3.1          | Power Failure - Pană de curent (numai pentru unitătile cu optiunea UPS)                                 | 48       |
|     | 5.3.2          | UnitOff EvapFreeze - Alarmă temperatură scăzută apă evaporator                                          | 48       |
|     | 5.3.3          | UnitOff ExternalAlarm - Alarma externă                                                                  | 48       |
|     | 5.3.4          | UnitOff PVM - PVM                                                                                       | 49       |
|     | 5.3.5          | UnitOff EvapWaterFlow - Alarma pentru pierderea debitului de apă din vaporizator                        | 49       |
|     | 5.3.6          | UnitOff MainContrCommFail – Eroare de comunicare a controlerului principal                              | 49       |
|     | 5.3.7          | UnitOff CC1CommFail - Circuit 1 - Eroare de comunicare CC1                                              | 50       |
|     | 5.3.8          | UnitOff CC2CommFail - Circuit 2 - Eroare de comunicare CC2                                              | 50       |
|     | 5.3.9          | UnitOffEmergency Stop - Oprire de urgența                                                               | 51       |
| _   | 5.5.10         |                                                                                                    | 51       |
| 5.4 | 4 Circu        | it Events (Evenimente circuit)                                                                          | 51       |
|     | 5.4.1          | Cx CompXStartFail – Eveniment pornire compresor nereuşită                                               | 51       |
|     | 5.4.2          | Cx DischTempUnload – Eveniment descărcare cu temperatură de evacuare ridicată                           | 52       |
|     | 5.4.3          | Cx EvapPressUnload – Eveniment descărcare presiune scăzută evaporator                                   | 52       |
|     | 5.4.4          | Cx LighDressDd – Eveniment descarcare presiune ridicata condensator                                     | 52       |
|     | 54.5           | Cx Faglif lesse – Eveniment presidie naicata in umpur opnini pomper                                     | 53       |
|     | 547            | Froare de comunicare a ventilator ex                                                                    | 53       |
|     | 5.4.8          | Cx Ventilator peste V                                                                                   | 54       |
|     | 5.4.9          | Ventilator Cx sub V                                                                                     | 54       |
|     | 5.4.10         | CxStartFail - Defecțiune la pornire                                                                     | 54       |
| 5.5 | 5 Alert        | e de circuit                                                                                            | 55       |
|     | 551            | Protectie CmnX - Protectie compresor                                                                    | 55       |
|     | 5.5.2          | CompxOff DischTmp CompxSenf - Defectiunea senzorului de temperatură de refulare a compresorului         | 55       |
|     | 5.5.3          | Cx Off LiquidTempSen - Defectiune a senzorului de temperatură a lichidelor                              | 56       |
| 50  | 6 Alarr        | nă prevenire a opririi pompelor de către circuit                                                        | 56       |
| 5.0 |                |                                                                                                    | 50       |
|     | 5.6.1          | CX Off Disch I mpSen - Defecțiune senzor de temperatura la evacuare                                     | 56       |
|     | 0.0.Z          | CVOff Gast eakage - Defectione de scurgere de gaz                                                       | 00<br>57 |
|     | J.U.J          | onon dasedanaye - Delecijulie ue soulyele ue yaz                                                        | 51<br>57 |
| 5.7 | Alarr          | пе де оргіге гаріда а сігсцітціці                                                                       | 57       |
|     | 5.7.1          | CxOff CondPressSen - Avarierea senzorului pentru presiunea condensatorului                              | 57       |
|     | 5.7.2          | CxOtt EvapPressSen - Avarierea senzorului pentru presiunea vaporizatorului                              | 57       |
|     | 5.7.3          | CXUIT DISCN I MPHign - Alarma pentru temperatura de descarcare ridicată                                 | 58       |
|     | 5.1.4<br>5.7.5 | CXUII CONdPressHign – Alarma pentru presiunea de condensare ridicata                                    | 20       |
|     | 576            | CyOff RestartFault – Restart Fault                                                                      | 50<br>50 |
|     | 5.7.7          | CxOff MechHighPress - Alarma mecanică de înaltă presiune                                                | 60       |
|     | J              |                                                                                                    |          |

| 5.7.8  | CxOff NoPressChgStart - Fără modificarea presiunii la pornirea alarmei                 | 60 |
|--------|----------------------------------------------------------------------------------------|----|
| 5.7.9  | CompXAIm – Compressor starting fail alarm - Alarma de avarie la pornirea compresorului | 60 |
| 5.7.10 | Cx FailedPumpdown - Procedura de oprire a pompei eşuează                               | 61 |
| 5.7.11 | CxOff LowPrRatio - Alarmă raport presiune prea mic                                     | 61 |
| 5.7.12 | Defecțiune ventilator                                                                  | 62 |
| 5.7.13 | Eroare de comunicare Modbus ventilatoare                                               | 62 |
| 5.7.14 | CxOff Low DSH - DSH prea scăzut                                                        | 62 |
| 5.7.15 | CxOff Drift Temp Suct                                                                  | 63 |
|        | •                                                                                      |    |

### 1 CONSIDERENTE AFERENTE SIGURANŢEI

#### 1.1 General

Instalarea, pornirea și repararea echipamentului pot fi periculoase dacă nu se ține cont de anumiți factori ai instalării: presiuni de operare, prezența componentelor electrice și a tensiunilor și locația de instalare (plinte în relief și structuri construite). Doar inginerii de instalare calificați și instalatorii și tehnicienii înalt calificați, complet instruiți în legătură cu produsul, sunt autorizați să instaleze și să pornească în siguranță produsul.

În timpul operațiunilor de reparație, toate instrucțiunile și recomandările, care apar în instrucțiunile de instalare și reparație pentru produs și pe etichetele și abțibildurile aplicate pe echipament și componente și piesele însoțitoare furnizate separat, trebuie citite, înțelese și urmate.

Aplicați toate codurile standard și practicile de siguranță.

Purtați ochelari și mănuși de protecție.

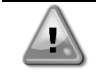

Nu utilizați un ventilator defect, pompa sau compresorul înainte ca întrerupătorul principal să fie oprit. Protecția împotriva supraîncălzirii este resetată automat, prin urmare, componenta protejată poate reporni automat dacă condițiile de temperatură o permit.

În unele unități pe ușa panoului electric al unității se află un buton de acționare. Butonul este semnalizat cu culoarea roșie, pe fundal galben. Apăsarea butonului de urgență oprește rotirea tuturor sarcinilor, împiedicând un accident. Controlerul unității generează și el o alarmă. Eliberarea butonului de urgență activează unitatea, care poate fi repornită doar după ce alarma a fost eliminată de pe controler.

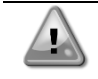

Butonul de oprire de urgență duce la oprirea tuturor motoarelor, însă nu oprește alimentarea cu electricitate a unității. Nu efectuați reparații sau nu operați unitatea fără deconectarea întrerupătorului principal.

#### 1.2 Înainte de a comuta unitatea

Înainte de a porni unitatea, citiți următoarele recomandări:

- Când au fost efectuate toate operațiunile și toate setările, închideți toate panourile cutiei de derivație
- Panourile cutiei de derivație pot fi deschise doar de către personal instruit
- Când UC trebuie accesat frecvent, recomandăm cu tărie instalarea unei interfețe de comandă de la distanță
- Ecranul LCD al controlerului unității poate fi avariat de temperaturile foarte scăzute (a se vedea capitolul 2.4). Din acest motiv, recomandăm cu tărie să nu opriți unitatea în timpul iernii, în special în zonele cu climă rece.

#### 1.3 Evitați electrocutarea

Doar personalul calificat în conformitate cu recomandările IEC (Comisia Electrotehnică Internațională) poate accesa componentele electrice. Recomandăm în mod special deconectarea tuturor surselor de electricitate către unitate, înainte de începerea lucrărilor. Deconectați sursa principală de electricitate de la ruptorul sau izolatorul principal al circuitului.

# IMPORTANT: Acest echipament utilizează și emite semnale electromagnetice. Testele au indicat că echipamentul este conform tuturor codurilor aplicabile în ceea ce privește compatibilitatea electromagnetică.

 

 Intervenţia directă asupra sursei de alimentare poate duce la electrocutare, arsuri sau chiar deces. Această acțiune trebuie întreprinsă doar de către persoane instruite.

 Image: RISC DE ELECTROCUTARE: Chiar și când ruptorul sau izolatorul principal este deconectat, anumite circuite pot fi în continuare sub tensiune, deoarece pot fi conectate la o sursă separată de electricitate.

 Image: RISC DE ARSURI: Curentul electric duce la înfierbântarea temporară sau permanentă a componentelor. Manipulați cablul de electricitate, cablurile electrice și conductoarele, capacele regletei și cadrele motorului cu foarte mare grijă.

 Image: Risc De Arsure cu condițiile de operare, ventilatoarele pot fi curățate periodic. Ventilatorul poate porni oricând, chiar dacă unitatea a fost oprită.

### 2 DESCRIERE GENERALĂ

#### 2.1 Informații de bază

MicroTech<sup>®</sup> IV este un sistem pentru controlul răcitoarelor de lichid răcite cu aer/apă cu circuit simplu sau dublu. Microtech<sup>®</sup> IV comandă pornirea compresorului necesar pentru menținerea temperaturii dorite a apei evacuate din schimbătorul de căldură. În fiecare unitate modul controlează funcționarea condensatoarelor pentru a menține procesul de condensare adecvat în fiecare circuit.

Dispozitivele de siguranță sunt monitorizate constant de Microtech<sup>®</sup> IV pentru a garanta operarea lor în siguranță. MicroTech<sup>®</sup> IV oferă, de asemenea, acces la un program de testare care acoperă toate intrările și ieșirile.

#### 2.2 Abrevieri utilizate

În acest manual, circuitele de răcire sunt denumite circuitul #1 și circuitul #2. Compresorul din circuitul # 1 este etichetat cu Cmp1. Compresorul din circuitul # 2 este etichetat cu Cmp2. Sunt utilizate următoarele abrevieri:

- A/C Răcit cu aer
- CEWT Temperatură intrare apă condensator
- CLWT Temperatură ieșire apă condensator
- **CP** Presiune de condensare
- CSRT Temperatură saturată de condensare agent de răcire
- **DSH** Supraîncălzirea de evacuare
- **DT** Temperatura de evacuare
- **E/M** Modul de contorizare a energiei
- **EEWT** Temperatură intrare apă evaporator
- ELWT Temperatură ieșire apă evaporator
- **EP** Presiune de evaporare
- ESRT Temperatură saturată de evaporare agent de răcire
- **EXV** Supapă electronică de destindere
- HMI Interfață om-mașină
- MOP Presiune maximă de operare
- **SSH** Supraîncălzire cu aspirație
- ST Temperatura de aspirație
- UC Controler unitate (MicroTech<sup>®</sup> IV)
- W/C Răcit cu apă

#### 2.3 Limite de operare controler

Operare (IEC 721-3-3):

- Temperatură -40...+70 °C
- Restricție LCD -20... +60 °C
- Restricție proces-bus -25....+70 °C
- Umiditate < 90 % r.h (fără condens)
- Presiune a aerului min. 700 hPa, corespunzătoare cu max. 3.000 m peste nivelul mării

Transport (IEC 721-3-2):

- Temperatură -40...+70 °C
- Umiditate < 95 % r.h (fără condens)
- Presiune a aerului min. 260 hPa, corespunzătoare cu max. 10.000 m peste nivelul mării.

#### 2.4 Arhitectură controler

Arhitectura generală a controlerului are la bază următoarele:

- Un controler principal MicroTech<sup>®</sup> IV
- Extensii I/O, în funcție de configurația unității
- Interfaţă(eţe) de comunicare, precum sunt selectate
- Conductorul în rețea Bus este folosit pentru a conecta extensiile I/O la controlerul principal.

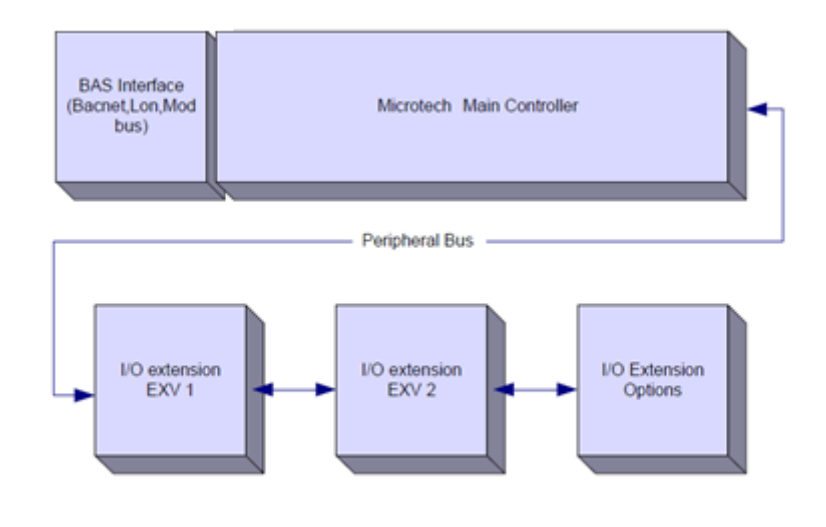

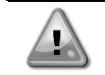

Păstrați polaritatea corectă atunci când conectați sursa de alimentare la plăci, în caz contrar comunicarea bus periferică nu va funcționa și plăcile se pot defecta.

#### 2.5 Module de comunicare

Oricare dintre următoarele module poate fi conectat direct în partea stângă a controlerului principal pentru a permite funcționarea unei interfețe BAS sau o altă interfață de la distanță. Pot fi conectate până la trei la un controler, în același timp. Controlerul trebuie să detecteze automat și să se configureze singur pentru noile module, după încărcare. Scoaterea modulelor de la unitate va necesita modificarea manuală a configurației.

| Modul       | Seria piesei Siemens | Utilizare |
|-------------|----------------------|-----------|
| BacNet/IP   | POL908.00/MCQ        | Opțional  |
| Lon         | POL906.00/MCQ        | Opțional  |
| Modbus      | POL902.00/MCQ        | Opțional  |
| BACnet/MSTP | POL904.00/MCQ        | Opțional  |

#### 3 UTILIZAREA CONTROLERULUI

Microtech 4 nu are un HMI integrat. Interacțiunea cu controlerul poate fi realizată cu ajutorul unei aplicații mobile care poate fi descărcată din magazinul online (Playstore pentru dispozitivele Android și Apple Store pentru dispozitivele iOS).

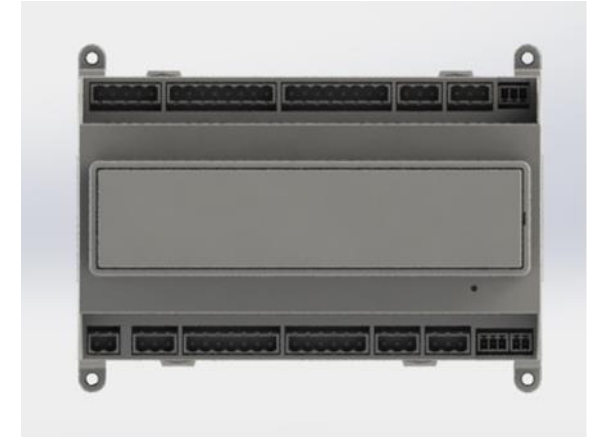

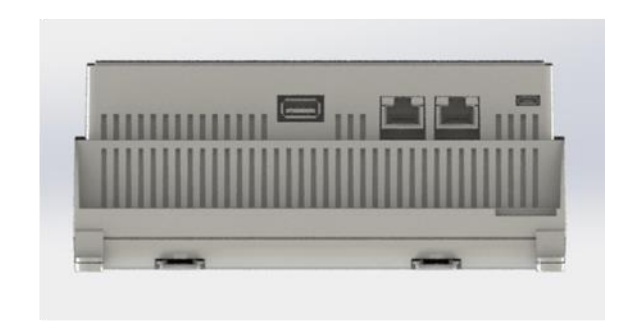

Opțional, este posibil să comandați HMI la distanță, care poate fi conectat la portul CE+ CE- disponibil pe controler, situat în rândul de conectori din partea inferioară a controlerului.

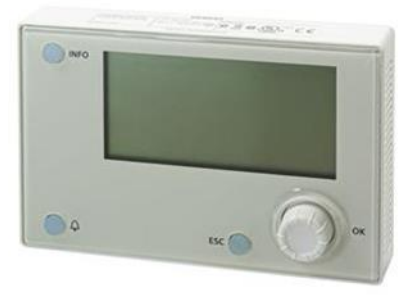

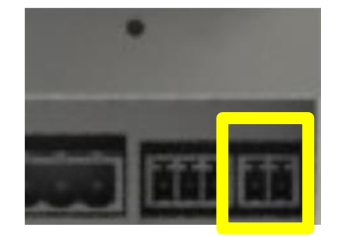

#### 3.1 Navigarea

Când circuitul de control este alimentat cu electricitate, ecranul dispozitivului de control va fi activ și va afișa ecranul paginii principale, care poate fi accesat și prin apăsarea butonului Menu. Următoarea imagine expune un exemplu de pagini HMI.

|   | М | а | i | n |   | М | е | n | u |   |   |   |   |
|---|---|---|---|---|---|---|---|---|---|---|---|---|---|
| Е | n | t | е | r |   | Ρ | а | S | S | W | 0 | r | d |
| U | n | i | t |   | S | t | a | t | u | s | = |   |   |
|   | 0 | f | f | : |   | U | n | i | t |   | S | W |   |
| А | с | t | i | v | е |   | S | е | t | р | t | = |   |

Un clopoțel care sună în colțul din dreapta sus va indica o alarmă activă. În cazul în care clopoțelul nu se mișcă, alarma a fost confirmată fără a fi eliminată, deoarece condiția care a produs alarma nu a fost remediată. Un LED va indica de asemenea unde se află alarma între unitate sau circuite.

|   | М | а | i | n |   | М | е | n | u |   |   |   |   |
|---|---|---|---|---|---|---|---|---|---|---|---|---|---|
| Е | n | t | е | r |   | Ρ | а | S | S | W | 0 | r | d |
| U | n | i | t |   | S | t | a | t | u | s | = |   |   |
|   | 0 | f | f | : |   | U | n | i | t |   | S | W |   |
| А | С | t | i | V | е |   | S | е | t | р | t | = |   |

Elementul activ este subliniat prin contrast, în acest exemplu elementul subliniat în Meniul principal este un link către o altă pagină. Apăsând butonul cu împingere și rotație, HMI va sări la o altă pagină. În acest caz, HMI va sări la pagina Introdu parola,

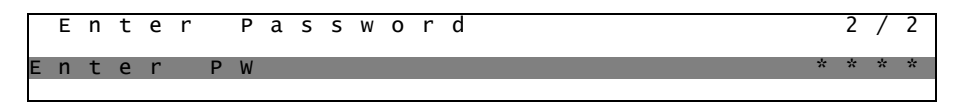

#### 3.2 Parole

Structura HMI se bazează pe niveluri de acces, ceea ce înseamnă că fiecare parolă va permite accesul la toate setările și toți parametrii permiși acelui nivel de parolă. Informațiile de bază privind starea pot fi accesate fără a fi nevoie să introduceți parola. Utilizatorul UC se ocupă de două niveluri de parole:

| UTILIZATOR  | 5321 |
|-------------|------|
| ÎNTREȚINERE | 2526 |

Următoarele informații se vor referi la toate datele și setările accesibile cu parola de întreținere.

Pe ecranul Introdu parola, rândul cu câmpul pentru parolă va fi subliniat pentru a indica faptul că câmpul din dreapta s-a modificat. Acesta reprezintă o valoare de referință pentru controler. Prin apăsarea butonului împingere și rotație, câmpul individual va fi subliniat pentru a permite o introducere ușoară a parolei numerice.

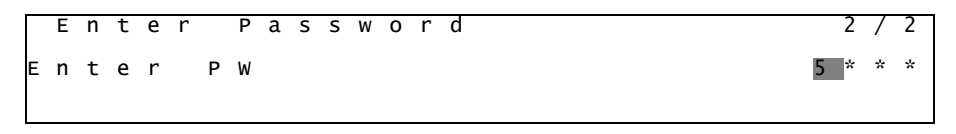

Parola va expira după 10 minute și este anulată dacă se introduce o nouă parolă sau dacă comanda intră în stare de repaus. Introducerea unei parole invalide are același rezultat ca și continuarea fără parolă.

Se poate schimba între 3 și 30 de minute prin intermediul meniului Timer Settings (setările temporizatorului) din meniul extins.

#### 3.3 Editare

Modul Editing (editare) este introdus prin apăsarea roții de navigare în timp ce cursorul indică o linie care conține un câmp editabil. Apăsând din nou rotița, noua valoare va fi salvată și tastatura / afișajul pentru a părăsi modul Edit (editare) și pentru a reveni la modul Navigation (de navigare).

#### 3.4 Mobile app HMI

Aplicația mobilă HMI Daikin mAP este oferită gratuit și are ca scop simplificarea interacțiunii cu acest produs Daikin. Aplicația poate fi descărcată din magazinele oficiale cu ajutorul următoarelor linkuri (scanați codul QR pentru a accesa direct paginile de descărcare din magazine).

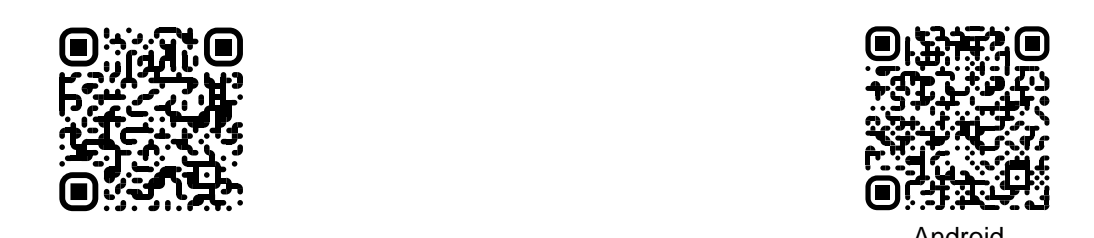

iOS

Pentru a utiliza aplicația este necesar să vă înregistrați în prealabil un cont și să obțineți acces la unitatea specifică pe care doriți să o accesați. Accesul va fi acordat pentru fiecare unitate de bază. Un utilizator poate avea acces la mai multe unități după ce aplicația-locatar autorizează acest acces. Procedura de înregistrare a unui cont este în aplicație. Este necesar să urmați linkul de conectare din aplicație:

| User login                                                                                        |                   |
|---------------------------------------------------------------------------------------------------|-------------------|
|                                                                                                   |                   |
| If you have a Daikin Applied Europe account you can use it to log in. AUTHENTICATE WITH MICROSOFT | Are you a new use |
| Or log in with your Daikin mAP credentials                                                        |                   |
| MAIL<br>PASSWORD                                                                                  |                   |
| Forgot password?                                                                                  |                   |
|                                                                                                   |                   |
|                                                                                                   |                   |
|                                                                                                   |                   |

Aplicația mobilă vă va permite să monitorizați toate datele relevante, să modificați setările legate de utilizator, să stabiliți tendințele datelor, să actualizați software-ul răcitorului și multe altele care vor urma.

Aspectul aplicației se va adapta în funcție de dispozitivul pe care rulează aplicația și va arăta după cum urmează:

| A 🖻                       |                              |                           | 孝 👽 🦉 🚊 8:58                                                                               | •ill vodatone IT 🗢 09:25 🖉 75             |
|---------------------------|------------------------------|---------------------------|--------------------------------------------------------------------------------------------|-------------------------------------------|
| <b>DAIKIN</b><br>ikin map | EWYT-BA<br>UNIT STATUS<br>15 | + MORE INFO               | Parameters management                                                                      | Dashboard                                 |
| Dashboard                 | U AUTO                       | * соог                    | Q. Search parameter                                                                        | UNIT STATUS                               |
| n Trend                   | Active setpoint<br>7 °C      | Unit actual capacity 27 % | CATEGORIES<br>UNIT UNIT DATA C1 DATA C2 DATA                                               |                                           |
| Jas<br>umento             | r -                          |                           | CIRCUIT 1 IO CIRCUIT 2 IO CONFIGURATION<br>FEATURES SETUP UNITIO TEST UNIT                 | Active serpoint:<br>7 ° C                 |
|                           | EVAPORATOR - Water temp      | erature                   | UNMAPPED                                                                                   | EVADODATOR Water temperature              |
|                           | ENTERING<br>8 °C             | LEAWING<br>6 °C           | FAVOURITES                                                                                 | Entering Leaving<br>6.56743 °C 6.62539 °C |
| DISCONNECT                | EXTERNAL AIR<br>TEMPERATURE  |                           | Parameters that you consider most important are displayed here: for now the list is empty. | EXTERNAL AIR                              |
| UTENTE FACTORY            | 21°C                         |                           | Selections of the categories from the top menu to browse the parameters, or use            | <b>⊞</b> ~                                |

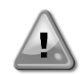

Pentru informații suplimentare, consultați Ghidul rapid Daikin Map 1.0 → D-EPMAP0010101-23\_EN.

#### 3.5 Diagnosticul sistemului principal de control

Controlerul MicroTech<sup>®</sup> IV, modulele de extensie și modulele de comunicație sunt echipate cu un sistem LED cu două stări (BSP și BUS) pentru a indica starea de funcționare a dispozitivelor. LEDUL BUS indică starea de comunicare cu controlerul. Descrierea sistemului LED cu cele două stări este prezentată mai jos.

#### Dispozitivul de control principal (UC)

| LED BSP            | Mod                                                                           |
|--------------------|-------------------------------------------------------------------------------|
| Verde continuu     | Aplicație în funcțiune                                                        |
| Galben continuu    | Aplicația este încărcată însă nu rulează (*) sau modul upgrade BSP este activ |
| Roşu continuu      | Eroare hardware (*)                                                           |
| Verde intermitent  | Fază de pornire BSP. Controlerul are nevoie de timp pentru a porni.           |
| Galben intermitent | Aplicația nu este încărcată (*)                                               |
| Galben / roşu      | Mod sigur (în cazul în care upgradarea BSP a fost întreruptă)                 |
| intermitent        |                                                                               |
| Roşu intermitent   | Eroare BSP (eroare de software*)                                              |
| Roşu/verde         | Aplicație / actualizare BSP sau inițializare                                  |
| intermitent        |                                                                               |

(\*)Contactați departamentul de service.

#### Modul de extensie

| LED BSP                   | Mod                 | LED BUS           | Mod                                                                       |  |
|---------------------------|---------------------|-------------------|---------------------------------------------------------------------------|--|
| Verde continuu            | BSP în funcțiune    | Verde<br>continuu | Comunicație în funcțiune, I/O în funcțiune                                |  |
| Roşu continuu             | Eroare hardware (*) | Roşu<br>continuu  | Comunicație oprită (*)                                                    |  |
| Roşu intermitent          | Eroare BSP (*)      | Calbon            | Comunicarea funcționează însă parametrul de la                            |  |
| Roşu/verde<br>intermitent | Mod upgradare BSP   | continuu          | aplicație este greșit sau lipsă sau calibrarea din fabrică este incorectă |  |

#### Module de comunicare

| LED BSP (același pentru toate modulele)                   |  |  |  |  |
|-----------------------------------------------------------|--|--|--|--|
| Mod                                                       |  |  |  |  |
| BPS în funcțiune, comunicare cu controlerul               |  |  |  |  |
| BSP în funcțiune, nu există comunicare cu controlerul (*) |  |  |  |  |
| Eroare hardware (*)                                       |  |  |  |  |
| Eroare BSP (*)                                            |  |  |  |  |
| Actualizara anlicatio/RSD                                 |  |  |  |  |
|                                                           |  |  |  |  |
|                                                           |  |  |  |  |

(\*)Contactați departamentul de service.

| LED BUS               |                                                                                                    |                                                                                                    |                                                                                                    |                                                                                                    |
|-----------------------|----------------------------------------------------------------------------------------------------|----------------------------------------------------------------------------------------------------|----------------------------------------------------------------------------------------------------|----------------------------------------------------------------------------------------------------|
| LED BUS               | LON                                                                                                    | MSTP Bacnet                                                                                              | IP Bacnet                                                                                                    | Modbus                                                                                                    |
| Verde<br>continuu     | Pregătit pentru<br>comunicaţie. (Toţi<br>parametrii încărcaţi,<br>Neuron configurat). Nu<br>indică o Comunicaţie cu<br>alte dispozitive. | Pregătit pentru<br>comunicație. Serverul<br>BACnet Server<br>pornește. Nu indică o<br>comunicare activă. | Pregătit pentru<br>comunicație. Serverul<br>BACnet Server<br>pornește. Nu indică o<br>comunicare activă.                     | Toate comunicațiile<br>sunt în funcțiune.                                                                                                    |
| Galben<br>continuu    | Pornire                                                                                                    | Pornire                                                                                                  | Pornire LEDUL rămâne<br>galben până când<br>modulul primeşte o<br>adresă IP, prin urmare<br>trebuie stabilită o<br>legătură. | Pornire sau un canal<br>configurat nu comunică<br>cu Master-ul.                                                                                                    |
| Roşu<br>continuu      | Nu există comunicație<br>cu Neuron (eroare<br>internă, se poate<br>remedia prin<br>descărcarea unei noi<br>aplicații LON).               | Serverul BACnet oprit.<br>Se iniţiază o repornire<br>după 3 secunde.                                     | Serverul BACnet oprit.<br>Se iniţiază o repornire<br>după 3 secunde.                                                         | Toate comunicațiile<br>configurate oprite. Nu<br>există comunicare cu<br>Master-ul. Timpul de<br>așteptare poate fi<br>configurat. În cazul în<br>care timpul de<br>așteptare este zero,<br>timpul de așteptare este<br>dezactivat. |
| Galben<br>intermitent | Nu este posibilă<br>comunicaţie cu Neuron.<br>Neuron trebuie<br>configurat şi trimis<br>online prin unealta<br>LON.                      |                                                                                                    |                                                                                                    |                                                                                                    |

#### 3.6 Întreținerea controlerului

Dispozitivul de control trebuie să aibă bateria instalată în permanență. La fiecare doi ani este necesară înlocuirea bateriei. Modelul de baterie este: BR2032 și este produs de diverși furnizori.

Pentru a înlocui bateria, îndepărtați cu grijă capacul de plastic al afișajului dispozitivului de control utilizând o șurubelniță după cum arată imaginile de mai jos:

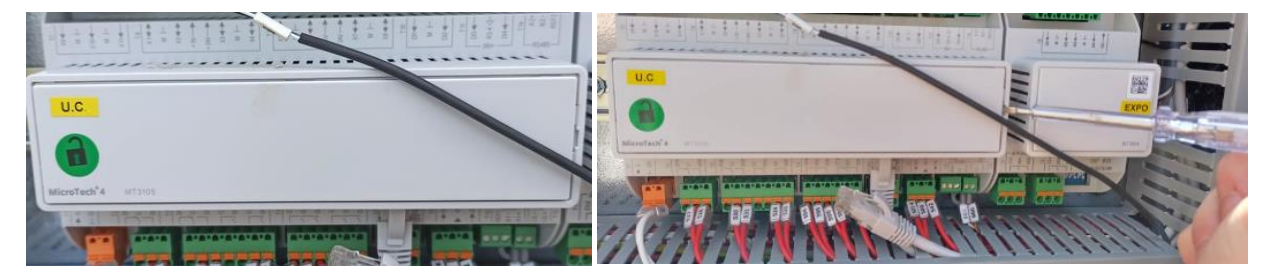

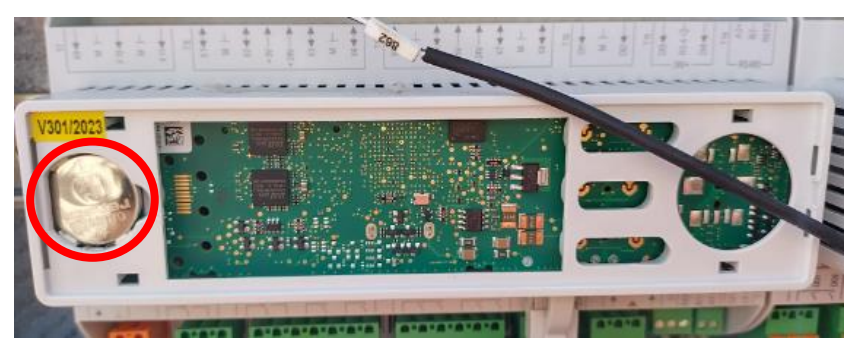

Asigurați-vă că nu distrugeți capacul din plastic. Noua baterie trebuie așezată în suportul de baterie corespunzător evidențiat în imaginea de mai jos, respectând polaritatea indicată pe suport.

#### 3.7 Interfața opțională de comandă la distanță

Opțional, un HMI extern, de comandă de la distanță, poate fi conectat la UC. HMI de comandă de la distanță oferă aceleași opțiuni ca ecranul integrat plus indicarea alarmelor prin intermediul unei diode emiţătoare de lumină, aflată sub butonul clopoţel.

Toate reglajele de vizualizare și de setare disponibile pe dispozitivul de control al unității sunt disponibile pe panoul telecomenzii. Navigarea este identică cu cea a dispozitivului de control al unității, așa cum este descris în acest manual.

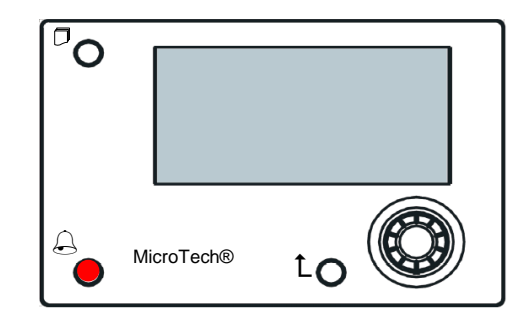

HMI de comandă de la distanță poate fi extinsă până la 700 m, utilizând conexiunea bus de proces disponibilă pe UC. O singură HMI poate fi conectată, în cascadă, la până la 8 unități. Consultați manualul specific HMI pentru detalii.

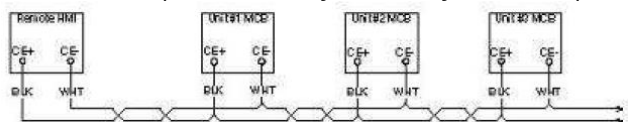

#### 3.8 Interfaţă web integrată

Controlerul MicroTech IV<sup>®</sup> IV are o interfață web încorporată, care poate fi utilizată pentru a monitoriza unitatea când este conectată la o rețea locală. Este posibil să configurați adresa IP a MicroTech<sup>®</sup> IV ca o adresă IP fixăa DHCP, în funcție de configurația rețelei.

Prin intermediul unui browser web, un PC poate fi conectat la controlerul unității prin introducerea adresei IP a controlerului sau numele host-ului, ambele vizibile pe pagina "About Chiller" (despre agregatul de răcire), ce poate fi accesată prin introducerea unei parole.

Când este conectat, vor trebui introduse un nume de utilizator și o parolă, conform imaginii de mai jos. Introduceți următoarele date de autentificare pentru a accesa interfața web:

Nume de utilizator: Daikin

Parolă: Daikin@web

#### Esegui l'accesso per accedere a questo sito

| Autorizzazione richiesta da http://192.168.1.42<br>La tua connessione a questo sito non è sicura |        |        |         |  |
|--------------------------------------------------------------------------------------------------|--------|--------|---------|--|
| Nome utente                                                                                      | Daikin |        |         |  |
| Password                                                                                         | •••••  | ••     |         |  |
|                                                                                                  |        | Accedi | Annulla |  |

Se va afișa pagina meniului principal. Pagina este o copie a HMI integrată și urmează aceleași reguli în ceea ce privește nivelurile de acces și structura.

| nazir nena                                  |                        |   |              |
|---------------------------------------------|------------------------|---|--------------|
| Enter Password                              | •                      | * | Online trend |
| View/Set Unit                               | •                      |   | 12           |
| View/Set Circuit                            | •                      |   |              |
| Unit Status                                 | •                      |   |              |
| Off: Unit Switch                            | •                      |   |              |
| Setpoint                                    | 7.0°C ▶                |   | 9            |
| Evaporator LWT                              | 7.0°C ▶                |   | 8            |
| Unit Capacity                               | 0.0%                   | - | 7            |
| Setpoint<br>Evaporator LWT<br>Unit Capacity | 7.0°C<br>7.0°C<br>0.0% |   | 9<br>8<br>7  |

De asemenea, permite înregistrarea tendințelor a maxim 5 cantități diferite. Trebuie să faceți click pe valoarea cantității pentru monitorizare și va fi afișată următoarea pagină suplimentară:

În funcție de browser-ul web și versiunea sa, este posibil ca jurnalul de tendințe să nu fie vizibil. Este necesar un browser web compatibil cu HTML 5, spre exemplu:

- Microsoft Internet Explorer v.11,
- Google Chrome v.37,
- Mozilla Firefox v.32.

Acestea sunt doar exemple de browser-e compatibile și versiunile indicate sunt cele minime.

### 4 LUCRUL CU ACEASTĂ UNITATE

#### 4.1 Răcitor pornit/oprit

Pornind de la configurarea din fabrică, unitatea pornită / oprită poate fi gestionată de utilizator folosind selectorul **Q0**, situat în panoul electric, care poate comuta între trei poziții: **0 – Local – La distanță**.

| QO | 0                    | Unitatea este dezactivată                                                                                                    |
|----|----------------------|----------------------------------------------------------------------------------------------------|
| QO | Loc<br>(Local)       | Unitatea este activată pentru pornirea compresoarelor                                                                                                    |
| Q0 | Rem (la<br>distanță) | Unitatea pornită / oprită este gestionată prin contactul fizic "Remote On / Off".<br>Contact închis înseamnă că unitatea este activată.<br>Contact deschis înseamnă că unitatea este dezactivată.<br>Consultați schema de conexiuni electrice, pagina de conectare a cablajului la câmp, pentru a găsi<br>referințele despre contactul la distanță pentru Pornit/Oprit. În general, acest contact este utilizat<br>pentru a scoate din panoul electric selectorul de pornire / oprire |

Controler-ul unității oferă, de asemenea, funcții software suplimentare pentru a gestiona unitatea de pornire / oprire, care sunt setate în mod implicit pentru a permite pornirea unității:

- 1. Keypad On/Off (Tastatură pornită / oprită)
- 2. Scheduler (Timp programat On/Off)
- 3. Network On/Off (opțional cu module de comunicare)

#### 4.1.1 Keypad On/Off

În pagina principală, derulați în jos până la meniul **Unit Enable** (unitate activată), unde sunt disponibile toate setările pentru a gestiona pornirea / oprirea unității și a circuitelor.

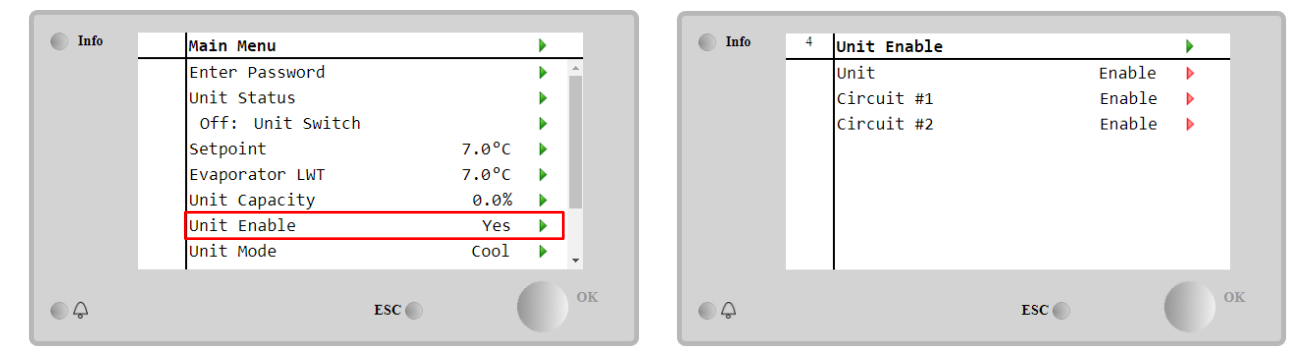

| Parametru | Interval  | Descriere                                                                              |
|-----------|-----------|----------------------------------------------------------------------------------------|
| Unit      | Disable   | Unitatea este dezactivată                                                              |
|           | Enable    | Unitatea este activată                                                                 |
|           | Scheduler | Pornirea / oprirea unității poate fi programată pentru fiecare zi a săptămânii         |
| Circuit   | Disable   | Circuit #X dezactivat                                                                  |
| #X        | Enable    | Circuit #X activat                                                                     |
|           | Test      | Circuitul #X în modul test (de testare). Această funcție trebuie utilizată numai de la |
|           |           | persoane instruite sau de service-ul Daikin                                            |

| Unit        | Enable 🔹  | Circuit #1  | Enable 🔻 |
|-------------|-----------|-------------|----------|
|             | Disable   |             | Disable  |
|             | Enable    |             | Enable   |
|             | Scheduler |             | Test     |
| Save Cancel |           | Save Cancel |          |

#### 4.1.2 Funcțiile Scheduler și Silent mode

Funcția Scheduler (de programare) poate fi utilizată atunci când este necesară o programare automată de pornire / oprire a răcitorului.

Pentru a utiliza această funcție, urmați instrucțiunile de mai jos:

- 1. QO selector = Local
- 2. Unit Enable = Scheduler
- 3. Data și ora controlerului setate corect

#### Setarea programatorului este disponibilă pe Main Page -> View/Set Unit -> Scheduler

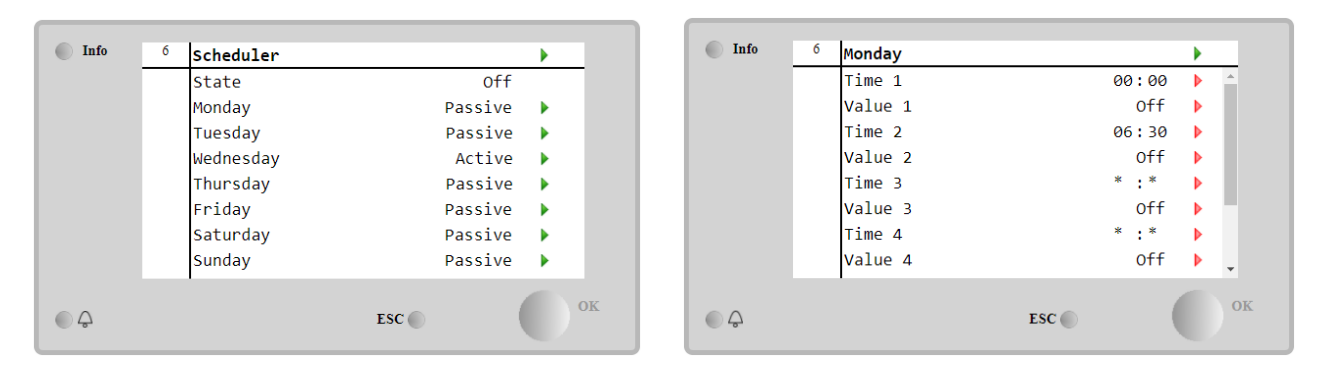

Pentru fiecare zi a săptămânii pot fi programate până la sase intervale de timp cu un anumit mod de functionare. Primul mod de funcționare începe la ora 1, se termină la ora 2 când va porni al doilea mod de operare și așa mai departe până la ultimul mod.

| Time 1   | 00 • | : 00 • | Value 1     | Off •         |
|----------|------|--------|-------------|---------------|
|          |      |        |             | Off           |
|          |      |        |             | On 1          |
|          |      |        |             | On 2          |
|          |      |        |             | On 1 - Silent |
| Save Car | ncel |        | Save Cancel | On 2 - Silent |

În funcție de tipul unității, sunt disponibile moduri de operare diferite:

| Parameter | Range                                                         | Description                                                                      |
|-----------|---------------------------------------------------------------|----------------------------------------------------------------------------------|
| Value 1   | off                                                           | Unitatea este dezactivată                                                        |
|           | On 1                                                          | Unitate activată - Valoarea de setare a apei 1 este selectată                    |
|           | Unitate activată - Valoarea de setare a apei 2 este selectată |                                                                                  |
|           | On 1 - Silent                                                 | Unitate activată - Valoarea de setare a apei 1 este selectată - Modul Fan silent |
|           |                                                               | (ventilator silențios) este activat                                              |
|           | On 2 - Silent                                                 | Unitate activată - Valoarea de setare a apei 2 este selectată - Modul Fan silent |
|           |                                                               | (ventilator silențios) este activat                                              |

Când funcția Fan Silent Mode (Mod silențios ventilator) este activată, nivelul de zgomot al răcitorului este redus, scăzând viteza maximă permisă pentru ventilatoare. Următorul tabel arată cu cât este redusă viteza maximă pentru diferitele tipuri de unități.

| Clasa de zgomot a unității | Viteza maximă a<br>ventilatorului este normală<br>[rpm] | Viteza maximă a ventilatorului în<br>modul Silent (silențios)<br>[rpm] |
|----------------------------|---------------------------------------------------------|------------------------------------------------------------------------|
| SS & XS                    | 1100 or 950                                             | 720                                                                    |
| SR                         | 810                                                     | 500                                                                    |
| XR                         | 720                                                     | 500                                                                    |

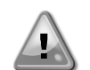

Toate datele raportate în tabel vor fi respectate numai dacă răcitorul funcționează în limitele sale de functionare.

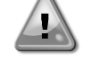

Funcția Fan Silent Mode (Mod silențios ventilator) poate fi activată numai pentru unitățile echipate cu ventilatoare VFD.

#### 4.1.3 Network On/Off

Network On/Off poate fi gestionat și cu protocolul serial, dacă controler-ul unității este echipat cu unul sau mai multe module de comunicare (BACNet, Modbus sau LON). Pentru a controla unitatea prin retea, urmați instrucțiunile de mai jos:

- Q0 selector = Local 1.
- 2. Unit Enable = Enable
- 3. Control Source = Network
- Închideți contactul Local/Network Switch, când este necesar! 4.

#### 4.2 Punctele de setare a apei

Scopul acestei unități este răcirea sau încălzirea (în cazul pompei de căldură) a temperaturii apei, până la valoarea de referință definită de utilizator și afișată în pagina principală:

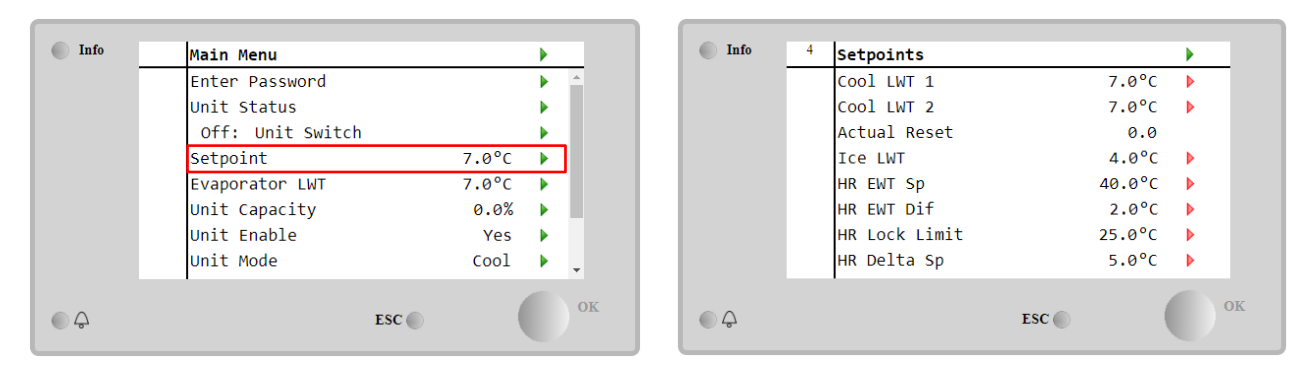

Unitatea poate funcționa cu o valoare de referință primară sau secundară, care poate fi gestionată așa cum este indicat mai jos:

- 1. Selectarea tastaturii + contact digital cu valoare dublă de referință
- 2. Selectarea tastaturii + Configurarea planificatorului
- 3. Retea
- 4. Funcția Setpoin Reset (de resetare a valorii de referință)

Ca prim pas, este necesar să se definească valorile de referință primare și secundare. Din meniul principal, cu parola de utilizator, apăsați pe **Setpoint** (valoare de referință).

| Parametru  | Interval                   | Descriere                                                                 |
|------------|----------------------------|---------------------------------------------------------------------------|
| COOl LWT 1 | Intervalele valorii de     | Valoarea primară de referință de răcire.                                  |
| COOl LWT 2 | referință pentru Răcire,   | Valoarea secundară de referință de răcire.                                |
| Actual     | Încălzire, Îngheț sunt     | Acest element este vizibil numai când este activată funcția Setpoint      |
| Reset      | raportate în OIM pentru    | Reset (de resetare a valorii de referință) și se afișează resetarea reală |
|            | fiecare unitate specifică. | aplicată valorii de referință de bază.                                    |
| Heat LWT 1 |                            | Valoarea primară de referință de încălzire.                               |
| Heat LWT 2 |                            | Valoarea secundară de referință de încălzire.                             |
| ICE LWT    |                            | Valoare de referință pentru modul lce (gheață).                           |

Schimbarea între valoarea de referință primară și cea secundară poate fi efectuată utilizând contactul **Double setpoint** (valoarea dublă de referință), disponibilă întotdeauna în caseta cu borne a utilizatorului sau prin intermediul funcției **Scheduler** (de programare).

Contactul pentru valoare dublă de referința funcționează după cum se indică mai jos:

- Contact deschis, este selectată valoarea de referință primară
- Contact închis, este selectată valoarea de referință secundară

Pentru a schimba între valoarea de referință primară și secundară cu funcția de Programare, consultați secțiunea 4.1.2.

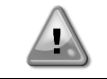

Când funcția Scheduler (de programare) este activată, contactul Double setpoint (valorii duble de referință) este ignorat.

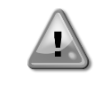

Când este selectat modul de funcționare Cool/Ice w/Glycol (Răcire / Înghețare / Glicol), contactul valorii duble de referință va fi utilizat pentru a comuta între modul Cool și Ice (Răcire și Gheață), fără a modifica valoarea de referință activă

Pentru a modifica valoarea de referință activă prin conexiunea la rețea, consultați secțiunea Control rețea 4.5.

Valoarea de referință activă poate fi modificată ulterior folosind funcția Setpoint Reset (de resetare a valorii de referință) așa cum este explicat în secțiunea 4.10.2.

#### 4.3 Unit Mode (Modul de funcționare a unității)

**Modul Unit** (Unitate) este utilizat pentru a defini dacă răcitorul funcționează pentru a produce apă răcită sau încălzită. Modul curent este raportat pe pagina principală, la elementul **Unit Mode** (Mod unitate).

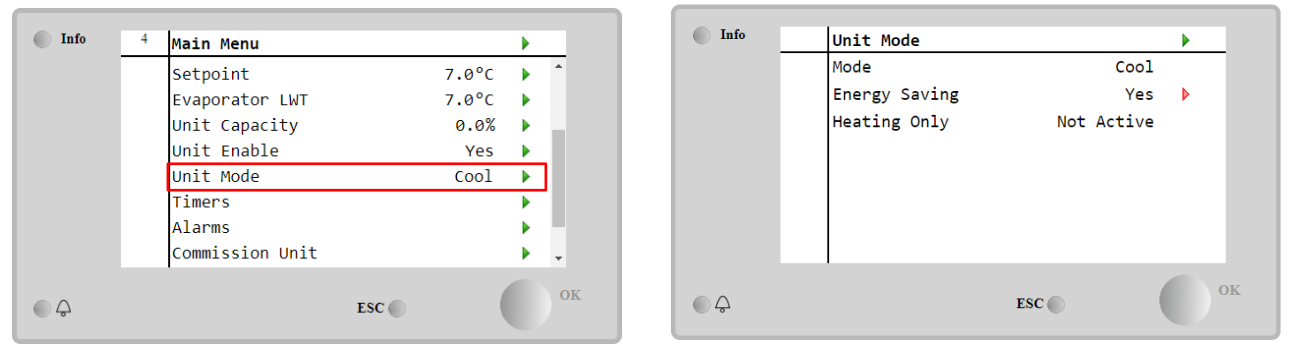

În funcție de tipul unității, pot fi selectate diferite moduri de funcționare, cu parola de întreținere, în meniul **Modul Unit** (unitate). În tabelul de mai jos sunt listate și explicate toate modurile.

| Parametru        | Interval              | Descriere                                                                                                    | Intervalul<br>unității |
|------------------|-----------------------|----------------------------------------------------------------------------------------------------|------------------------|
| Mode             | Cool                  | Setați dacă temperatura apei răcite trebuie să fie până la 4°C. În general nu este necesar glicol în circuitul de apă, dacă temperatura înconjurătoare nu va atinge valori scăzute.                                                                                                    | A/C                    |
|                  | Cool<br>w/Glycol      | Setați dacă temperatura apei răcite trebuie să fie sub 4°C. Această operațiune necesită un amestec de glicol/apă adecvat în circuitul de apă al evaporatorului.                                                                                                    | A/C                    |
|                  | Cool/Ice<br>w/Glycol  | Setați în cazul în care este necesar modul dublu răcire/îngheţare.<br>Comutarea între cele două moduri se realizează utilizând valoarea de<br>referință dublă raportată la contactul fizic.<br>Valoarea dublă de referință este deschisă: răcitorul va funcționa în modul<br>de răcire, iar funcția Cool LWT este punctul de setare activ.<br>Punct de referință dublu închis: Răcitorul va funcționa în modul îngheţare<br>cu Îngheţare LWT ca punct de referință activ.                                            | A/C                    |
|                  | Ice<br>w/Glycol       | Setați dacă este necesară păstrarea gheții. Aplicația necesită funcționarea compresoarelor la sarcină completă, până când bancul de gheață este finalizat și apoi oprirea timp de cel puțin 12 ore. În acest mod, compresorul(oarele) nu vor opera ca parte din sarcină, ci vor funcționa doar în modul on / off.                                                                                                    | A/C                    |
|                  | Urn<br>mo             | nătoarele moduri permit comutarea aparatului între modul de încălzire ș.<br>durile de răcire anterioare (Răcire, Răcire w / Glicol, Gheață)                                                                                                    | i unul dintre          |
|                  | Heat/Cool             | <ul> <li>Setaţi în cazul în care este necesar modul dublu răcire/încălzire. Această setare implică operarea cu funcţie dublă, care este activată prin intermediul întrerupătorului Răcire/Încălzire de pe cutia electrică</li> <li>Întrerupător RĂCIRE: Răcitorul va funcţiona în modul răcire cu Răcire LWT ca punct de referinţă activ.</li> <li>Întrerupător ÎNCĂLZIRE: Răcitorul va funcţiona în modul pompă de căldură cu Încălzire LWT ca punct de referinţă</li> </ul>                                        | Heat Pump<br>Only      |
|                  | Heat/Cool<br>w/Glycol | <ul> <li>Setaţi în cazul în care este necesar modul dublu răcire/încălzire. Această setare implică operarea cu funcţie dublă, care este activată prin intermediul întrerupătorului Răcire/Încălzire de pe cutia electrică</li> <li>Întrerupător RĂCIRE: Răcitorul va funcţiona în modul răcire cu Răcire LWT ca punct de referinţă activ.</li> <li>Întrerupător ÎNCĂLZIRE: Răcitorul va funcţiona în modul pompă de căldură cu Încălzire LWT ca punct de referinţă activ.</li> </ul>                                 | A/C                    |
|                  | Heat/Ice<br>w/Glycol  | <ul> <li>Setați în cazul în care este necesar un mod dual Ice/heat (de răcire / încălzire). Această setare implică operarea cu funcție dublă, care este activată prin intermediul întrerupătorului Răcire/Încălzire de pe cutia electrică</li> <li>Întrerupător ÎNGHEȚARE: Agregatul de răcire va funcționa în modul răcire cu Înghețare LWT ca punct de referință activ.</li> <li>Întrerupător ÎNCĂLZIRE: Răcitorul va funcționa în modul pompă de căldură cu Încălzire LWT ca punct de referință activ.</li> </ul> | A/C                    |
|                  | Test                  | Permite controlul manual al unității. Funcția de testare manuală ajută la depanarea și verificarea stării de funcționare a dispozitivelor de acționare. Această caracteristică poate fi accesată doar cu parola de întreținere, în meniul principal. Pentru a activa opțiunea de testare, unitatea trebuie dezactivată de la întrerupătorul Q0 și modul disponibil trebuie comutat pe testare.                                                                                                    | A/C                    |
| Energy<br>Saving | No, Yes               | Dezactivare / activare funcție de economisire a energiei.                                                                                                    |                        |

| Parametru       | Interval                 | Descriere                                                            | Intervalul<br>unității |
|-----------------|--------------------------|----------------------------------------------------------------------|------------------------|
| Heating<br>Only | Not<br>Active,<br>Active | Indică dacă unitatea poate funcționa sau nu DOAR în modul încălzire. | Heat Pump<br>only      |

Ca și controlul pornit/oprit și al valorii de referință, modul Unit (unitate) poate fi modificat din rețea.

#### 4.3.1 Heat/Cool Switch (Heat Pump Only)

Pornind de la configurarea din fabrică, comutarea modului de încălzire poate fi gestionată de utilizator folosind selectorul **QHP**, situat pe panoul electric, care poate comuta între trei poziții: **0 – 1**.

| QHP | Chiller         | Unitatea va funcționa în modul Răcire                                                                           |
|-----|-----------------|----------------------------------------------------------------------------------------------------|
| QHP | Loc<br>(Local)  | Unitatea va funcționa în modul Încălzire                                                                        |
| QHP | Rem<br>(Remote) | Modul de funcționare a unității este gestionat prin intermediul comenzii "La distanță" prin<br>comunicație BMS. |

Pentru a activa modul Încălzire, modul Unității trebuie setat la modul "Heat/Cool" (Încălzire/Răcire), iar comutatorul QHP trebuie să fie setat la poziția Loc.

#### 4.3.2 Energy Saving mode (Modul Economisire energie)

Unele tipuri de unități oferă posibilitatea de a activa o funcție de economisire a energiei, care reduce consumul de energie dezactivând încălzitorul carterului compresoarelor, atunci când răcitorul este dezactivat.

Acest mod implică faptul că timpul necesar pentru pornirea compresoarelor, după o perioadă de oprire, ar putea fi amânat până la maxim 90 de minute.

Pentru aplicații ce depind de timp, funcția de economisire a energiei poate fi dezactivată de către utilizator pentru a asigura pornirea compresorului în termen de 1 minut de la comanda de pornire a unității.

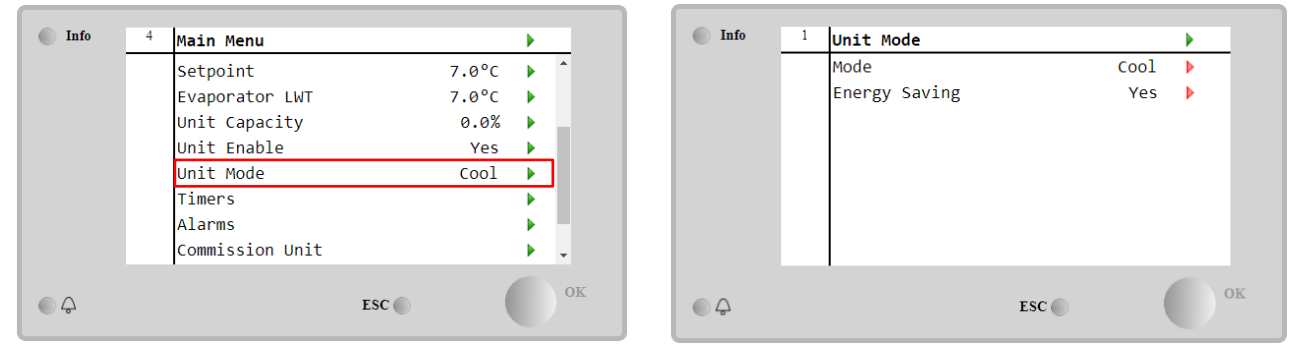

#### 4.4 Unit Status (Stare unitate)

Controlerul unității furnizează în pagina principală informații despre starea răcitorului. Toate stările răcitorului sunt enumerate și explicate mai jos:

| Parametru      | Stare<br>generală | Stare specifică | Descriere                                                                                                    |
|----------------|-------------------|-----------------|----------------------------------------------------------------------------------------------------|
| Unit<br>Status | Āuto:             |                 | Unitatea este în modul de control auto. Pompa funcționează și cel<br>puțin un compresor este în funcțiune.         |
|                |                   | Wait For Load   | Aparatul este în modul de așteptare deoarece controlul termostatului<br>îndeplinește valoarea de referință activă. |
|                |                   | Water Recirc    | Pompa de apa funcționează pentru a egaliza temperatura apei din vaporizator.                                       |
|                |                   | Wait For Flow   | Pompa unității funcționează, dar semnalul de debit indică încă o lipsă de curgere prin vaporizator.                |
|                |                   | Max Pulldown    | Controlul termostatului unității limitează capacitatea unității deoarece temperatura apei scade prea repede.       |
|                |                   | Capacity Limit  | Limita de consum a fost atinsă. Capacitatea unității nu va mai crește.                                             |

|          | · · · ·              |                                                                                                    |
|----------|----------------------|----------------------------------------------------------------------------------------------------|
|          | Current Limit        | Curentul maxim a fost atins Capacitatea unității nu va crește în continuare. Capacitatea unității nu va mai crește.                                                                                                    |
|          | Silent Mode          | Unitatea funcționează și modul Silent (silențios) este activat.                                                                                                    |
| off:     | Master Disable       | Unitatea este dezactivată cu funcția Master Slave.                                                                                                    |
|          | Ice Mode Timer       | Această stare poate fi afișată doar dacă unitatea poate lucra în<br>Modul înghețare. Această unitate este oprită, deoarece punctul de<br>referință al înghețării a fost atins. Unitatea va rămâne oprită până la<br>expirarea temporizării înghețării.                                                                                                    |
|          | OAT Lockout          | Aparatul nu poate funcționa deoarece temperatura aerului din<br>exterior este sub limita prevăzută pentru sistemul de control al<br>temperaturii condensatorului instalat în acest aparat. Dacă unitatea<br>trebuie să funcționeze oricum, verificați cu agentul de întreținere<br>local cum să procedați.                                                                                    |
|          | Circuits<br>Disabled | Niciun circuit nu este disponibil pentru funcționare. Toate circuitele<br>pot fi dezactivate prin intermediul comutatorului de activare individual<br>sau pot fi dezactivate de o condiție de siguranță a componentelor<br>active sau pot fi dezactivate din tastatură sau pot fi toate integrate în<br>alarme. Verificați starea individuală a fiecărui circuit pentru mai multe<br>detalii. |
|          | Unit Alarm           | Este activată o alarmă a unității. Verificați lista cu alarme pentru a<br>vedea care este alarma activă care inhibă pornirea unității și verificați<br>dacă alarma poate fi eliminată. Consultați secțiunea 5 înainte de a<br>începe.                                                                                                    |
|          | Keypad Disable       | Unitatea a fost dezactivată de la tastatură. Consultați personalul local de întreținere pentru a vedea dacă poate fi activată.                                                                                                    |
|          | Network<br>Disabled  | Unitatea este dezactivată de rețea.                                                                                                    |
|          | Unit Switch          | Selectorul Q0 este setat la 0 sau contactul de la distanță pornit/oprit este deschis.                                                                                                    |
|          | Test                 | Modul unității este comutat pe testare. Acest mod este activat pentru<br>a verifica starea de funcționare a actuatoarelor și senzorilor integrați.<br>Consultați personalul local de întreținere pentru a afla dacă Modul<br>poate fi readus la cel compatibil cu aplicația unității (Vizualizare /<br>Setare unitate - Configurare - Moduri disponibile).                                    |
|          | Scheduler<br>Disable | Unitatea este dezactivată prin setarea Programatorului.                                                                                                    |
| Pumpdown |                      | Unitatea efectuează procedura de oprire a pompei și se va opri în câteva minute.                                                                                                    |

#### 4.5 Network Control (Controlul Reţelei)

Când controlerul unității este echipat cu unul sau mai multe module de comunicare, funcția de **Control al rețelei** poate fi activată, ceea ce oferă posibilitatea de a controla unitatea prin intermediul protocolului serial (Modbus, BACNet sau LON). Pentru a permite controlul unității din rețea, urmați instrucțiunile de mai jos:

- 1. Opriți contactul fizic "Local/Network Switch". Consultați schema de conexiuni electrice, pagina de conectare a cablajului la câmp, pentru a găsi referințe despre acest contact.
- Go to Main Page → View/Set Unit → Network Control Set Controls Source = Network

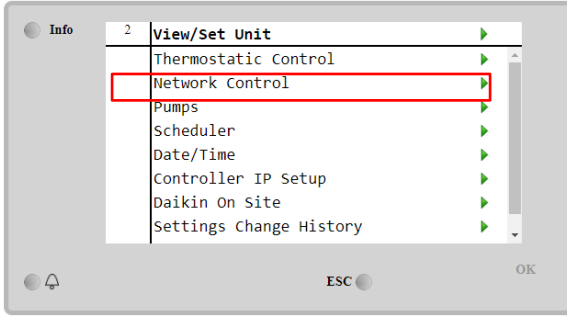

| Info | 1 | Network Control |         | •   |
|------|---|-----------------|---------|-----|
|      |   | Control Source  | Local   | ▶ _ |
|      |   | Enable          | Disable |     |
|      |   | Mode            | Cool    |     |
|      |   | Cool LWT        | 7.0°C   |     |
|      |   | Ice LWT         | -4.0°C  |     |
|      |   | Heat LWT        | 45.0°C  |     |
|      |   | HR EWT Sp       | 40.0°C  |     |
|      |   | Capacitv Limit  | 100%    | -   |
| ¢    |   |                 | ESC     | ок  |

Network Control menu returns all main values received from serial protocol.

| Parameter      | Range          | Description                                                     |
|----------------|----------------|-----------------------------------------------------------------|
| Control Source | Local          | Controlul Rețelei este dezactivat                               |
|                | Network        | Controlul Rețelei este Activat                                  |
| Enable         | Enable/Disable | Comanda Pornit / Oprit din rețea                                |
| Mode           | -              | Modul de operare din rețea                                      |
| COOl LWT       | -              | Valoarea de referință a temperaturii de răcire a apei din rețea |

| ICE LWT        | -              | Valoarea de referință a temperaturii de înghețare a apei din rețea              |
|----------------|----------------|---------------------------------------------------------------------------------|
| Heat LWT       | -              | Valoarea de referință a temperaturii de încălzire a apei din rețea              |
| HR EWT Sp      | -              | Valoarea de referință a temperaturii apei de recuperare a<br>căldurii din rețea |
| Capacity Limit | -              | Limitarea capacității din rețea                                                 |
| HR Enable      | Enable/Disable | Comandă de pornire/oprire din rețea                                             |
| Freecooling    | -              | Comanda Pornit / Oprit din rețea                                                |
| Compressors    | -              | Compresoarele se activează din rețea                                            |

Consultați documentația protocolului de comunicare pentru adrese specifice de registru și nivelul de acces la citire / scriere asociat.

#### 4.6 Thermostatic Control (Controlul termostatului)

Setările de control ale termostatului permit setarea răspunsului la variațiile de temperatură. Setările prestabilite sunt valabile pentru majoritatea aplicațiilor, însă condițiile specifice instalației pot necesita ajustări pentru a avea un control al sau o reactie mai rapidă a unitătii.

Comanda va porni primul compresor dacă temperatura controlată este mai ridicată (Modul cool) sau mai mică (modul Heat) decât valoarea de referință activă a cel puțin o valoare de pornire DT, în timp ce alte compresoare sunt pornite, pas cu pas, dacă temperatura controlată este mai mare (Modul Cool) sau mai mică (modul Heat) decât valoarea de referință activă (AS) a cel puțin unei valori DT la nivel superior (SU). Compresoarele se opresc dacă se efectuează aceeași procedură, urmărind parametrii Stage Down (etapa inferioară) DT și Shut Down (Oprire) DT.

|             |           | Modul răcire                                  | Modul încălzire                             |
|-------------|-----------|-----------------------------------------------|---------------------------------------------|
| Pornirea    | primului  | Temperatură controlată > Punct de referință   | Temperatură controlată < Punct de referință |
| compresor   |           | + TD pornire                                  | - TD pornire                                |
| Pornirea    | altor     | Temperatură controlată > Punct de referință   | Temperatură controlată < Punct de referinţă |
| compresoare |           | + TD treaptă sus                              | - TD treaptă sus                            |
| Oprirea     | ultimului | Temperatură controlată < Punct de referință - | Temperatură controlată > Punct de referință |
| compresor   |           | TD oprire                                     | - TD oprire                                 |
| Oprirea     | altor     | Temperatură controlată < Punct de referință - | Temperatură controlată > Punct de referință |
| compresoare |           | TD treaptă jos                                | - TD treaptă jos                            |

Un exemplu calitativ al secvenței de pornire a compresoarelor în modul de operare răcire este indicat în graficul de mai jos.

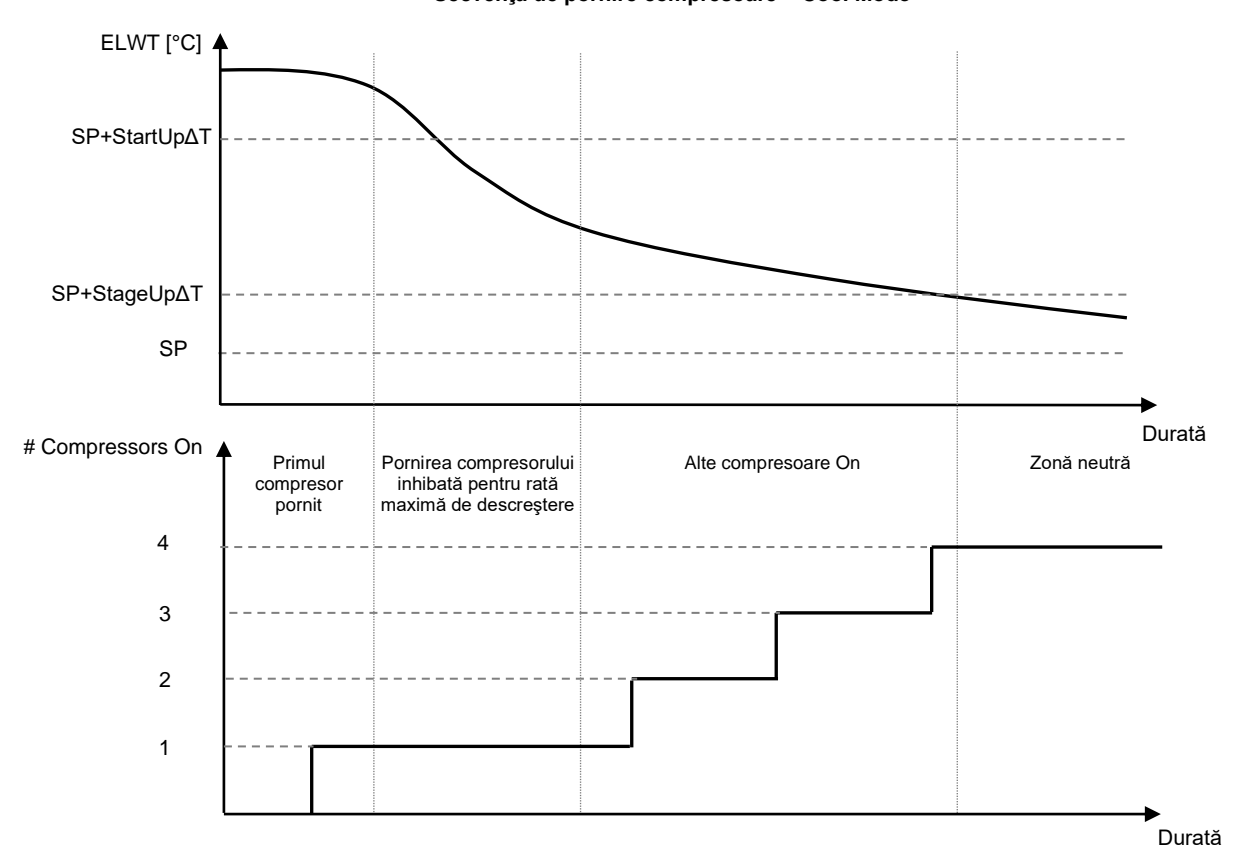

Secvență de pornire compresoare – Cool Mode

#### Setările pentru controlul termostatului sunt accesibile din Main Page→Thermostatic Control

| Info | 4 | View/Set Unit        | •   |
|------|---|----------------------|-----|
|      |   | Thermostatic Control | ▶ ≜ |
|      |   | Network Control      | •   |
|      |   | Pumps                | •   |
|      |   | Power Conservation   | •   |
|      |   | Scheduler            | •   |
|      |   | Date/Time            | •   |
|      |   | Controller IP Setup  | •   |
|      |   | Daikin On Site       | ▶ ↓ |
| • ¢  |   | ESC 🕥                | ок  |

| Info | 4 | Thermostatic Control |      |       | • |
|------|---|----------------------|------|-------|---|
|      |   | Start Up DT          |      | 2.5°C |   |
|      |   | Shut Down DT         |      | 1.5°C | • |
|      |   | Stage Up DT          |      | 1.0°C |   |
|      |   | Stage Down DT        |      | 1.0°C | • |
|      |   | Stage Up Delay       |      | 120s  | • |
|      |   | Stage Down Delay     |      | . 30s | • |
|      |   | Ice Cycle Delay      |      | 12h   | • |
|      |   |                      |      |       |   |
|      |   |                      |      |       | 0 |
| ⊖ ↓  |   | E                    | SC 🔘 |       |   |

| Parametru        | Interval  | Descriere                                                      |
|------------------|-----------|----------------------------------------------------------------|
| Start Up DT      | 0.5-8°C   | Temperatura Delta respectă valoarea de referință activă pentru |
|                  |           | pornirea unității (pornirea primului compresor)                |
| Shut Down DT     | 0.5-3°C   | Temperatura Delta respectă valoarea de referință activă pentru |
|                  |           | oprirea unității (oprirea ultimului compresor)                 |
| Stage Up DT      | 0.5-2.5°C | Temperatura Delta respectă valoarea de referință activă pentru |
|                  |           | pornirea unui compresor                                        |
| Stage Down DT    | 0.5-1.5°C | Temperatura Delta respectă valoarea de referință activă pentru |
|                  |           | oprirea unui compresor                                         |
| Stage Up Delay   | 120-480s  | Perioada minimă de timp între pornirea compresoarelor          |
| Stage Down Delay | 10-60s    | Perioada minimă de timp între oprirea compresoarelor           |
| Ice Cycle Delay  | 1-23h     | Perioada de standby a unității în timpul funcționării modului  |
|                  |           | Înghetare                                                      |

#### 4.7 Date/Time (Dată / oră)

Controlerul unității poate să stocheze data și ora efectivă, care sunt utilizate pentru:

- 1. Scheduler
- 2. Funcționarea în ciclu a răcitorului în standby cu configurație Master Slave
- 3. Alarms Log

Data și ora pot fi modificate mergând la View/Set Unit → Date/Time

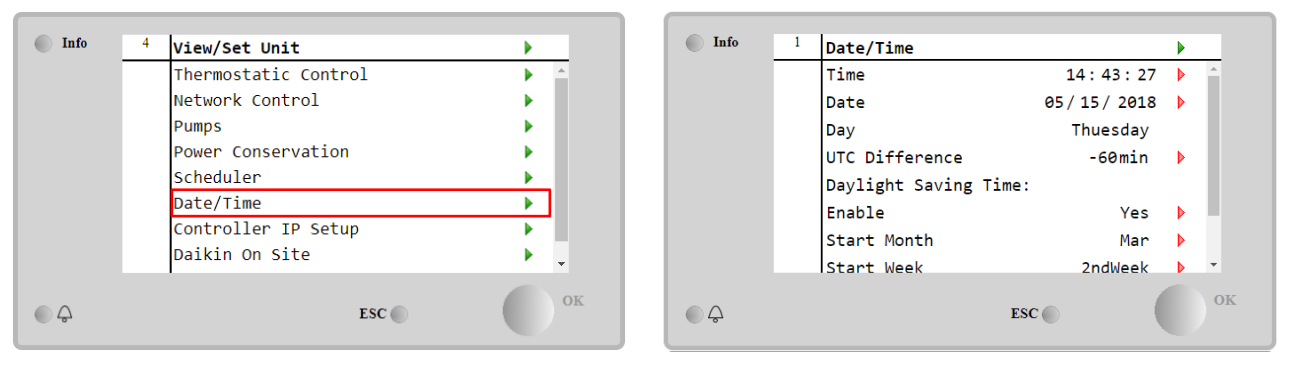

| Parametru                | Interval     | Descriere                                                                      |
|--------------------------|--------------|--------------------------------------------------------------------------------|
| Time                     |              | Data reală. Apăsați pentru a modifica. Formatul este hh:mm:ss                  |
| Date                     |              | Ora reală. Apăsați pentru a modifica. Formatul este mm/dd/yy                   |
| Day                      |              | Revine la ziua săptămânii.                                                     |
| UTC Difference           |              | Ora universală coordonată.                                                     |
| Daylight Saving<br>Time: |              |                                                                                |
| Enable                   | No, Yes      | Se utilizează pentru a activa / dezactiva comutarea automată la ora<br>de vară |
| Start Month              | NA, Jan…Dec  | Lună de începere oră de vară                                                   |
| Start Week               | 1st…5th week | Săpt. de începere oră de vară                                                  |
| End Month                | NA, Jan…Dec  | Lună de încheiere oră de vară                                                  |
| End Week                 | 1st…5th week | Săptămână de încheiere oră de vară                                             |

Nu uitați să verificați periodic bateria controlerului pentru a menține data și ora actualizate, chiar și atunci când nu există energie electrică. Consultați secțiunea de întreținere a controlerului

#### 4.8 Pumps (Pompe)

UC poate gestiona una sau două pompe de apă. Numărul de pompe și prioritatea acestora pot fi setate din Main Page->View/Set Unit->Pumps.

| Info    | 4 | View/Set Unit        | •   | Info |
|---------|---|----------------------|-----|------|
|         |   | Thermostatic Control | ▶ ≜ |      |
|         |   | Network Control      | •   |      |
|         |   | Pumps                |     |      |
|         |   | Power Conservation   | •   |      |
|         |   | Scheduler            | •   |      |
|         |   | Date/Time            | •   |      |
|         |   | Controller IP Setup  | •   |      |
|         |   | Daikin On Site       | ▶   |      |
| <u></u> |   | ESC 🌑                | ОК  | € ¢  |

| Info     | 4        | Dumpe               |         |   |
|----------|----------|---------------------|---------|---|
|          | <u> </u> | Pumps               |         |   |
|          |          | Evaporator:         |         |   |
|          |          | Pump Control        | #1 Only | Þ |
|          |          | Recirculation Timer | 30 s    | Þ |
|          |          | Pump 1 Hours        | 0       | Þ |
|          |          | Pump 2 Hours        | 0       | Þ |
|          |          | Delta T             | 3.0dK   |   |
|          |          |                     |         |   |
|          |          |                     |         |   |
|          |          | 1                   |         |   |
| • •      |          | _                   |         |   |
| <u>ل</u> |          | E                   | sc      |   |

| Parametru     | Interval                                                              | Descriere                                                                          |  |  |  |  |  |
|---------------|-----------------------------------------------------------------------|------------------------------------------------------------------------------------|--|--|--|--|--|
| Pump Control  | #1 Only                                                               | Setați această opțiune în cazul unei singure pompe sau al unei pompe duble care    |  |  |  |  |  |
|               |                                                                       | are doar #1 operațional (de ex., în caz de întreținere a #2)                       |  |  |  |  |  |
|               | #2 Only Setați această opțiune în cazul unei pompe duble care are de  |                                                                                    |  |  |  |  |  |
|               |                                                                       | ex., în caz de întreținere a #1)                                                   |  |  |  |  |  |
|               | Auto Setați pentru gestionarea automată a pornirii pompei. La fiecare |                                                                                    |  |  |  |  |  |
|               |                                                                       | răcitorului, va fi activată pompa cu cel mai mic număr de ore de                   |  |  |  |  |  |
|               | <i>#</i> 1.                                                           | Setați această opțiune în cazul unei pompe duble cu #1 în funcțiune și #2 de       |  |  |  |  |  |
|               | Primary                                                               | rezervă.                                                                           |  |  |  |  |  |
|               | #2.                                                                   | Setați această opțiune în cazul unei pompe duble cu #2 în funcțiune și #1 de       |  |  |  |  |  |
|               | Primary                                                               | rezervă.                                                                           |  |  |  |  |  |
|               |                                                                       |                                                                                    |  |  |  |  |  |
| Recirculation |                                                                       | Durata minimă necesară în care comutatorul de debit trebuie să fie pornit pentru a |  |  |  |  |  |
| Ilmer         |                                                                       | permite pornirea unității.                                                         |  |  |  |  |  |
| Pump 1 Hours  |                                                                       | Pompa 1 ore de funcționare                                                         |  |  |  |  |  |
| Pump 2 Hours  |                                                                       | Pompa 2 ore de funcționare                                                         |  |  |  |  |  |

#### 4.9 External Alarm (Alarma externă)

Alarma externă este un contact digital care poate fi utilizat pentru a comunica UC o stare anormală, provenind de la un dispozitiv extern conectat la unitate. Acest contact este localizat în caseta cu borne a clientului și, în funcție de configurație, poate provoca un eveniment simplu în jurnalul de alarmă sau, de asemenea, oprirea unității. Logica de alarmă asociată contactului este următoarea:

| Starea contactului | Starea<br>alarmei | Notă                                                                           |
|--------------------|-------------------|--------------------------------------------------------------------------------|
| Deschisă           | Alarmă            | Alarma este generată dacă contactul rămâne deschis timp de cel puțin 5 secunde |
| Închisă            | Nicio alarmă      | Alarma este resetată doar dacă contactul este închis                           |

#### Configurarea se efectuează din meniul **Commissioning à Configuration à Options**.

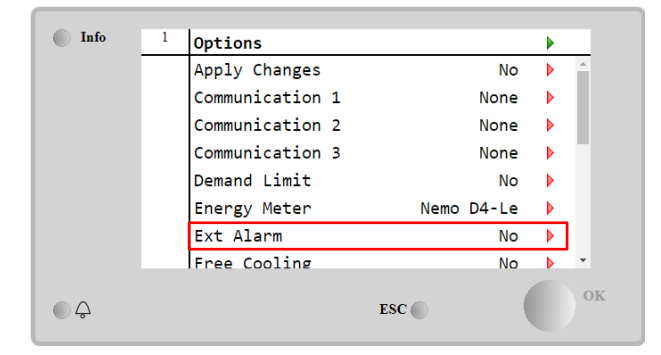

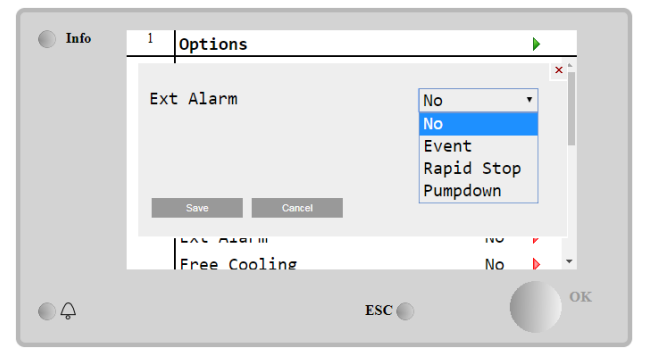

| Parametru | Interval      | Descriere                                                                                                    |
|-----------|---------------|----------------------------------------------------------------------------------------------------|
| Ext Alarm | Event         | Configurația evenimentului generează o alarmă în controler, dar păstrează funcționarea unității.                                    |
|           | Rapid<br>Stop | Configurația de oprire rapidă generează o alarmă în controler și oprește rapid<br>unitatea.                                         |
|           | Pumpdown      | Configurația de oprire a pompei generează o alarmă în controler și declanșează procedura de oprire a pompei pentru a opri unitatea. |

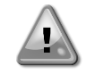

La sfârșitul configurării alarmei externe, executați comanda Aplicați modificările pentru a pune în aplicare configurațiile efectuate.

#### 4.10 Conservarea energiei

În aceste capitole se vor explica funcțiile utilizate pentru a reduce consumul de energie al unității:

- 1. Demand Limit (Limita consumului)
- 2. Setpoint Reset (Resetarea valorii de referință)

#### 4.10.1 Demand Limit (Limita consumului)

Funcția "Demand limit" (limita de solicitare) permite ca unitatea să fie limitată la o sarcină maximă specificată. Nivelul limitei de capacitate este reglat utilizând un semnal extern de 4-20 mA cu o relație liniară prezentată în imaginea de mai jos. Un semnal de 4 mA indică capacitatea maximă disponibilă, în timp ce un semnal de 20 mA indică capacitatea minimă disponibilă. Pentru a activa această opțiune, mergeți la Main Menu  $\rightarrow$  Commission Unit  $\rightarrow$  Configuration  $\rightarrow$  Options and set the Demand Limit parameter to Yes.

La sfârșitul configurării limitei de cerere, executați comanda Aplicați modificările pentru a pune în aplicare configurațiile efectuate.

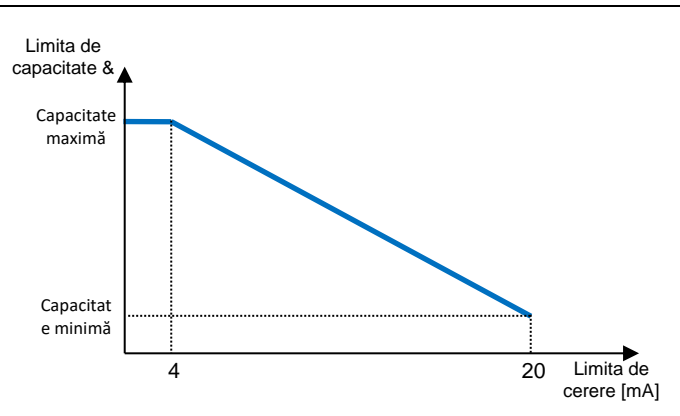

Grafic 1 Demand Limit (Limita de solicitare) [mA] vs Capacity Limit (Limita de capacitate) [%]

Merită să subliniem că nu este posibilă închiderea unității utilizând funcția de limitare a cererii, ci numai descărcarea acesteia la capacitatea sa minimă.

Rețineți că această funcție nu are o limitare reală a capacității decât dacă unitatea este echipată cu compresoare cu șurub. În cazul compresoarelor cu angrenaj, limita de cerere operează o discretizare a capacității totale a unității în funcție de numărul real de compresoare și, în funcție de valoarea semnalului extern, permite numai un subset din numărul total de compresoare, așa cum se arată în tabel de mai jos:

| Număr de compresoare | Semnal limită de consum [mA] | Număr maxim de compresoare On |
|----------------------|------------------------------|-------------------------------|
|                      | 4 < < 8                      | 4                             |
| 4                    | 8 < < 12                     | 3                             |
| 4                    | 12 < < 16                    | 2                             |
|                      | 16 < < 20                    | 1                             |
|                      | 4 < < 7.2                    | 5                             |
|                      | 7.2 < < 10.4                 | 4                             |
| 5                    | 10.4 < < 13.6                | 3                             |
|                      | 13.6 < < 16.8                | 2                             |
|                      | 16.8 < < 20.0                | 1                             |
|                      | 4 < < 6.7                    | 6                             |
|                      | 6.7 < < 9.3                  | 5                             |
| 6                    | 9.3 < < 12                   | 4                             |
| 0                    | 12 < < 14.7                  | 3                             |
|                      | 14.7 < < 17.3                | 2                             |
|                      | 17.3 < < 20                  | 1                             |
| 7                    | 4 < < 6.29                   | 7                             |
|                      | 6.29 < < 8.58                | 6                             |
|                      | 8.58 < < 10.87               | 5                             |
|                      | 10.87 < < 13.16              | 4                             |
|                      | 13.16 < < 15.45              | 3                             |
|                      | 15.45 < < 17.74              | 2                             |
|                      | 17.73 < < 20                 | 1                             |
| 8                    | 4 < < 6                      | 8                             |
|                      | 6 < < 8                      | 7                             |
|                      | 8 < < 10                     | 6                             |

| 10 < < 12 | 5 |
|-----------|---|
| 12 < < 14 | 4 |
| 14 < < 16 | 3 |
| 16 < < 18 | 2 |
| 18 < < 20 | 1 |

Toate informațiile despre această funcție sunt raportate în Main Menu → View/Set Unit → Power Conservation → Demand Limit

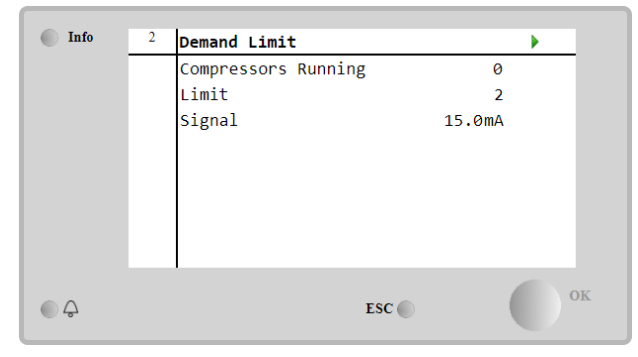

#### 4.10.2 Setpoint Reset (Resetarea valorii de referință)

Funcția "Setpoint Reset (Resetare a valorii de referință)" poate suprascrie valoarea de referință activă a temperaturii de răcire a apei atunci când apar anumite circumstanțe. Scopul acestei funcții este de a reduce consumul de energie al unității, menținând același nivel de confort. În acest scop, sunt disponibile trei strategii diferite de control:

- Setpoint Reset by Outside Air Temperature (OAT)
- Setpoint Reset by an external signal (4-20mA)
- Setpoint Reset by Evaporator ΔT (EWT)

Pentru a seta strategia de resetare a valorii de referință dorite, mergeți la Main Menu → Commission Unit → Configuration → Options și modificați parametrul de Setpoint Reset conform tabelului următor:

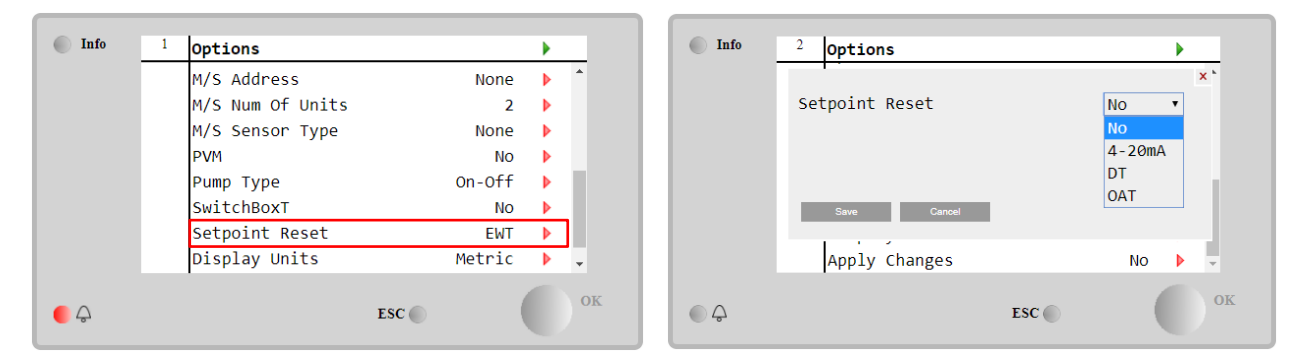

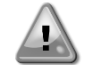

La sfârșitul configurării Resetării valorii de referință, executați comanda Aplicați modificările pentru a pune în aplicare configurațiile efectuate.

| Parametru | Interval | Descriere                                                                            |
|-----------|----------|--------------------------------------------------------------------------------------|
| LWT Reset | NO       | Resetarea valorii de referință nu este activată                                      |
|           | 4-20mA   | Resetarea valorii de referință este activată printr-un semnal extern între 4 și 20mA |
|           | DT       | Resetarea valorii de referință este activată prin temperatura apei din vaporizator   |
|           | OAT      | Resetarea valorii de referintă este activată prin temperatura aerului din exterior   |

Fiecare strategie trebuie să fie configurată (deși este disponibilă o configurație alternativă), iar parametrii acestora pot fi setați accesând Main Menu → View/Set Unit → Power Conservation→ Setpoint Reset.

Rețineți că parametrii corespunzători unei strategii specifice vor fi disponibili numai odată ce resetarea valorii de referință a fost setată la o valoare specifică și UC a fost repornit.

# 4.10.2.1 Setpoint Reset by OAT (Resetarea valorii de referință prin OAT (numai pentru aparatele de aer condiționat)

Atunci când opțiunea **OAT** este selectată ca opțiune de **Resetare a valorii de referință**, se calculează valoarea activă LWT (AS) aplicând o corecție la valoarea de referință de bază care depinde de temperatura ambiantă (OAT) și de modul de funcționare curent (mod de încălzire sau mod de răcire). Pot fi configurați mai mulți parametri, aceștia putând fi accesați din meniul **Setpoint Reset** (Resetare valoare de referință), după cum se arată mai jos:

| Info | 4 | Setpoint Reset  |        |   |
|------|---|-----------------|--------|---|
|      |   | Actual Reset    | 2.5°C  |   |
|      |   | Max Reset       | 5.0°C  | • |
|      |   | Max Reset OAT   | 25.0°C | Þ |
|      |   | Start Reset OAT | 15.0°C | • |
|      |   | Evaporator EWT  | 12.0°C |   |
|      |   | OAT             | 20.0°C |   |
|      |   | Signal          | 4.0mA  |   |
| • \$ |   | Ì               | ESC 🔘  | 0 |

| Parametru                 | Setare Interval<br>implicită |                   | Descriere                                                                                                    |  |  |
|---------------------------|------------------------------|-------------------|----------------------------------------------------------------------------------------------------|--|--|
| Actual Reset              |                              |                   | Resetarea efectivă arată care este corecția care va fi aplicată la valoarea de referință de bază.                                                                                                  |  |  |
| Max Reset (MR)            | 5.0°C                        | 0.0°C÷10.0°<br>C  | Resetare maximă a valorii de referință. Acesta reprezintă variația<br>maximă a temperaturii pe care poate să o determine selecția opțiunii<br>OAT pe LWT.                                          |  |  |
| Max Reset OAT<br>(MROAT)  | 15.5°C                       | 10.0°C÷29.4°<br>C | Acesta reprezintă "temperatura de prag" care corespunde variației valorii maxime de referință.                                                                                                    |  |  |
| Start Reset<br>OAT(SROAT) | 23.8°C                       | 10.0°C÷29.4°<br>C | Aceasta reprezintă "temperatura de prag" a OAT pentru a activa<br>resetarea valorii de referință LWT, adică valoarea de referință LWT<br>este suprascrisă numai dacă OAT atinge / depășește SROAT. |  |  |
| Delta T                   |                              |                   | Este temperatura delta reală a vaporizatorului. Temperatura apei la intrare-evacuare.                                                                                                    |  |  |
| OAT                       |                              |                   | Temperatura ambiantă exterioară efectivă.                                                                                                    |  |  |
| Signal                    |                              |                   | Curentul de intrare efectiv citit pe terminale cu valoarea de referință resetată.                                                                                                    |  |  |

Cu condiția ca unitatea să fie setată în modul Cooling (răcire) (modul Heating- încălzire), cu cât temperatura mediului ambiant scade (depășește) SROAT, cu atât mai mult va crește (scădea) valoarea de referință activă până când OAT atinge limita MROAT. Atunci când OAT depășește MROAT, valoarea de referință activă nu mai crește (scade), rămânând stabilă la valoarea maximă (minimă), adică AS = LWT + MR (-MR).

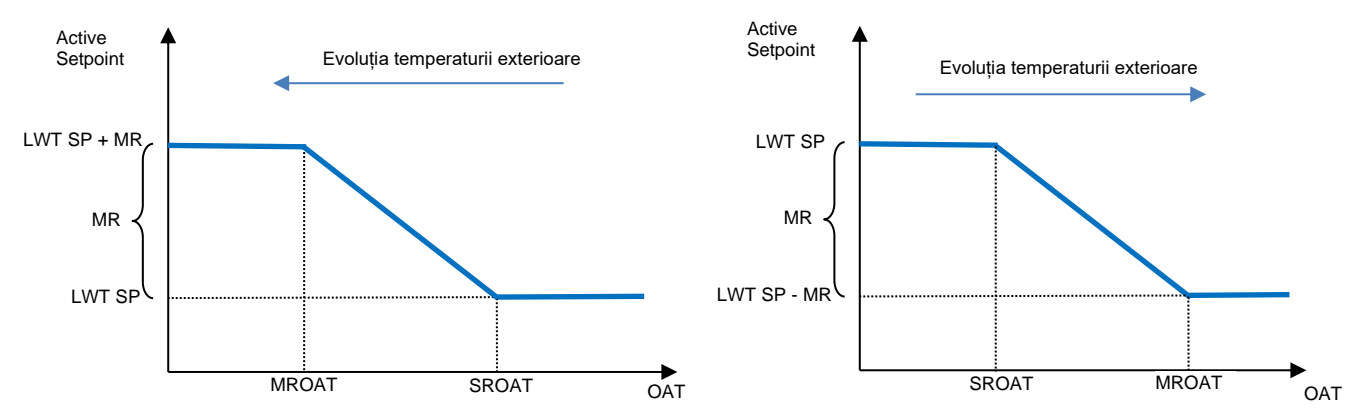

Grafic 2 Temperatura ambiantă exterioară față de valoarea de referință activă - modul Cooling (de răcire) (stânga) / modul Heating (de încălzire) (dreapta)

**4.10.2.1 Setpoint Reset by External 4-20Ma signal (Resetare valoare de referință prin semnalul extern 4- 20Ma)** Când se selectează **4-20mA** ca opțiune de **Resetare a valorii de referință**, punctul de referință activ (AS) LWT se calculează aplicând o corecție pe baza semnalului extern de 4-20mA: 4 mA corespunde corecției de 0°C, adică AS = valoare de referință LWT, iar 20 mA corespunde unei corecții a cantității de Resetare maximă (RM), adică AS = valoarea de referință LWT +RM(-RM) conform următorului tabel:

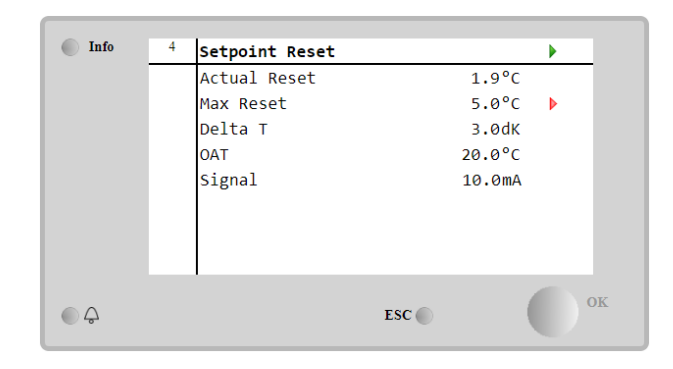

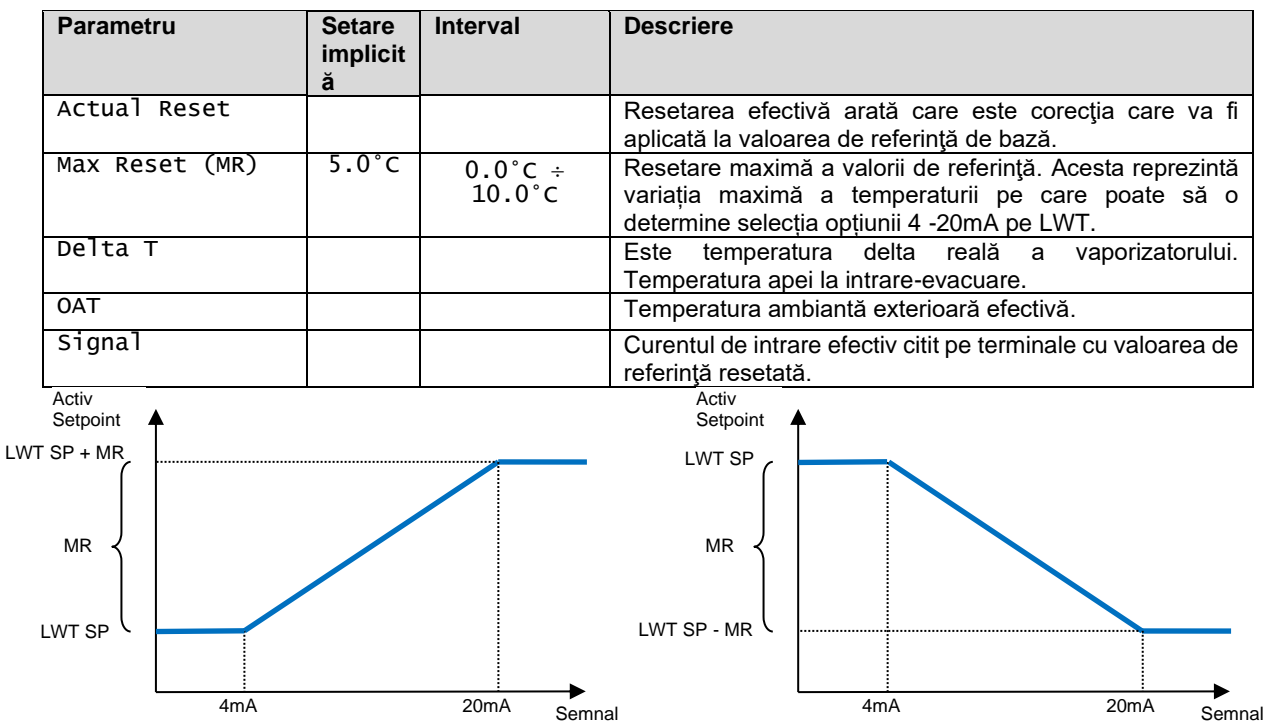

Grafic 3 Semnalul extern 4-20mA față de valoarea de referință activă - modul Cooling (de răcire) (stânga) / modul Heating (de încălzire) (dreapta)

#### 4.10.2.1 Setpoint Reset by DT (Resetarea valorii de referință prin DT)

Atunci când **DT** este selectat ca opțiune de **Setpoint Reset**, se calculează valoarea activă LWT (AS) aplicând o corecție bazată pe diferența de temperatură  $\Delta T$  între temperatura apei de ieșire (LWT) și temperatura apei care intră (revine) în vaporizator (EWT). Atunci când |  $\Delta T$  | devine mai mică decât valoarea inițială de resetare  $\Delta T$  (SR $\Delta T$ ), valoarea de referință activă LWT este proporțional crescută (dacă modul de răcire este setat) sau scăzută (dacă modul de încălzire este setat) cu o valoare maximă egală cu parametrul de resetare maximă (MR).

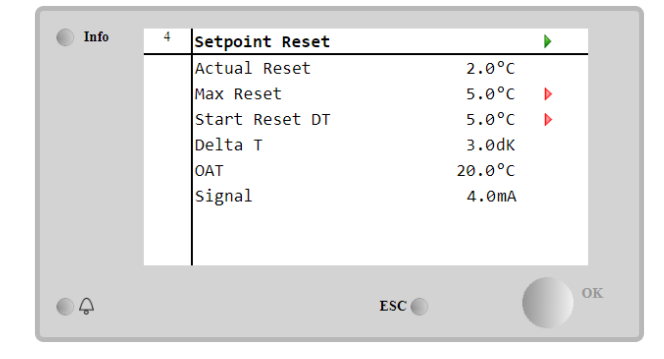

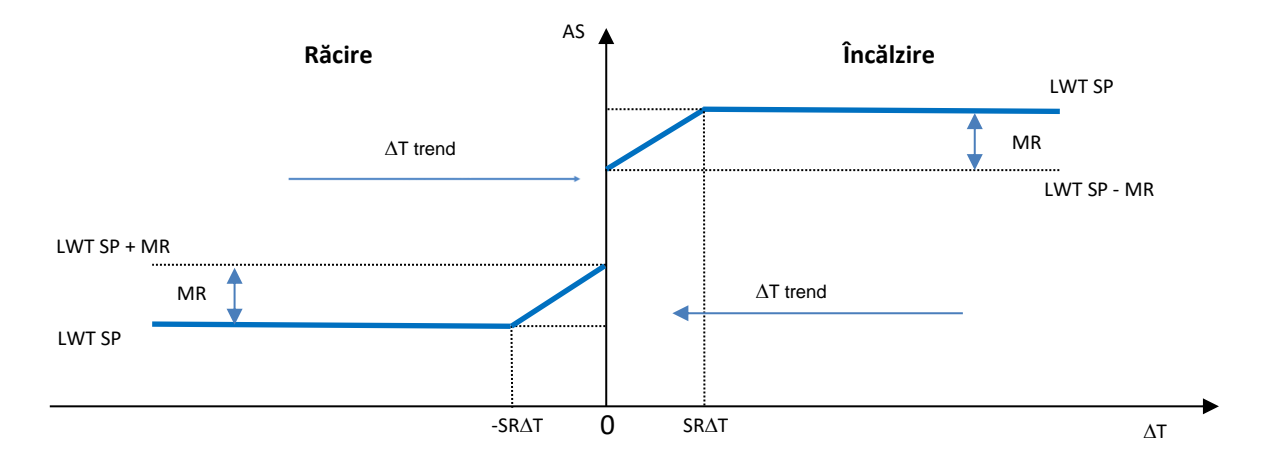

Grafic 4 Evap ΔT față de valoarea de referință activă - modul Cooling (de răcire) (stânga) / modul Heating (de încălzire) (dreapta)

| Parametru                | Setare | Interval          | Descriere                                                                                                    |
|--------------------------|--------|-------------------|----------------------------------------------------------------------------------------------------|
| Max Reset (MR)           | 5.0°C  | 0.0°C ÷<br>10.0°C | Resetare maximă a valorii de referință. Acesta reprezintă variația maximă a temperaturii pe care poate să o determine selecția opțiunii EWT pe LWT.                                                |
| Max Reset (MR)           | 5.0°C  | 0.0°C ÷<br>10.0°C | Resetare maximă a valorii de referință. Acesta reprezintă variația maximă a temperaturii pe care poate să o determine selecția opțiunii DT pe LWT.                                                 |
| Start Reset DT<br>(SR∆T) | 5.0°C  | 0.0°C ÷<br>10.0°C | Aceasta reprezintă "temperatura de prag" a DT<br>pentru a activa resetarea valorii de referință LWT,<br>adică valoarea de referință LWT este suprascrisă<br>numai dacă DT atinge / depăşeşte SR∆T. |
| Delta T                  |        |                   | Este temperatura delta reală a vaporizatorului.<br>Temperatura apei la intrare-evacuare.                                                                                                    |
| OAT                      |        |                   | Temperatura ambiantă exterioară efectivă.                                                                                                    |
| Signal                   |        |                   | Curentul de intrare efectiv citit pe terminale cu valoarea de referință resetată.                                                                                                    |

#### 4.11 Electrical Data (Date electrice)

Controlerul unității returnează valorile electrice principale citite de contorul de energie Nemo D4-L sau Nemo D4-Le or NanoH. Toate datele sunt colectate în meniul Electrical Data.

| Main Page | → | View/Set | Unit | → | Electrical | Data |
|-----------|---|----------|------|---|------------|------|
|-----------|---|----------|------|---|------------|------|

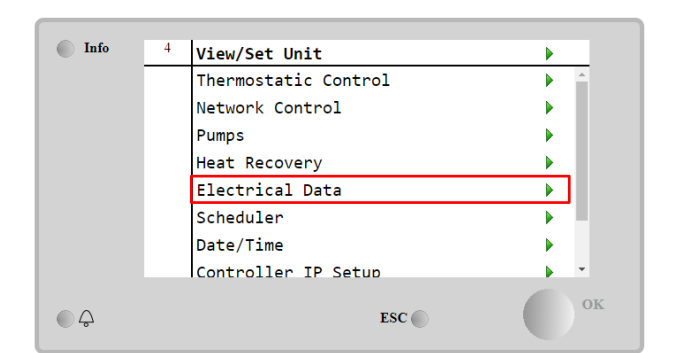

| Info    | 4 | Electrical Data |           | •  |
|---------|---|-----------------|-----------|----|
|         |   | Average Voltage | 418V      | •  |
|         |   | Average Current | 1A        | •  |
|         |   | Average Power   | 0.4kW     |    |
|         |   | Active Power    | 0 kW      |    |
|         |   | Power Factor    | 0.85      |    |
|         |   | Active Energy   | 18728 kWh |    |
|         |   | Frequency       | 50Hz      |    |
| <u></u> |   |                 | ESC       | ок |

| Parametru     | Descriere                                                                                        |
|---------------|--------------------------------------------------------------------------------------------------|
| Average       | Returnează media celor trei tensiuni în lanț și legăturile acestora către pagina cu date privind |
| vortage       | tensiunea                                                                                        |
| Average       | Returnează media de curent și legăturile către pagina de date curente                            |
| Current       |                                                                                                  |
| Average Power | Returnează puterea medie                                                                         |
| Active Power  | Returnează puterea activă                                                                        |
| Power Factor  | Returnează factorul de putere                                                                    |
| Active Energy | Returnează energia activă                                                                        |
| Frequency     | Returnează frecvența activă                                                                      |

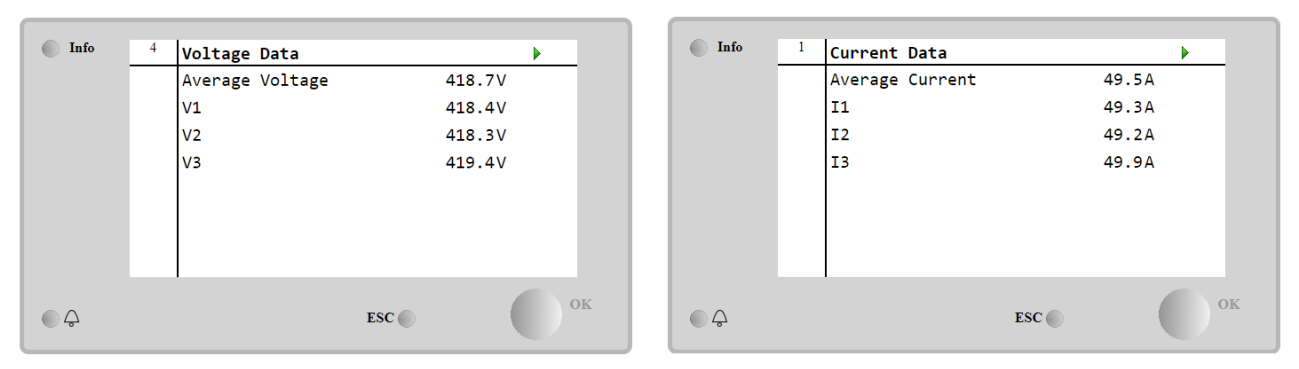

#### 4.12 Controller IP Setup (Setarea IP-ului controlerului)

Pagina de configurare IP a controlerului se află în Main Menu  $\rightarrow$  View/Set Unit  $\rightarrow$  Controller IP Setup.

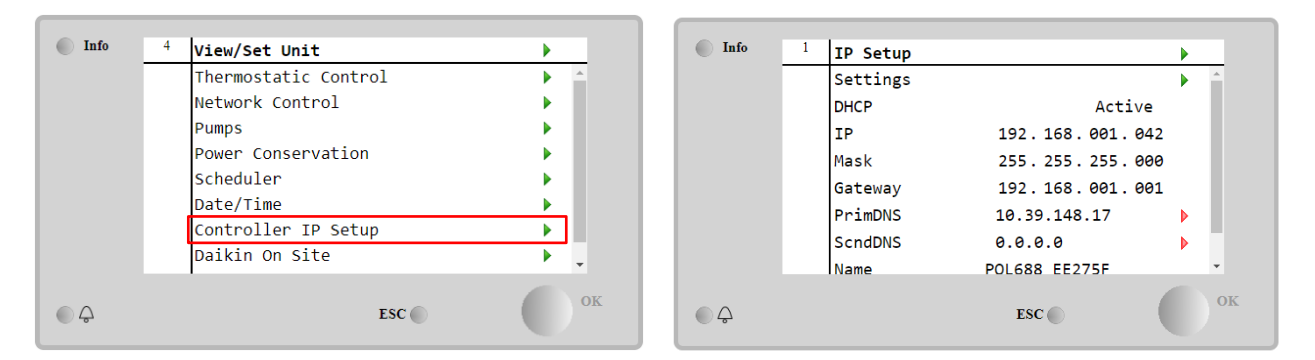

Toate informațiile despre setările actuale de rețea IP MT4 sunt disponibile pe această pagină, după cum se arată în următorul tabel:

| Interval        | Descriere                                                                                                    |  |
|-----------------|----------------------------------------------------------------------------------------------------|--|
| Active          | Opțiunea DHCP este activată.                                                                                                    |  |
| Passive         | Opțiunea DHCP este dezactivată.                                                                                                    |  |
| xxx.xxx.xxx.xxx | Adresa IP curentă.                                                                                                    |  |
| xxx.xxx.xxx.xxx | Adresă curentă pentru masca de subrețea.                                                                                                    |  |
| xxx.xxx.xxx.xxx | Adresa curentă Portal.                                                                                                    |  |
| xxx.xxx.xxx.xxx | Adresa curentă DNS primară.                                                                                                    |  |
| xxx.xxx.xxx.xxx | Adresa curentă DNS secundară.                                                                                                    |  |
| POLXXX_XXXXXX   | Numele gazdei controlerului MT4.                                                                                                    |  |
| xx-xx-xx-xx-xx- | Adresa MAC a controlerului MT4.                                                                                                    |  |
|                 | Interval           Active           Passive           XXX.XXX.XXX           XXX.XXX.XXX           XXX.XXX.XXX           XXX.XXX.XXX           XXX.XXX.XXX           XXX.XXX.XXX           XXX.XXX.XXX           XXX.XXX.XXX           XXX.XXX.XXX           XXX.XXX.XXX           XXX.XXX.XXX           POLXXX_XXXXX           XX-XX-XX-XX-XXX           XX |  |

Pentru a modifica configurația rețelei IP MT4, efectuați următoarele operații:

- accesați meniul Settings (Setări)
  - setați opțiunea DHCP la Oprit
  - modificați adresele IP, Masca, Portalul, PrimDNS și ScndDNS, dacă este necesar, având grijă de setările curente ale rețelei
  - setați parametrul **Apply changes** (Aplicare modificări) la **Yes** (Da) pentru a salva configurația și a reporni controlerul MT4.

| Info | 1 | IP Setup |                 | • |    |
|------|---|----------|-----------------|---|----|
|      |   | Settings |                 |   | -  |
|      |   | DHCP     | Active          |   |    |
|      |   | IP       | 192.168.001.042 |   |    |
|      |   | Mask     | 255.255.255.000 |   |    |
|      |   | Gateway  | 192.168.001.001 |   |    |
|      |   | PrimDNS  | 10.39.148.17    |   |    |
|      |   | ScndDNS  | 0.0.0.0         |   |    |
|      |   | Name     | POL688 EE275F   |   | *  |
|      |   |          | ESC             |   | ок |

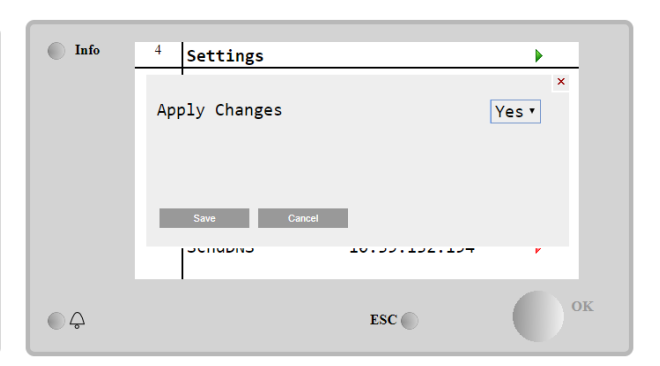

Configurația implicită de internet este:

| Parametru | Valoare implicită |
|-----------|-------------------|
| IP        | 192.168.1.42      |
| Mask      | 255.255.255.0     |
| Gateway   | 192.168.1.1       |
| PrimDNS   | 0.0.0.0           |
| ScndDNS   | 0.0.0.0           |

Rețineți că dacă DHCP este setat la On (activat) și configurațiile de internet MT4 prezintă următoarele valori ale parametrilor

| Parametru | Valoare         |
|-----------|-----------------|
| IP        | 169.254.252.246 |
| Mask      | 255.255.0.0     |
| Gateway   | 0.0.0.0         |
| PrimDNS   | 0.0.0.0         |
| ScndDNS   | 0.0.0.0         |

atunci a apărut o problemă de conectare la internet (probabil din cauza unei probleme fizice, cum ar fi ruperea cablului Ethernet).

#### 4.13 Daikin On Site

Pagina de acces a site-ului Daikin (DoS) poate fi accesată prin navigare în Main Menu → View/Set Unit → Daikin On Site.

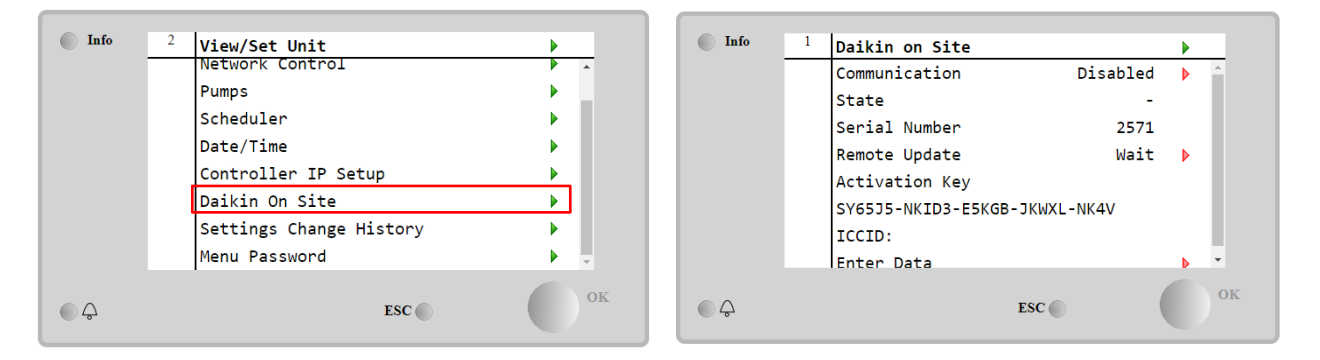

Pentru a utiliza utilitarul DoS, clientul trebuie să comunice **Serial Number** companiei Daikin și să se aboneze la serviciul DoS. Apoi, din această pagină, este posibil să:

- Start/Stop the DoS connectivity (Porniți / Opriți conectivitatea DoS)
- Check the connection status to DoS service (Verificați starea conexiunii la serviciul DoS)
- Enable/Disable the remote update option (Activați / Dezactivați opțiunea de actualizare de la distanță)

conform parametrilor indicați în tabelul de mai jos.

| Parametru                                                                                                    | Interval  | Descriere                                                                             |
|----------------------------------------------------------------------------------------------------|-----------|---------------------------------------------------------------------------------------|
| Comm Start                                                                                                    | Disabled  | Opriți conexiunea la DoS                                                              |
|                                                                                                    | Enabled   | Porniți conexiunea la DoS                                                             |
| Comm State                                                                                                    | -         | Conexiunea la DoS este oprită                                                         |
|                                                                                                    | IPErr     | Conexiunea la DoS nu poate fi stabilită                                               |
|                                                                                                    | Connected | Conexiunea la DoS este stabilită și funcțională                                       |
|                                                                                                    | Wait      | Actualizarea de la distanță nu este permisă nici măcar solicitarea este pornită de la |
| Remote Update DOS.<br>Yes Activați opțiunea de actualizare de la distanță<br>No Dezactivați opțiunea de actualizare de la distanță |           | DOS.                                                                                  |
|                                                                                                    |           | Activați opțiunea de actualizare de la distanță                                       |
|                                                                                                    |           | Dezactivați opțiunea de actualizare de la distanță                                    |

Dintre toate serviciile furnizate de DoS, opțiunea de **Remote Update** permite actualizarea de la distanță a software-ului care rulează în prezent pe controlerul PLC, evitând o intervenție in situ a personalului de întreținere. În acest scop, trebuie doar să setați parametrul de actualizare la distanță la **Yes**. În caz contrar, mențineți parametrul setat la **Wait/Disable** (Dezactivat).

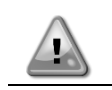

Pentru o actualizare software de la distanță de succes, este necesar asistență de servicii locale și trebuie garantată o conexiune puternică la internet

În cazul puțin probabil al înlocuirii PLC, conectivitatea DoS poate fi trecută de la vechiul PLC la cel nou, care comunică doar **Activation Key** curentă către compania Daikin.

#### 4.14 Heat Recovery (Recuperarea căldurii)

Controlerul unității poate gestiona o opțiune totală sau parțială de recuperare a căldurii.

Unele setări trebuie să fie configurate corespunzător pentru a se potrivi cu cerințele specifice ale instalației accesând **Main PageàView/Set UnitàHeat Recovery**.

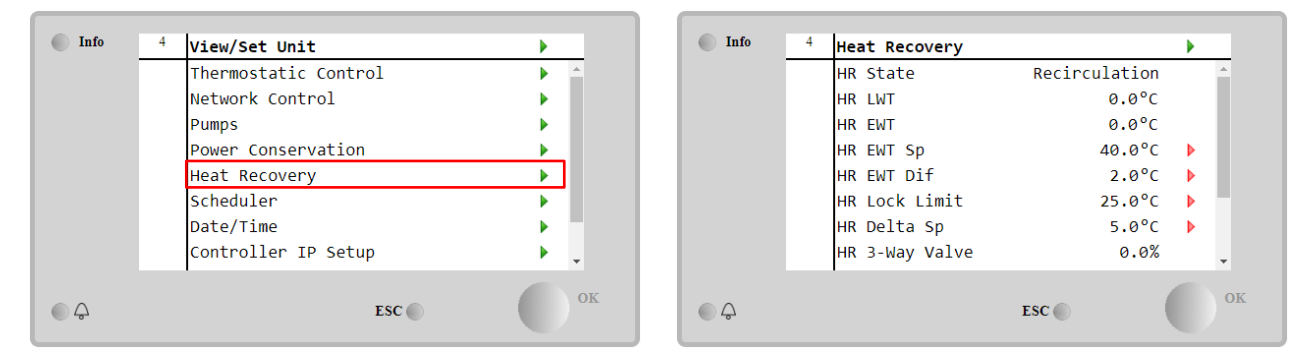

| Parametru        | Interval      | Descriere                                                                             |
|------------------|---------------|---------------------------------------------------------------------------------------|
| HR State         | off           | Recuperarea căldurii este dezactivată                                                 |
|                  | Recirculation | Pompa de recuperare a căldurii funcționează, dar ventilatorul răcitorului nu reglează |
|                  |               | temperatura apei de recuperare a căldurii                                             |
|                  | Regulation    | Pompa de recuperare a căldurii funcționează, dar ventilatorul răcitorului nu reglează |
|                  |               | temperatura apei de recuperare a căldurii                                             |
| HR LWT           |               | Temperatura apei evacuate pentru recuperarea căldurii                                 |
| HR EWT           |               | Temperatura apei intrate pentru recuperarea căldurii                                  |
| HR EWT Sp        |               | Valoarea de referință a temperaturii apei intrate pentru recuperarea căldurii         |
| HR EWT Dif       |               | Recuperarea căldurii                                                                  |
| HŖ LOC           | k             |                                                                                       |
| Limit            |               |                                                                                       |
| HR Delta Sp      |               |                                                                                       |
| HR 3-Wa<br>Valve | У             | Procentajul de deschidere a supapei cu 3 căi pentru recuperarea căldurii              |
| HR Pumps         |               | Starea pompei de recuperare a căldurii                                                |
| HR Pum           | р             | Orele de funcționare ale pompei de recuperare a căldurii                              |
| Hours            |               |                                                                                       |
| HR C1 Enabl      | e             | Recuperarea căldurii este activată pe circuitul 1                                     |
| HR C2 Enabl      | e             | Recuperarea căldurii este activată pe circuitul 2                                     |

În cazul în care sursa de control a unității este "Network", pentru a activa funcționalitatea de recuperare a căldurii, următoarele condiții trebuie să fie adevărate:

- Activați parametrul "HR C1 or C2 Enable" în pagina de recuperare a căldurii.
- Activează registrul BMS: Heat Recovery Setpoint Enable

#### 4.15 Rapid Restart (Repornire rapidă)

Răcitorul poate activa secvență de Rapid Restart (opțională) ca răspuns la o întrerupere de alimentare cu curent electric. Această opțiune permite unității să restabilească în mai puțin timp sarcina de dinaintea survenirii penei de curent, reducând temporizatorul standard pentru ciclu.

Pentru a activa funcția Repornire rapidă, clientul trebuie să seteze la **Yes** (Da) parametrul "Rapid restart" (Repornire rapidă) de pe pagina Rapid Restart (Repornire rapidă).

Funcția este configurată în fabrică.

Pagina "Rapid restart" (Repornire rapidă) poate fi accesată prin navigare în Main Menu  $\rightarrow$  View/Set Unit  $\rightarrow$  Rapid Restart.

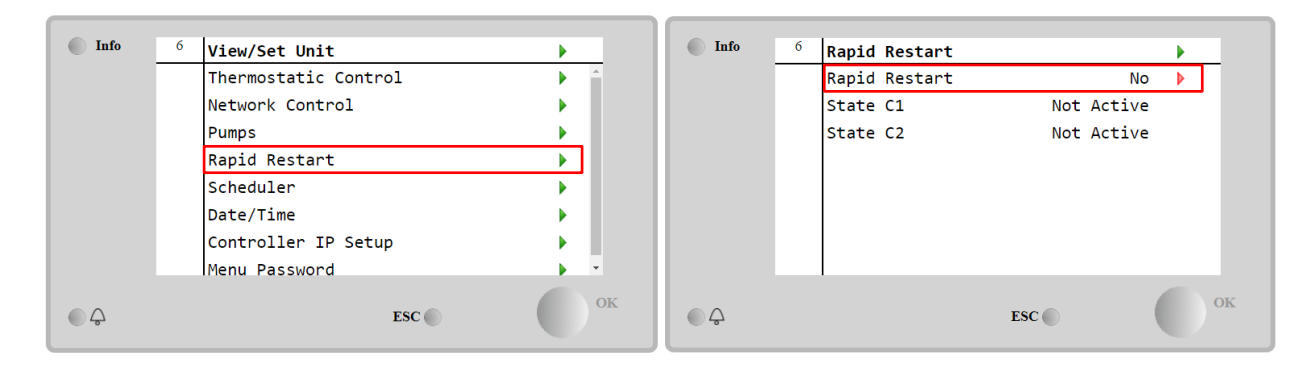

"State C1/2" (Starea C1/2) reprezintă starea actuală a procedurii de repornire rapidă pentru fiecare circuit.

Repornirea rapidă este activată în următoarele condiții:

- Pana de curent persistă timp de până la 180 de secunde
- Comutatorul unității și cel al circuitului sunt PORNITE.
- Nu există alarme aferente unității sau circuitului.
- Unitatea funcționează în modul de operare normal
- Valoarea de referință a Modului Circuit BMS este setată la Auto (automat) când sursa de control este Network (Reţea)
- ELWT nu este sub "ELWT Setpoint + StgUpDT" (Valoare de referință ELWT + StgUpDT)
- ELWT este mai mare decât "ELWT Setpoint + NomEvapDT\*Par\_RpdRst" (valoarea de referință ELWT + NomEvapDT\*Par\_RpdRst), unde Par\_RpdRst este un parametru care poate fi modificat.

Dacă pana de curent persistă peste 180 de secunde, unitatea va porni în baza temporizatorului de ciclu standard, fără Rapid Restart.

După restabilirea alimentării cu electricitate, temporizatoarele utilizate în timpul procedurii de Rapid Restart sunt următoarele:

| Parametru           | Temporizator |      |  |
|---------------------|--------------|------|--|
| Pump On             |              | 14s  |  |
| 1st Compr On        | 30s          |      |  |
| Full Load<br>Compr) | (6           | 180s |  |

#### 4.16 FreeCooling Hydronic (numai pentru răcire)

Răcirea liberă este pornită atunci când temperatura aerului exterior este mai mică decât temperatura de intrare a apei cu un delta T de răcire liberă predeterminat. Răcirea liberă completă va fi posibilă numai sub o temperatură de proiectare, însă logica va încerca să obțină cât mai mult din temperatura aerului pentru a optimiza performanța generală a răcitorului. Atunci când se pornește răcirea liberă, supapa de răcire liberă este deschisă pentru a permite apei să treacă prin serpentinele de răcire liberă și să se răcească înainte de a intra în schimbătorul de căldură al evaporatorului și de a ajunge în instalație ca temperatură a apei de ieșire. Ventilatoarele sunt pornite și apoi controlate pentru a menține temperatura apei de ieșire la valoarea de referință activă.

Dacă temperatura aerului exterior nu este suficient de scăzută pentru a permite o răcire liberă completă și pentru a satisface sarcina instalației, unitatea poate porni în modul mixt. De fapt, în cazul în care, cu ventilatorul la turație maximă, temperatura apei de ieșire nu atinge valoarea de referință activă și rămâne peste temperatura de creștere a treptei cu o pantă mică, după un timp prestabilit, un circuit poate fi pornit în regim mecanic. În acest caz, turația ventilatorului va fi adaptată pentru a controla raportul minim de presiune necesar pentru a garanta lubrifierea corectă a compresoarelor.

Pagina FreeCooling (Răcire liberă) poate fi accesată prin navigare în Main Menu  $\rightarrow$  View/Set Unit  $\rightarrow$  Hydronic Freecooling.

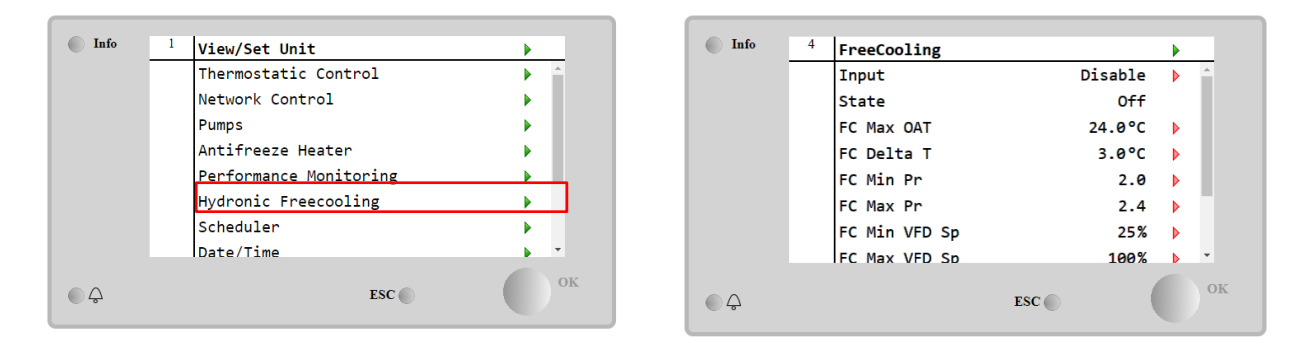

| Parametru     | Interval        | Descriere                                                                                                    |
|---------------|-----------------|----------------------------------------------------------------------------------------------------|
| Input         | Disable         | Opțiunea nu este activată cu toate intrările necesare                                                                                         |
|               | Enable          | Opțiunea este activată corect                                                                                                    |
| Remote Input  | Disable         | Opțiunea nu este activată cu toate intrările necesare prin BMS.                                                                               |
|               | Enable          | Opțiunea este activată corect prin BMS                                                                                                    |
| State         | off             | Unitatea este în starea Oprită                                                                                                    |
|               | Free<br>Cooling | Starea unității în modul Răcire liberă, ambele circuite funcționează în Răcire liberă                                                         |
|               | Mixed           | Starea unității este în modul Combinat, un circuit funcționează în Răcire liberă, iar al<br>doilea în modul Mecanic                           |
|               | Mechanical      | Starea unității în modul Mecanic, ambele circuite funcționează în Mecanic                                                                     |
| FC Max Oat    | 10-30 °C        | Valoarea maximă a temperaturii aerului pentru a activa răcirea liberă. Peste această<br>valoare, modul de răcire liberă nu poate fi utilizat. |
| FC Delta T    | 0-10 °C         | Diferența dintre temperatura de intrare a apei și temperatura aerului pentru a permite<br>operațiunile de răcire liberă.                      |
| FC Min Pr     | 1.4-3           | Pentru a regla raportul de presiune minim ă pentru controlul ventilatoarelor.                                                                 |
| FC Max Pr     | 1.4-3           | Pentru a regla raportul de presiune maximă pentru controlul ventilatoarelor.                                                                  |
| FC Min VFD Sp | 5-50 %          | Pentru a regla viteza minimă a ventilatorului în modul de răcire liberă.                                                                      |
| FC Max VFD Sp | 70-100 %        | Pentru a regla viteza maximă a ventilatorului în modul de răcire liberă.                                                                      |

Pentru a activa funcția Răcire liberă, clientul trebuie să seteze la Enable parametrul Intrare în pagina Răcire liberă .

În cazul în care sursa de control a unității este "Network", pentru a activa funcțiile de freecooling, următoarele condiții trebuie să fie adevărate:

- 1) Activați parametrul "Input" în pagina Freecooling.
- 2) Activează registrul BMS: Freecooling Setpoint Enable

#### 4.16.1 Fără glicol Liber

Opțiunea fără glicol în starea Freecoling se caracterizează prin prezența unui schimbător de căldură intermediar apă/apă conectat la o buclă de apă cu glicol. Bucla principală de apă va fi fără glicol pentru a simplifica gestionarea apelor reziduale. Acest tip de răcitoare necesită o pompă suplimentară pentru a face să circule glicolul în bucla închisă de răcire liberă, care este conectată la bucla principală prin intermediul unui schimbător de căldură intermediar. Această pompă va fi întotdeauna activă atunci când freecooling-ul este activ, în caz de îngheț în circuitul închis sau de blocare OAT. Astfel, în cazul opțiunii fără glicol, există câteva date suplimentare care respectă freecoolingul hidronic:

| Info | <sup>1</sup> View/Set Unit | •              | Info 4 | FreeCooling        |         | •  |
|------|----------------------------|----------------|--------|--------------------|---------|----|
|      | Thermostatic Control       | ► <sup>^</sup> |        | Remote Input       | Disable | *  |
|      | Network Control            | •              |        | State              | Off     |    |
|      | Pumps                      |                |        | FC Max OAT         | 24.0°C  |    |
|      | Antifreeze Heater          |                |        | FC Delta T         | 4.0dK   | Þ  |
|      | Performance Monitoring     |                |        | FC Min VFD Sp      | 25%     | Þ  |
|      | Hydronic Freecooling       | •              |        | FC Max VFD Sp      | 86%     | Þ  |
|      | Scheduler                  | •              |        | Glycol Pmp Spd     | 100%    |    |
|      | Date/Time                  |                |        | Glycol Pmp Act Spd | 0%      | -  |
|      | ESC                        | ок             | \$     | ESC (              | D (     | ок |

| Parametru          | Gama    | Descriere                                                                                                    |
|--------------------|---------|----------------------------------------------------------------------------------------------------|
| Glicol Pmp Spd     | 0-100 % | Selectarea turației nominale a pompei de glicol                                                                                                    |
| Glicol Pmp Act Spd | 0-100 % | Indicați viteza reală a pompei de glicol                                                                                                    |
| Glicol DT Ofs      | 0-15 °C | Selectați decalajul suplimentar față de Fc Delta T pentru a permite operațiunile<br>de freecooling (în timpul tranziției de la Fc mecanic la Fc mixt) |

### 4.17 Încălzitor antigel

Pagina Încălzitor antigel poate fi accesată navigând înMain Menu → View/Set Unit → Antifreeze încălzitor

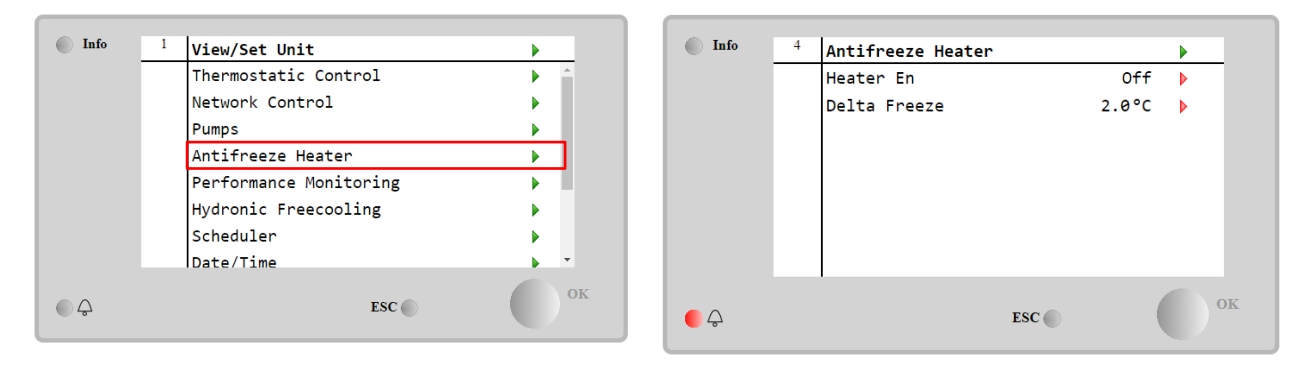

| Parameter    | Gama    | Descriere                                                                                                    |
|--------------|---------|----------------------------------------------------------------------------------------------------|
| Heater En    | off     | Opțiunea nu este activată.                                                                                                    |
|              | On      | Opțiunea este activată corect                                                                                                    |
| Delta Freeze | 0 ÷+5°C | Diferența dintre temperatura de intrare sau de ieșire a apei și valoarea de referință<br>pentru îngheț pentru a activa încălzitorul antigel. |

Pentru a activa funcția Încălzitorului de antigel, clientul trebuie să seteze la **Pornit** parametrul "Încălzitor En" din pagina Încălzitor antigel.

#### 4.18 Încălzitor rezervor glicol

Pagina de încălzire a rezervorului de glicol poate fi accesată navigând Main Menu → View/Set Unit → Glycol Tank Heater

| Info | 4 | View/Set Unit        | •     |
|------|---|----------------------|-------|
|      |   | Thermostatic Control | • •   |
|      |   | Network Control      | •     |
|      |   | Pumps                | •     |
|      |   | Antifreeze Heater    | •     |
|      |   | Glycol Tank Heater   |       |
|      |   | Hydronic Freecooling | •     |
|      |   | Scheduler            | •     |
|      |   | Date/Time            | • • • |
| ¢    |   | ESC 🔵                | o     |

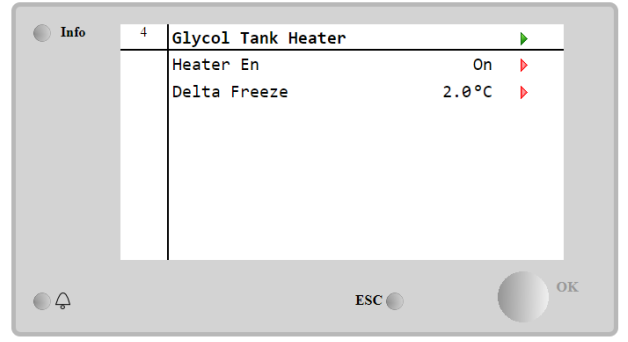

| Parametru    | Gama     | Descriere                                                                                                    |
|--------------|----------|----------------------------------------------------------------------------------------------------|
| Heater En    | off      | Opțiunea nu este activată.                                                                                                    |
|              | On       | Opțiunea este activată corect                                                                                                    |
| Delta Freeze | -5 ÷+5°C | Diferența dintre temperatura apei de intrare sau de ieșire a glicolului și punctul de<br>referință pentru înghețarea rezervorului de glicol pentru a activa încălzitorul<br>rezervorului de glicol. |

Pentru a activa funcția de încălzire a rezervorului de glicol, clientul trebuie să seteze la Activat parametrul "Încălzitor En" din pagina Încălzitor rezervor de glicol.

#### 4.18 Software Options (Opţiuni software)

Pentru modelul EWYT, la funcționalitatea răcitorului s-a adăugat posibilitatea de a utiliza un set de opțiuni software, în funcție de noul Microtech® IV montat pe unitate. Opțiunile software nu necesită componente suplimentare și se referă la canalele de comunicație și noile funcții pentru energie.

Pentru punerea în funcțiune, echipamentul este livrat cu Setul de opțiuni selectat de client; parola introdusă este definitivă și depinde de numărul de serie al echipamentului și setul de opțiuni selectat.

```
Pentru a consulta setul de opțiuni curent:
Main Menu\rightarrowCommission Unit \rightarrow Configuration \rightarrow Software Options.
```

| Home | Refr | esh Show/Hide trend |     | Logout | Home | Refr | resh Show/Hide trend |     |   | Logout   |
|------|------|---------------------|-----|--------|------|------|----------------------|-----|---|----------|
| Info | 1    | Configuration       |     | •      | Info | 1    | Software Options     |     | • |          |
|      |      | Unit                |     | •      |      |      | Apply Changes        | No  |   | <u>^</u> |
|      |      | Options             |     | •      |      |      | Password Value       |     |   |          |
|      |      | Software Options    |     | •      |      |      | 1-Modbus Slave MSTP  | Off |   |          |
|      |      |                     |     |        |      |      | 1-State              | Off |   |          |
|      |      |                     |     |        |      |      | 2-BACNet MSTP        | Off |   |          |
|      |      |                     |     |        |      |      | 2-State              | Off |   |          |
|      |      |                     |     |        |      |      | 3-BACNet IP          | Off |   |          |
|      |      |                     |     |        |      |      | 3-State              | Off |   | +        |
| ¢    |      |                     | ESC | ок     | • \$ |      | ESC                  | (   |   | ОК       |

| Parametru     | Descriere                                            |
|---------------|------------------------------------------------------|
| Password      | Se poate scrie prin<br>Interfață/Interfața web       |
| Option Name   | Nume opțiune                                         |
| Option Status | Opţiunea este activată.<br>Opţiunea nu este activată |

Parola curentă introdusă activează opțiunile selectate.

#### 4.18.1 Modificarea parolei în cazul achiziționării unor opțiuni software noi

Setul de opțiuni și parola sunt actualizate în fabrică. În cazul în care clientul dorește să-și schimbe setul de opțiuni, trebuie să contacteze personalul Daikin și să solicite o nouă parolă.

De îndată ce noua parolă este comunicată, cu ajutorul următorilor pași clientul va putea să modifice pe cont propriu setul de opțiuni:

1. Așteptați ca ambele circuite să se oprească, apoi, de pe pagina principală, Main Menu→Unit Enable→Unit→Disable

2. Accesați Main Menu→Commission Unit→Configuration→Software Options

- 3. Selectați Options to Activate
- 4. Introduceți Password
- 5. Așteptați ca starea opțiunilor selectate să fie On
- 6. App1y Changes→Yes (va reiniţializa controlerul)

Parola poate fi modificată numai dacă echipamentul funcționează în condiții de siguranță: ambele circuite sunt în starea Off (oprit).

#### 4.18.2 Introducerea parolei într-un controler de schimb

În cazul în care controlerul se defectează și/sau trebuie înlocuit din orice motiv, clientul trebuie să configureze setul de opțiuni cu o nouă parolă.

Dacă s-a planificat această înlocuire, clientul poate solicita personalului Daikin o nouă parolă, după care trebuie să repete paşii din capitolul 4.18.1.

Dacă nu există suficient timp pentru a solicita o parolă de la personalul Daikin (spre exemplu, o defecțiune neașteptată a controlerului), se va furniza o parolă gratuită limitată, pentru a nu întrerupe funcționarea echipamentului. Aceste parole sunt gratuite și pot fi găsite în:

Main Menu  $\rightarrow$  Commission Unit  $\rightarrow$  Configuration  $\rightarrow$  Software Options  $\rightarrow$  Temporary Passwords

| Info | <sup>1</sup> Software Options |     |   |     | Info | 1 | Temporary Password | s         |
|------|-------------------------------|-----|---|-----|------|---|--------------------|-----------|
| _    | 4-Performance Monitoring      | On  |   | *   |      |   | 1-553489691893     | Not Used  |
|      | 4-State                       | On  |   |     |      |   | 2-411486702597     | Not Used  |
|      | 5-iCM Standard                | Off |   |     |      |   | 3-084430952438     | Not Used  |
|      | 5-State                       | Off |   |     |      |   | Mode               | Temporary |
|      | 6-iCM Advanced                | Off | ▶ | 1.5 |      |   | Timer              | 133907min |
|      | 6-State                       | Off |   |     |      |   |                    |           |
|      | Temporary Passwords           |     |   | ]   |      |   |                    |           |
|      | Apply Changes                 | No  | Þ | ÷   |      |   |                    |           |
| ç    | ESC 🔘                         | (   |   | ОК  | ۵    |   |                    | ESC       |

Utilizarea acestora este limitată la maxim trei luni:

- 553489691893 durată de 3 luni
- 411486702597 durată de 1 lună
- 084430952438 durată de 1 lună

Acestea oferă clientului timpul necesar pentru a contacta departamentul de service Daikin și să introducă o parolă pe perioadă nelimitată.

| Parametru    | Stare specifică | Descriere                                                                                              |
|--------------|-----------------|----------------------------------------------------------------------------------------------------|
| 553489691893 |                 | Activați setul de opțiuni pentru 3 luni.                                                               |
| 411486702597 |                 | Activați setul de opțiuni pentru 1 lună.                                                               |
| 084430952438 |                 | Activați setul de opțiuni pentru 1 lună.                                                               |
| Mode         | Permanent       | Se introduce o parolă permanentă. Setul de opțiuni poate fi utilizat pe<br>perioadă nelimitată.        |
| Temporary    |                 | Se introduce o parolă temporară. Setul de opțiuni poate fi utilizat în funcție<br>de parola introdusă. |
| Timer        |                 | Ultima durată a setului de opțiuni activat. Activat numai dacă modul este<br>Temporar.                 |

# Parola poate fi modificată numai dacă echipamentul funcționează în condiții de siguranță: ambele circuite sunt în starea Off (oprit)

#### 4.18.3 Modbus MSTP Software Option

Când este activată opțiunea software "Modbus MSTP" și controlerul este repornit, se poate accesa pagina de setări ale protocolului de comunicare prin calea următoare:

| Home | Ref | resh Show/Hide trend  | Logout |
|------|-----|-----------------------|--------|
| Info | 1   | Commission Unit       | •      |
|      |     | Configuration         | •      |
|      |     | Alarm Limits          | •      |
|      |     | Manual Control        | •      |
|      |     | Input/Output          | •      |
|      |     | Sensors Calibration   | •      |
|      |     | SW Modbus MSTP        |        |
|      |     | Scheduled Maintenance | •      |
| ¢    |     | ESC 🔵                 | ок     |

Main Menu→Commission Unit→SW Modbus MSTP

Valorile care pot fi introduse sunt identice cu cele de pe pagina opțiunii Modbus MSTP cu driver-ul aferent și depind de sistemul specific pe care este instalată unitatea.

| Home | Refr | esh Show/Hide trend |     |       | Logout |
|------|------|---------------------|-----|-------|--------|
| Info | 1    | Modbus MSTP         |     |       |        |
|      |      | Address             |     | 1     | •      |
|      |      | Baudrate            |     | 19200 | •      |
|      |      | Parity              |     | None  | •      |
|      |      | 2StopBits           |     | No    | •      |
|      |      | Delay               |     | 100   | •      |
|      |      | Response Timeout    |     | 100   | •      |
|      |      |                     |     |       |        |
|      |      | 1                   |     |       |        |
| € Ģ  |      |                     | ESC |       | ок     |

Pentru a stabili conexiunea, portul RS485 de utilizat este cel de pe terminalul T14 al controlerului MT4.

#### 

#### 4.18.4 BACNET MSTP

Când este activată opțiunea software "BACNet MSTP" și controlerul este repornit, se poate accesa pagina de setări ale protocolului de comunicare prin calea următoare:

| Home | Refr | sh Show/Hide trend    | Logout |
|------|------|-----------------------|--------|
| Info | 1    | Commission Unit       | •      |
|      |      | Configuration         |        |
|      |      | Alarm Limits          | •      |
|      |      | Manual Control        | •      |
|      |      | Input/Output          | •      |
|      |      | Sensors Calibration   | •      |
|      |      | SW BACNet MSTP        |        |
|      |      | Scheduled Maintenance | •      |
|      |      | ESC                   | ОК     |

#### Main Menu→Commission Unit→SW BACNet MSTP

Valorile care pot fi introduse sunt identice cu cele de pe pagina opțiunii SW BACNet MSTP cu driver-ul aferent și depind de sistemul specific pe care este instalată unitatea.

| Home | Refr | esh Show/Hide trend |            |   | Logout |
|------|------|---------------------|------------|---|--------|
| Info | 1    | BACNet MSTP         |            | ▶ |        |
|      |      | Device Instance     | 1          |   | *      |
|      |      | Name                | Value      |   |        |
|      |      | Status              | NoActivePo |   |        |
|      |      | Address             | 0          | ▶ |        |
|      |      | Baudrate            | 38400      | ▶ |        |
|      |      | Max Master          | 1          | Þ |        |
|      |      | Max Info Frame      | 1          | ▶ |        |
|      |      | Unit System         | 0          |   | -      |
| € ¢  |      |                     | ESC 🕥      |   | ОК     |

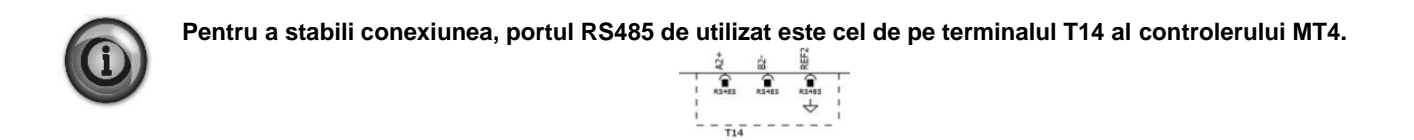

#### 4.18.5 BACNET IP

Când este activată opțiunea software "BACNet IP" și controlerul este repornit, se poate accesa pagina de setări ale protocolului de comunicare prin calea următoare:

#### Main Menu→Commission Unit→SW BACNet IP

| Home | Ref | esh Show/Hide trend   | Logout |
|------|-----|-----------------------|--------|
| Info | 1   | Commission Unit       | •      |
|      |     | Configuration         | •      |
|      |     | Alarm Limits          | •      |
|      |     | Manual Control        | •      |
|      |     | Input/Output          | •      |
|      |     | Sensors Calibration   | •      |
|      |     | SW BACNet IP          |        |
|      |     | Scheduled Maintenance | •      |
| ¢    |     | ESC                   | ОК     |

Valorile care pot fi introduse sunt identice cu cele de pe pagina opțiunii SW BACNet MSTP cu driver-ul aferent și depind de sistemul specific pe care este instalată unitatea.

| Home | Refr | esh Show/Hide trend |               |            |   | Logout   |
|------|------|---------------------|---------------|------------|---|----------|
| Info | 1    | BACNet IP           |               |            | • |          |
|      |      | Device ID           |               | 1          |   | <b>^</b> |
|      |      | Name                | Value         |            |   |          |
|      |      | Status              | C             | ЭК         |   |          |
|      |      | UDP Port            | 4786          | 98         |   |          |
|      |      | Unit System         |               | 0          |   |          |
|      |      | Act IP=             | 192.168.001.0 | 042        |   |          |
|      |      | Act Msk=            | 255.255.255.  | 999        |   |          |
|      |      | Act Gwv=            | 192.168.001.0 | <b>001</b> |   | -        |
| ¢    |      |                     | ESC 🌑         |            |   | OK       |

Portul pentru conexiunea LAN de utilizat pentru comunicarea IP BACNet este portul Ethernet T-IP, identic cu cel utilizat pentru controlul de la distanță al controlerului pe PC.

#### 4.18.6 PERFORMANCE MONITORING (Monitorizarea performanței)

Monitorizarea energiei este o opțiune de software care nu necesită echipamente suplimentare. Poate fi activată pentru a obține o estimare a performanței instantanee a răcitorului în ceea ce privește:

- Cooling Capacity / Heating Capacity
- Power Input
- EER-COP în modul Răcire sau Încălzire

Se furnizează o estimare integrată a acestor cantități. Accesați pagina:

# Main Menu $\rightarrow$ View / Set Unit $\rightarrow$ Performance Monitoring

| Info | <sup>1</sup> View/Set Unit | •   | Info | 4 | Energy Monitoring      |        | •    |
|------|----------------------------|-----|------|---|------------------------|--------|------|
|      | Thermostatic Control       | ► ^ |      |   | Power Input            | 0.0kW  | •    |
|      | Network Control            | •   |      |   | Cooling Capacity       | 0.0kW  | •    |
|      | Pumps                      | •   |      |   | Heating Capacity       | 0.0kW  | •    |
|      | Antifreeze Heater          | •   |      |   | EER                    | 0.0    | - 11 |
|      | Performance Monitoring     |     |      |   | COP                    | 0.0    | - 11 |
|      | Hydronic Freecooling       | •   |      | : | Integrated Power Input |        |      |
|      | Scheduler                  | •   |      |   |                        | 0.0MWh |      |
|      | Date/Time                  | • • |      |   | Integrated Cooling Cap |        | Ŧ    |
| ¢    | ESC 🌑                      | ок  | ¢ (  |   | ESC 🌑                  |        | ок   |

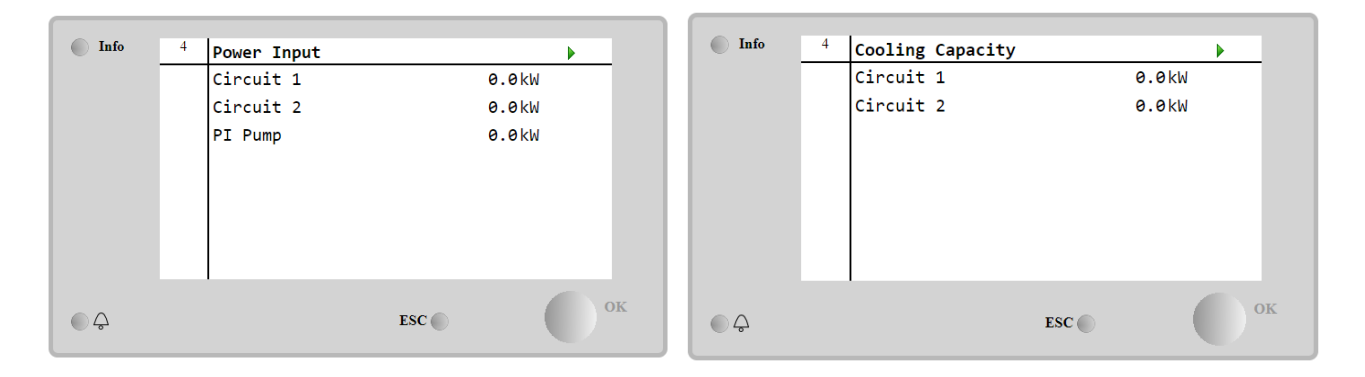

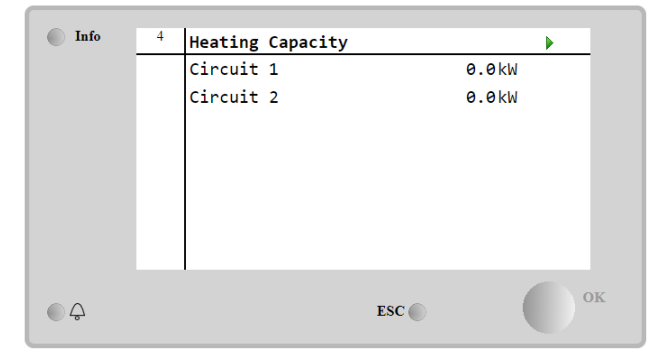

### 5 ALARMELE ȘI DEPANAREA

UC protejează unitatea și componentele contra operării în condiții anormale. Protecțiile pot fi împărțite în sisteme de prevenție și alarme. Alarmele pot fi împărțite între oprire pompă și alarme de oprire rapidă. Alarmele de oprire pompă sunt activate când sistemul sau sistemul secundar poate efectua o oprire normală, în ciuda condițiilor anormale de funcționare. Alarmele de oprire rapidă sunt activate când condițiile anormale de funcționare necesită o oprire imediată a întregului sistem sau sistem secundar, pentru a preveni potențialele avarii.

UC afişează alarmele active pe o pagină dedicată și menține un istoric al ultimelor 50 de înregistrări, împărțite pe alarme și confirmări. Sunt înregistrate ora și data fiecărei alarme și a fiecărei confirmări.

UC înregistrează de asemenea o captură de ecran a fiecărei alarme care a avut loc. Fiecare element conține o captură de ecran a condițiilor de funcționare, chiar înainte să fi avut loc alarma. Sunt programate diferite seturi de capturi de ecran în corespondență cu alarmele unității și alarmele circuitului, cu informații diferite pentru a ajuta la diagnosticarea avariei. În secțiunile următoare se va indica și modul în care fiecare alarmă poate fi ștearsă între interfața locală HMI, rețeaua (prin oricare dintre interfețele de nivel înalt Modbus, Bacnet sau Lon) sau dacă alarma specifică se va șterge automat.

#### 5.1 Alertele unității

Toate evenimentele raportate în această secțiune nu produc o oprire a unității, ci doar o informație vizuală și un element în jurnalul de alarmă

#### 5.1.1 BadLWTReset - Resetarea temperaturii pentru apa de intrare care este evacuată necorespunzător

Această alarmă este generată atunci când opțiunea de resetare a valorii de referință a fost activată, iar intrarea către dispozitivul de control este în afara domeniului admis.

| Simptom                             | Cauză                                | Soluție                            |
|-------------------------------------|--------------------------------------|------------------------------------|
| Starea unității este Funcționare.   | Semnalul de intrare pentru resetare  | Verificați valorile semnalului de  |
| ecranul controlerului.              | Acest avertisment de depășire este   | să fie în intervalul permis de mA. |
| Funcția de resetare LWT nu poate fi | considerat a fi un semnal mai mic de | Verificati ecranarea electrică a   |
| Sir în lista de alarme:             | 3mA sau mai mare de 21mA.            | cablurilor.                        |
| BadLWTReset                         |                                      | Verificați dacă există cabluri     |
| Şir în jurnalul de alarme:          |                                      | electrice greșite.                 |
| $\pm$ Baulwi Reset                  |                                      |                                    |
| BadLWTReset                         |                                      |                                    |
| Resetare                            |                                      |                                    |
| Local HMI                           |                                      |                                    |
| Network                             |                                      |                                    |
| Auto                                |                                      |                                    |

#### 5.1.2 EnergyMeterComm - Eşuare comunicare contor energie

Această alarmă este generată în cazul unor probleme de comunicare cu contorul de energie.

| Simptom                                                                                                    | Cauză                                                                                                    | Soluție                                                                                                    |
|----------------------------------------------------------------------------------------------------|----------------------------------------------------------------------------------------------------|----------------------------------------------------------------------------------------------------|
| Pictograma clopoţel se mişcă pe<br>ecranul controlerului.<br>Şir în lista de alarme:<br>EnergyMeterComm<br>Şir în jurnalul de alarme:<br>± EnergyMtrComm<br>Serie din captura de alarme<br>EnergyMtrComm | Modulul nu este alimentat cu<br>electricitate<br>Cablare incorectă cu dispozitivul de<br>control al unității<br>Modbus parametrii nu sunt setați<br>corect | Consultați fișa de date a<br>componentei specifice pentru a<br>vedea dacă este alimentată corect.<br>Verificați dacă polaritatea<br>conexiunilor este respectată.<br>Consultați fișa de date a<br>componentei specifice pentru a<br>vedea dacă parametrii modbus sunt<br>setati corect. |
|                                                                                                    |                                                                                                    | Adresa = 20<br>Rata de transfer =19200 kBs<br>Paritate = Niciuna<br>Stop biti = 1                                                                                                    |
|                                                                                                    | Modulul este defect                                                                                                    | Verificați dacă afișajul indică ceva și există sursa de alimentare.                                                                                                    |
| Resetare                                                                                                    |                                                                                                    |                                                                                                    |
| Local HMI<br>Network                                                                                                    |                                                                                                    |                                                                                                    |
| Auto                                                                                                    |                                                                                                    |                                                                                                    |

#### 5.1.3 EvapPump1Fault - Pompa vaporizatorului # 1 Eşuează

Această alarmă este generată dacă pompa este pornită, dar comutatorul de debit nu se poate închide în timpul perioadei de recirculare. Aceasta poate fi o condiție temporară sau poate fi cauzată de un comutator de debit rupt, de activarea întreruptoarelor, a siguranțelor sau de defectarea pompei.

| Simptom                                 | Cauză                                | Soluție                                 |
|-----------------------------------------|--------------------------------------|-----------------------------------------|
| Unitatea poate fi la ON                 | Este posibil ca pompa # 1 să nu      | Verificați dacă există probleme la      |
| Pictograma clopoţel se mişcă pe         | funcționeze.                         | cablarea electrică a pompei # 1.        |
| ecranul controlerului.                  |                                      | Verificați dacă întrerupătorul electric |
| Se utilizează pompa de rezervă sau      |                                      | al pompei # 1 este declanșat.           |
| vor fi oprite toate circuitele în cazul |                                      | Dacă sunt utilizate siguranțe pentru a  |
| eşuării pompei #2.                      |                                      | proteja pompa, verificați integritatea  |
| Şir în lista de alarme:                 |                                      | siguranțelor.                           |
| EvapPumplFault                          |                                      | Verificați dacă există probleme la      |
| Şir in jurnalul de alarme:              |                                      | conectarea cablajului între             |
| ± EvapPump1Fault                        |                                      | demarorul pompei și dispozitivul de     |
| Serie din captura de alarme             |                                      | control al unității.                    |
| EvapPumpiFauit                          |                                      | Verificarea filtrului pompei de apă     |
|                                         |                                      | sau a circuitului de apă pentru a găsi  |
|                                         |                                      | elemente care obstrucționează.          |
|                                         | Comutatorul de debit nu funcționează | Verificați conectarea și calibrarea     |
|                                         | corect                               | comutatorului de debit.                 |
| Resetare                                |                                      |                                         |
| Local HMI                               |                                      |                                         |
| Network                                 |                                      |                                         |
| Auto                                    |                                      |                                         |

#### 5.1.4 BadDemandLimit - Intrare limită cerere greșită

Această alarmă este generată când opțiunea Limită flexibilă de curent a fost activată și intrarea în controler este în afara intervalului admis.

| Simptom                             | Cauză                                    | Soluție                                  |
|-------------------------------------|------------------------------------------|------------------------------------------|
| Starea unității este Funcționare.   | Intrarea limitei de cerere este în afara | Verificați valorile semnalului de        |
| Pictograma clopoțel se mişcă pe     | intervalului.                            | intrare la controlerul unității. Trebuie |
| ecranul controlerului.              | Acest avertisment de depășire este       | să fie în intervalul permis de mA.       |
| Funcția de limitare a consumului nu | considerat a fi un semnal mai mic de     | Vorificati coronarea electrică e         |
| poate fi utilizata.                 | 3mA sau mai mare de 21mA.                | colurilor                                |
| Şir in lista de alarme:             |                                          | Verificati dacă evistă cabluri electrice |
| Sir în jurnalul de alarme:          |                                          | dresite                                  |
| +BadDemandLimit                     |                                          | greșite                                  |
| Serie din captura de alarme         |                                          |                                          |
| BadDemandLimit                      |                                          |                                          |
| Resetare                            |                                          | Notes                                    |
| Local HMI                           |                                          | Şterge automat atunci când semnalul      |
| Network                             |                                          | revine în domeniul permis.               |
| Auto                                |                                          |                                          |

5.1.5 EvapPump2Fault - Pompa vaporizatorului # 2 Eşuează Această alarmă este generată dacă pompa este pornită, dar comutatorul de debit nu se poate închide în timpul perioadei de recirculare. Aceasta poate fi o condiție temporară sau poate fi cauzată de un comutator de debit rupt, de activarea întreruptoarelor, a siguranțelor sau de defectarea pompei.

| Simptom                                                                                         | Cauză                                        | Soluție                                                                                                    |
|-------------------------------------------------------------------------------------------------|----------------------------------------------|----------------------------------------------------------------------------------------------------|
| Unitatea poate fi la ON<br>Pictograma clopoţel se mişcă pe<br>ecranul controlerului.            | Este posibil ca pompa # 2 să nu funcționeze. | Verificați dacă există probleme la<br>cablarea electrică a pompei # 2.                                                           |
| Se utilizează pompa de rezervă sau vor fi oprite toate circuitele în cazul                      |                                              | Verificați dacă întrerupătorul electric<br>al pompei # 2 este declanșat.                                                         |
| eşuării pompei #1.<br>Şir în lista de alarme:<br>EvapPump2Fault                                 |                                              | Dacă sunt utilizate siguranțe pentru<br>a proteja pompa, verificați<br>integritatea siguranțelor.                                |
| Şir in jurnalul de alarme:<br>± EvapPump2Fault<br>Serie din captura de alarme<br>EvapPump2Fault |                                              | Verificați dacă există probleme la<br>conectarea cablajului între<br>demarorul pompei și dispozitivul de<br>control al unității. |
|                                                                                                 |                                              | Verificarea filtrului pompei de apă<br>sau a circuitului de apă pentru a găsi<br>elemente care obstrucționează.                  |
|                                                                                                 | Comutatorul de debit nu funcționează corect  | Verificați conectarea și calibrarea comutatorului de debit.                                                                      |
| Resetare                                                                                        | I                                            |                                                                                                    |
| Local HMI<br>Network                                                                            |                                              |                                                                                                    |

| Auto - Resetare |  |
|-----------------|--|
|                 |  |
|                 |  |

#### 5.1.6 SwitchBoxTHi - Temperatura cutiei de distribuție ridicată

Această alarmă indică faptul că temperatura la cutia de distribuție a depășit o limită maximă care poate cauza daune la cutia de distribuție.

| Simptom                                                                                                    | Cauză                                                                               | Solutio                                                                                                    |
|----------------------------------------------------------------------------------------------------|-------------------------------------------------------------------------------------|----------------------------------------------------------------------------------------------------|
| Starea unității este On<br>Pictograma clopoțel se mișcă pe                                                     | Ventilatorul de răcire al cutiei de distribuție nu funcționează corect.             | Verificați funcționarea corectă a ventilatorului de răcire.                                                       |
| ecranul controlerului.<br>Pictograma clopoţel se mişcă pe<br>ecranul controlerului.<br>Sir în lista de alarme: | Filtrul înfundat al ventilatorului<br>cauzează reducerea debitului masic<br>de aer. | Îndepărtați orice obstacol. Curățați<br>filtrul ventilatorului cu ajutorul unei<br>perii moi și al unei suflante. |
| Şir în lista de alarme.<br>Swi tchBoxTHi<br>Şir în jurnalul de alarme:                                         | OAT este mai mare decât valorile de<br>dimensionare a cutiei de distribuție.        | Verificați dacă răcitorul funcționează dincolo de limitele de proiectare.                                         |
| Serie din captura de alarme<br>SwitchBoxTHi                                                                    | Senzorul de temperatură al cutiei de distribuție nu a putut funcționa corect.       | Verificați funcționarea corectă a<br>senzorului de temperatură al cutiei de<br>distribuție, dacă este disponibil. |
| Resetare                                                                                                    |                                                                                     | Observații                                                                                                    |
| Local HMI<br>Notwork                                                                                           |                                                                                     |                                                                                                    |
| Auto                                                                                                    |                                                                                     |                                                                                                    |

#### 5.1.7 SwitchBoxTSen - Eroare senzor de temperatură cutie de distribuție

Această alarmă este generată oricând rezistența de intrare este în afara intervalului acceptat.

| Simptom                                                                                                    | Cauză                                       | Soluție                                                                                                    |
|----------------------------------------------------------------------------------------------------|---------------------------------------------|----------------------------------------------------------------------------------------------------|
| Starea unității este On<br>Pictograma clopoțel se mișcă pe<br>ecranul controlerului.<br>Pictograma clopoțel se mișcă pe | Senzorul este defect.                       | Verificați integritatea senzorilor<br>conform tabelului și intervalul permis<br>de kOhm ( $k\Omega$ ).<br>Verificați funcționarea corectă a |
| Şir în lista de alarme:<br>SwitchBoxTempSen<br>Şir în jurnalul de alarme:                                               | Senzorul este scurtcircuitat.               | senzorilor.<br>Verificaţi dacă senzorul este<br>scurtcircuitat cu o măsurătoare a<br>rezistanței.                                           |
| ± SwitchBoxTempSen<br>Serie din captura de alarme                                                                       | Senzorul nu este conectat corect (deschis). | Verificați să nu existe apă sau<br>umiditate la contactele electrice.                                                                       |
| SwitchBoxlempSen                                                                                                    |                                             | Verificați dacă conectorii electrici sunt<br>introduși corect.                                                                              |
|                                                                                                    |                                             | Verificați integritatea senzorilor<br>conform tabelului și intervalul permis<br>de kOhm (k $\Omega$ ).                                      |
|                                                                                                    |                                             | Verificați instalarea corectă a<br>senzorului în cutia de distribuție.                                                                      |
| Resetare                                                                                                    |                                             | Notes                                                                                                    |
| Local HMI<br>Network                                                                                                    |                                             |                                                                                                    |
| Auto                                                                                                    |                                             |                                                                                                    |

#### 5.1.8 ExternalEvent - Eveniment extern

Această alarmă indică faptul că un dispozitiv, a cărui operare este legată de aceast aparat, raportează o problemă.

| Simptom                                                                                                    | Cauză                                | Soluție                                                                                                    |
|----------------------------------------------------------------------------------------------------|--------------------------------------|----------------------------------------------------------------------------------------------------|
| Starea unității este Funcționare.                                                                                                    | Există un eveniment extern care a    | Verificați cauzele evenimentului sau<br>ale alarmei externe                                                                                        |
| ecranul controlerului.                                                                                                    | 5 secunde, a intrării digitale de pe |                                                                                                    |
| Şir în lista de alarme:<br>External Event<br>Şir în jurnalul de alarme:<br>±ExternalEvent<br>Serie din captura de alarme<br>ExternalEvent | placa de control.                    | Verificați cablajul extern de la<br>controlerul unității la echipamentul<br>extern, în cazul în care au avut loc<br>evenimente externe sau alarme. |
| Resetare                                                                                                    |                                      |                                                                                                    |
| Local HMI                                                                                                    |                                      |                                                                                                    |
| Network                                                                                                    |                                      |                                                                                                    |
| Auto                                                                                                    |                                      |                                                                                                    |

**5.1.9 HeatRec EntWTempSen - Avarie la senzorul pentru temperatura apei de intrare la recuperarea de căldură** Această alarmă este generată oricând rezistența de intrare este în afara intervalului acceptat.

| Simptom                                                                                                    | Cauză                                          | Soluție                                                                                                    |
|----------------------------------------------------------------------------------------------------|------------------------------------------------|----------------------------------------------------------------------------------------------------|
| Recuperarea căldurii este oprită<br>Pictograma clopoțel se mişcă pe<br>ecranul controlerului.                                          | Senzorul este defect.                          | Verificați integritatea senzorilor<br>conform tabelului și intervalul permis<br>de kOhm ( $k\Omega$ ).                    |
| <ul> <li>A Hista de alarme.</li> <li>HeatRec EntWTempSen</li> <li>Şir în jurnalul de alarme:</li> <li>± HeatRec EntWTempSen</li> </ul> | Senzorul este scurtcircuitat.                  | Verificați nitegritatea senzorului.<br>Verificați dacă senzorul este<br>scurtcircuitat cu o măsurătoare a<br>rezistantei. |
| Serie din captura de alarme<br>HeatRec EntWTempSen                                                                                     | Senzorul nu este conectat corect<br>(deschis). | Verificați să nu existe apă sau umiditate la contactele electrice.                                                        |
|                                                                                                    |                                                | Verificați dacă conectorii electrici sunt<br>introduși corect.                                                            |
|                                                                                                    |                                                | Verificați cablarea corectă a senzorilor<br>în conformitate cu schema electrică.                                          |
|                                                                                                    |                                                | Verificaţi dacă senzorul de pe ţeava<br>circuitului de agent de răcire este<br>instalat corect.                           |
| Resetare                                                                                                    |                                                |                                                                                                    |
| Local HMI<br>Network<br>Auto                                                                                                    | $\overrightarrow{\nabla}$                      |                                                                                                    |

**5.1.10** HeatRec LvgWTempSen - Avarie la senzorul pentru temperatura apei de ieșire la recuperarea de căldură Această alarmă este generată oricând rezistența de intrare este în afara intervalului acceptat.

| Simptom                                                                                       | Cauză                                       | Soluție                                                                                                |
|-----------------------------------------------------------------------------------------------|---------------------------------------------|----------------------------------------------------------------------------------------------------|
| Recuperarea căldurii este oprită<br>Pictograma clopoţel se mişcă pe<br>ecranul controlerului. | Senzorul este defect.                       | Verificați integritatea senzorilor<br>conform tabelului și intervalul permis<br>de kOhm ( $k\Omega$ ). |
| Şir în lista de alarme:                                                                       |                                             | Verificați integritatea senzorului.                                                                    |
| Şir în jurnalul de alarme:<br>± HeatRec LvgWTempSen                                           | Senzorul este scurtcircuitat.               | Verificați dacă senzorul este<br>scurtcircuitat cu o măsurătoare a<br>rezistanței.                     |
| HeatRec LvgWTempSen                                                                           | Senzorul nu este conectat corect (deschis). | Verificați să nu existe apă sau umiditate la contactele electrice.                                     |
|                                                                                               |                                             | Verificați dacă conectorii electrici sunt<br>introduși corect.                                         |
|                                                                                               |                                             | Verificați cablarea corectă a senzorilor<br>în conformitate cu schema electrică.                       |
|                                                                                               |                                             | Verificați dacă senzorul de pe țeava<br>circuitului de agent de răcire este<br>instalat corect.        |
| Resetare                                                                                      |                                             |                                                                                                    |
| Local HMI<br>Network<br>Auto                                                                  |                                             |                                                                                                    |

#### 5.1.11 HeatRec FreezeAlm - Alarmă de protecție la îngheț a apei la recuperarea de căldură

Această alarmă este generată pentru a indica faptul că temperatura apei la recuperarea de căldură (la intrare sau ieșire) a scăzut sub o limită de siguranță. Elementul de control încearcă să protejeze schimbătorul de căldură care pornește pompa și permite circulația apei.

| Simptom                                                                                                    | Cauză                                                                  | Soluție                                                                                     |
|----------------------------------------------------------------------------------------------------|------------------------------------------------------------------------|---------------------------------------------------------------------------------------------|
| Starea unității este Off                                                                                                   | Debit prea scăzut de apă.                                              | Creșterea fluxului de apă.                                                                  |
| Pictograma clopoţel se mişcă pe<br>ecranul controlerului.<br>Şir în lista de alarme:                                       | Temperatura de admisie la<br>recuperarea de căldură este prea<br>mică. | Creșterea temperaturii apei la intrare.                                                     |
| HeatRec FreezeAlm<br>Şir în jurnalul de alarme:<br>± HeatRec FreezeAlm<br>Serie din captura de alarme<br>HeatRec FreezeAlm | Senzorii de citire (intrare sau ieșire)<br>nu sunt corect calibrați    | Verificați temperatura apei cu ajutorul<br>unui instrument adecvat și ajustați<br>decalajul |

|                              | Valoare de referință eronată pentru<br>limita de îngheț | Limita de îngheț nu a fost modificată<br>în funcție de procentul de glicol |
|------------------------------|---------------------------------------------------------|----------------------------------------------------------------------------|
| Resetare                     |                                                         |                                                                            |
| Local HMI<br>Network<br>Auto |                                                         |                                                                            |

#### 5.1.12 Option1BoardCommFail – Optional board 1 communication fail

This alarm is generated in case of communication problems with the AC module.

| Simptom                               | Cauză                           | Soluție                                  |
|---------------------------------------|---------------------------------|------------------------------------------|
| Starea unității este Off              | Modulul nu este alimentat cu    | Verificați alimentarea cu electricitate  |
| Toate circuitele sunt oprite imediat. | electricitate                   | de la conectorul de pe lateralul         |
| Pictograma clopoţel se mişcă pe       |                                 | modulului.                               |
| ecranul controlerului.                |                                 | Verificați dacă ambele LEDURI sunt       |
| Şir în lista de alarme:               |                                 | verzi.                                   |
| Option1BoardCommFail                  |                                 | Verificați dacă conectorul de pe lateral |
| Şir în jurnalul de alarme:            |                                 | este introdus bine în modul.             |
| $\pm$ Option1BoardCommFail            | Led stins                       | Verificați dacă sursa de alimentare      |
| Serie din captura de alarme           |                                 | este ok, însă ambele LEDURI sunt         |
| Option_BoardCommFail                  |                                 | stinse. În acest caz, înlocuiți modulul. |
|                                       | Ledurile BUS sau BSP sunt roșii | Verificați dacă adresa modulului este    |
|                                       |                                 | corectă, consultând diagrama de          |
|                                       |                                 | cablare.                                 |
|                                       |                                 | Dacă LED-ul BSP este roșu stabil,        |
|                                       |                                 | înlocuiți modulul.                       |
|                                       |                                 | Eroare BSP.                              |
| Resetare                              |                                 |                                          |
| Local HMI                             | $\overline{\checkmark}$         |                                          |
| Network                               |                                 |                                          |
| Auto                                  |                                 |                                          |

**5.1.13** UnitOff DLTModuleCommFail - Eroare de comunicare a modulului DLT Această alarmă este generată în cazul unor probleme de comunicare cu modulul CA.

| Simptom                                                                                              | Cauză                                         | Soluție                                                                                                    |
|----------------------------------------------------------------------------------------------------|-----------------------------------------------|----------------------------------------------------------------------------------------------------|
| Starea unității este Off<br>Toate circuitele sunt oprite imediat.<br>Pictograma clopotel se miscă pe | Modulul nu este alimentat cu<br>electricitate | Verificați alimentarea cu electricitate<br>de la conectorul de pe lateralul<br>modulului.                           |
| ecranul controlerului.<br>Şir în lista de alarme:                                                    |                                               | Verificați dacă ambele LEDURI sunt verzi.                                                                           |
| UnitOff DLTModuleCommFail<br>Şir în jurnalul de alarme:                                              |                                               | Verificați dacă conectorul de pe lateral este introdus bine în modul.                                               |
| ± UnitOff DLTModuleCommFail<br>Serie din captura de alarme<br>UnitOff DLTModuleCommFail              | Led stins                                     | Verificați dacă sursa de alimentare<br>este ok, însă ambele LEDURI sunt<br>stinse. În acest caz, înlocuiți modulul. |
|                                                                                                    | Ledurile BUS sau BSP sunt roșii               | Verificați dacă adresa modulului este<br>corectă, consultând diagrama de<br>cablare.                                |
|                                                                                                    |                                               | Dacă LED-ul BSP este roșu stabil,<br>înlocuiți modulul.                                                             |
|                                                                                                    |                                               | Eroare BSP.                                                                                                    |
| Resetare                                                                                             |                                               |                                                                                                    |
| Local HMI                                                                                            |                                               |                                                                                                    |
| Network                                                                                              |                                               |                                                                                                    |
| Auto                                                                                                 |                                               |                                                                                                    |

#### 5.1.14 EvapPDSen – Eroare senzor de cădere de presiune evaporator

Această alarmă indică faptul că traductorul de cădere de presiune a evaporatorului nu funcționează corect. Acest traductor se utilizează numai cu VPF control pompă.

| Simptom                                                                                                    | Cauză                 | Soluție                                                                                                    |
|----------------------------------------------------------------------------------------------------|-----------------------|----------------------------------------------------------------------------------------------------|
| Viteza pompei este setată cu valoarea<br>de rezervă.<br>Pictograma clopoţel se mişcă pe<br>ecranul controlerului. | Senzorul este defect. | Verificaţi integritatea senzorilor<br>conform tabelului şi intervalul permis<br>de kOhm (kΩ).<br>Verificaţi integritatea senzorului. |

| Şir în lista de alarme:<br>EvapPDSen<br>Şir în jurnalul de alarme:<br>± EvapPDSen<br>Serie din captura de alarme<br>EvapPDSen | Senzorul este scurtcircuitat.<br>Senzorul nu este conectat corect<br>(deschis). | Verificați dacă senzorul este<br>scurtcircuitat cu o măsurătoare a<br>rezistanței.<br>Verificați să nu existe apă sau<br>umiditate la contactele electrice.<br>Verificați dacă conectorii electrici<br>sunt introduși corect.<br>Verificați cablarea corectă a<br>senzorilor în conformitate cu schema<br>electrică.<br>Verificați dacă senzorul de pe țeava<br>circuitului de agent de răcire este<br>instalat corect |
|----------------------------------------------------------------------------------------------------|---------------------------------------------------------------------------------|----------------------------------------------------------------------------------------------------|
| Resetare                                                                                                    |                                                                                 |                                                                                                    |
| Local HMI<br>Network<br>Auto                                                                                                  |                                                                                 |                                                                                                    |

#### 5.1.15 LoadPDSen – Eroare senzor de cădere de presiune sarcină

Această alarmă indică faptul că traductorul de cădere de presiune a sarcinii nu funcționează corect. Acest traductor se utilizează numai cu VPF control pompă.

| Simptom                                                                                 | Cauză                                       | Soluție                                                                                         |
|-----------------------------------------------------------------------------------------|---------------------------------------------|-------------------------------------------------------------------------------------------------|
| Viteza pompei este setată cu valoarea<br>de rezervă.<br>Pictograma clopotel se miscă pe | Senzorul este defect.                       | Verificaţi integritatea senzorilor<br>conform tabelului şi intervalul permis<br>de kOhm (kΩ).   |
| ecranul controlerului.                                                                  |                                             | Verificați integritatea senzorului.                                                             |
| Şir în lista de alarme.<br>LoadPDSen<br>Şir în jurnalul de alarme:                      | Senzorul este scurtcircuitat.               | Verificați dacă senzorul este<br>scurtcircuitat cu o măsurătoare a<br>rezistanței.              |
| Serie din captura de alarme<br>LoadPDSen                                                | Senzorul nu este conectat corect (deschis). | Verificați să nu existe apă sau<br>umiditate la contactele electrice.                           |
|                                                                                         |                                             | Verificați dacă conectorii electrici<br>sunt introduși corect.                                  |
|                                                                                         |                                             | Verificaţi cablarea corectă a<br>senzorilor în conformitate cu schema<br>electrică.             |
|                                                                                         |                                             | Verificați dacă senzorul de pe țeava<br>circuitului de agent de răcire este<br>instalat corect. |
| Resetare                                                                                |                                             |                                                                                                 |
| Local HMI<br>Network                                                                    |                                             |                                                                                                 |
| Auto                                                                                    | $\checkmark$                                |                                                                                                 |

#### 5.1.16 Password x Over Time

| Simptom                | Cauză                                 | Soluție                   |
|------------------------|---------------------------------------|---------------------------|
| Pass1TimeOver 1dayleft | Parola temporară introdusă va expira. | Introduceți o nouă parolă |
| Pass2TimeOver 1dayleft | A mai rămas o zi până când setul de   |                           |
| Pass3TimeOver 1dayleft | opțiuni este inactiv.                 |                           |
| Resetare               |                                       | Notes                     |
| Local HMI              |                                       |                           |
| Network                |                                       |                           |
| Auto                   |                                       |                           |

**5.1.17** Unit HRInvAI - Temperatură inversată a apei de recuperare a căldurii Această alarmă este generată dacă HR EWT < HR LWT-1°C pentru o perioadă de timp definibilă atunci când circuitul este în funcțiune.

| Simptom                                                   | Cauză                                                     | Soluție                                                               |
|-----------------------------------------------------------|-----------------------------------------------------------|-----------------------------------------------------------------------|
| Starea unității este On                                   | Tranzitul cauzează o funcționare                          | Creșteți întârzierea care a semnalat                                  |
| Pictograma clopoţel se mişcă pe                           | anormală a evaporatorului.                                | alarma.                                                               |
| Pictograma clopoţel se mişcă pe<br>ecranul controlerului. | Intrarea și ieșirea conductelor de apă<br>sunt inversate. | Verificați dacă apa curge în contracurent față de agentul frigorific. |

| Şir în lista de alarme:<br>Unit HRInvAl<br>Sir în jurnalul de alarme: | Pompa de apă funcționează invers.                                     | Verificați dacă răcitorul funcționează dincolo de limitele de proiectare. |
|-----------------------------------------------------------------------|-----------------------------------------------------------------------|---------------------------------------------------------------------------|
| ± Unit HRInvAl<br>Serie din captura de alarme                         | Senzorii de temperatură a apei de intrare și de ieșire sunt inversați | Verificați cablarea senzorilor de pe controlerul unității.                |
|                                                                       |                                                                       | Verificați decalajul celor doi senzori cu pompa de apă în funcțiune.      |
| Resetare                                                              |                                                                       | Notes                                                                     |
| Local HMI                                                             |                                                                       |                                                                           |
| Network                                                               |                                                                       |                                                                           |
| Auto                                                                  |                                                                       |                                                                           |

#### 5.1.18 Defecțiunea senzorului temperaturii apei de ieșire a glicolului

Această alarmă este generată de fiecare dată când rezistența de intrare este în afara unui interval acceptabil.

| Simptome                                                                                                    | Cauza                                                                                    | Soluție                                                                                                    |
|----------------------------------------------------------------------------------------------------|------------------------------------------------------------------------------------------|----------------------------------------------------------------------------------------------------|
| Starea unității este On<br>Pictograma clopotului se mișcă pe<br>afișajul controlerului.<br>Pictograma clopotului se mișcă pe<br>afișajul controlerului.<br>String în lista de alarme:<br>Unit GlycolLvgwTemp<br>String în jurnalul de alarme:<br>± Unit GlycolLvgwTemp | Senzorul este rupt.<br>Senzorul este scurtcircuitat.<br>Senzorul nu este conectat corect | Verificați integritatea senzorului în<br>conformitate cu tabelul și cu intervalul<br>de kOhm (κΩ) permis.<br>Verificați funcționarea corectă a<br>senzorilor<br>Verificați dacă senzorul este<br>scurtcircuitat cu ajutorul unei<br>măsurători a rezistenței.<br>Verificați absența apei sau a umidității |
| Unit GlycolLvgWTemp                                                                                                    | (deschis).                                                                               | pe contactele electrice.<br>Verificați conectarea corectă a<br>conectorilor electrici                                                                                                    |
|                                                                                                    |                                                                                          | Verificați cablarea corectă a<br>senzorilor, de asemenea, în<br>conformitate cu schema electrică.                                                                                                    |
| Resetare                                                                                                    |                                                                                          | Note                                                                                                    |
| HMI local<br>Rețea<br>Auto                                                                                                    |                                                                                          | Se șterge automat atunci când<br>comunicarea este restabilită.                                                                                                    |

#### 5.1.19 Defecțiune a senzorului temperaturii apei de intrare a glicolului

Această alarmă este generată de fiecare dată când rezistența de intrare este în afara unui interval acceptabil.

| Simptome                                                                                                    | Cauza                                                                                                  | Solutie                                                                                                    |
|----------------------------------------------------------------------------------------------------|----------------------------------------------------------------------------------------------------|----------------------------------------------------------------------------------------------------|
| Starea unității este On<br>Pictograma clopotului se mișcă pe<br>afișajul controlerului.<br>Pictograma clopotului se mișcă pe<br>afișajul controlerului.<br>String în lista de alarme:<br>Unit GlycolEvpWTemp<br>String în jurnalul de alarme:<br>± Unit GlycolEvpWTemp<br>String în instantaneul alarmei<br>Unit GlycolEvpWTemp | Senzorul este rupt.<br>Senzorul este scurtcircuitat.<br>Senzorul nu este conectat corect<br>(deschis). | Verificați integritatea senzorului în<br>conformitate cu tabelul și cu intervalul<br>de kOhm ( $\kappa\Omega$ ) permis.<br>Verificați funcționarea corectă a<br>senzorilor<br>Verificați dacă senzorul este<br>scurtcircuitat cu ajutorul unei<br>măsurători a rezistenței.<br>Verificați absența apei sau a umidității<br>pe contactele electrice.<br>Verificați conectarea corectă a<br>conectorilor electrici.<br>Verificați cablarea corectă a<br>senzorilor, de asemenea, în |
| Resetare                                                                                                    |                                                                                                    | Note                                                                                                    |
| HMI local<br>Rețea<br>Auto                                                                                                    |                                                                                                    | Se șterge automat atunci când<br>comunicarea este restabilită.                                                                                                    |

#### 5.1.20 Eşec comunicare modul glicol

Această alarmă este generată în cazul unor probleme de comunicare cu modulul legat de glicol liber.

| Simptome                          | Cauza                              | Soluție                              |
|-----------------------------------|------------------------------------|--------------------------------------|
| Unitatea este pornită.            | Modulul nu are sursă de alimentare | Verificați sursa de alimentare de la |
| Pictograma clopotului se mişcă pe |                                    | conectorul de pe partea laterală a   |
| afişajul controlerului.           |                                    | modulului.                           |

| String în lista de alarme:<br>GlycolModuleCommFail<br>String în jurnalul de alarme: |                                 | Verificați dacă LED-urile sunt ambele<br>verzi. |
|-------------------------------------------------------------------------------------|---------------------------------|-------------------------------------------------|
| ± GlycolModuleCommFail                                                              |                                 | este bine introdus în modul                     |
| String in instantaneul alarmei                                                      | Led oprit                       | Verificați dacă sursa de alimentare             |
|                                                                                     |                                 | este în regulă, dar LED-urile sunt              |
|                                                                                     |                                 | ambele stinse. In acest caz, înlocuiți          |
|                                                                                     |                                 | modulul                                         |
|                                                                                     | BUS sau BSP Ledurile sunt roșii | Verificați dacă adresa modulului este           |
|                                                                                     |                                 | corectă, făcând referire la schema de           |
|                                                                                     |                                 | cablare.                                        |
|                                                                                     |                                 | Dacă LED-ul BSP este roșu aprins,               |
|                                                                                     |                                 | înlocuiți modulul.                              |
|                                                                                     |                                 | Eroare BSP.                                     |
| Resetare                                                                            |                                 | Note                                            |
| HMI local                                                                           |                                 | Se șterge automat atunci când                   |
| Rețea                                                                               |                                 | comunicarea este restabilită.                   |
| Auto                                                                                |                                 |                                                 |

#### 5.1.21 Comunicarea pompei de glicol eşuează

Această alarmă este generată în cazul unor probleme de comunicare Modbus cu pompa de glicol.

| Simptome                          | Cauza                              | Soluție                                 |
|-----------------------------------|------------------------------------|-----------------------------------------|
| Pictograma clopotului se mişcă pe | Rețeaua RS485 nu este cablată      | Verificați continuitatea rețelei RS485  |
| afişajul controlerului.           | corespunzător.                     | cu unitatea oprită. Ar trebui să existe |
| String în lista de alarme:        |                                    | continuitate de la controlerul          |
| GlycolPmpCommFail                 |                                    | principal la pompă, așa cum se          |
| String în jurnalul de alarme:     |                                    | indică pe schema electrică.             |
| ± GIYCOIPmpCommFail               | Comunicarea Modbus nu              | Verificați adresa pompei de glicol.     |
| String in instantaneul alarmei    | funcționează corect.               | Toate adresele trebuie să fie diferite. |
| GrycorPhipColimirari              | Pompa de glicol nu este alimentată | Verificați dacă pompa de glicol este    |
|                                   |                                    | alimentată corect.                      |
| Resetare                          |                                    | Note                                    |
| HMI local                         |                                    |                                         |
| Rețea                             |                                    |                                         |
| Auto                              |                                    |                                         |

#### 5.1.22 Alarmă pompă glicol

Această alarmă este generată în cazul unei probleme generice de hardware sau de funcționare a pompei de glicol din circuitul închis.

| Simptome                          | Cauza                                 | Soluție                                  |
|-----------------------------------|---------------------------------------|------------------------------------------|
| Unitatea ar putea fi pornită.     | Este posibil ca pompa de glicol să nu | Verificați dacă există probleme în       |
| Pictograma clopotului se mişcă pe | funcționeze.                          | cablajul electric al pompei de glicol    |
| afişajul controlerului.           |                                       | Verificați dacă întrerupătorul electric  |
| String în lista de alarme:        |                                       | al pompei de glicol este declanșat.      |
| GlycolPmpAlm                      |                                       | Dacă sunt utilizate siguranțe pentru a   |
| String în jurnalul de alarme:     |                                       | proteja pompa de glicol, verificați      |
| ± GIYCOIPMPAIM                    |                                       | integritatea sigurantelor.               |
|                                   |                                       | Verificați dacă filtrul pompei de glicol |
|                                   |                                       | și circuitul de apă cu glicol sunt       |
|                                   |                                       | obstrucționate.                          |
| Resetare                          |                                       | Note                                     |
| HMI local                         |                                       |                                          |
| Rețea                             |                                       |                                          |
| Auto                              |                                       |                                          |

#### 5.2 Unit Pumpdown Alarms (Alarme de oprire a pompelor unității)

Toate alarmele raportate în această secțiune produc o oprire a unității efectuate în urma unei proceduri normale de oprire a pompei.

#### 5.2.1 UnitOff EvpEntWTempSen - Avarie senzor pentru temperatura apei care intră în vaporizator (EWT)

Această alarmă este generată oricând rezistența de intrare este în afara intervalului acceptat.

| Simptom                                                                                                    | Cauză                                       | Soluție                                                                                                |
|----------------------------------------------------------------------------------------------------|---------------------------------------------|----------------------------------------------------------------------------------------------------|
| Starea unității este Off<br>Toate circuitele sunt oprite printr-o<br>procedură normală de oprire.          | Senzorul este defect.                       | Verificați integritatea senzorilor<br>conform tabelului și intervalul permis<br>de kOhm ( $k\Omega$ ). |
| Pictograma clopoţel se mişcă pe                                                                            |                                             | Verificați integritatea senzorului.                                                                    |
| ecranul controlerului.<br>Şir în lista de alarme:<br>UnitOff EvapEntWTempSen<br>Sir în jurnalul de alarme: | Senzorul este scurtcircuitat.               | Verificați dacă senzorul este<br>scurtcircuitat cu o măsurătoare a<br>rezistanței.                     |
| ± UnitOff EvapEntWTempSen                                                                                  | Senzorul nu este conectat corect (deschis). | Verificați să nu existe apă sau umiditate la contactele electrice.                                     |
| UnitOff EvapEntWTempSen                                                                                    |                                             | Verificați dacă conectorii electrici sunt<br>introduși corect.                                         |
|                                                                                                    |                                             | Verificați cablarea corectă a<br>senzorilor în conformitate cu schema<br>electrică.                    |
|                                                                                                    |                                             | Verificaţi dacă senzorul de pe ţeava<br>circuitului de agent de răcire este<br>instalat corect.        |
| Resetare                                                                                                   |                                             |                                                                                                    |
| Local HMI<br>Network<br>Auto                                                                               |                                             |                                                                                                    |

**5.2.2 UnitOffEvapLvgWTempSen - Avaria senzorului (LWT) pentru temperatura apei care iese din vaporizator** Această alarmă este generată oricând rezistența de intrare este în afara intervalului acceptat.

| Simptom                                                                                           | Cauză                                       | Soluție                                                                                          |
|---------------------------------------------------------------------------------------------------|---------------------------------------------|--------------------------------------------------------------------------------------------------|
| Starea unității este Off<br>Toate circuitele sunt oprite printr-o<br>procedură normală de oprire. | Senzorul este defect.                       | Verificați integritatea senzorilor conform tabelului și intervalul permis de kOhm ( $k\Omega$ ). |
| Pictograma clopoţel se mişcă pe ecranul controlerului.                                            | Senzorul este scurtcircuitat.               | Verificați integritatea senzorului.<br>Verificați dacă senzorul este                             |
| Şir în lista de alarme:<br>UnitOff EvapLvgWTempSen<br>Sir în jurnalul de alarme:                  |                                             | scurtcircuitat cu o măsurătoare a rezistanței.                                                   |
| ± UnitOffEvapLvgWTempSen<br>Serie din captura de alarme                                           | Senzorul nu este conectat corect (deschis). | Verificați să nu existe apă sau umiditate la contactele electrice.                               |
| UnitOffEvapLvgWTempSen                                                                            |                                             | Verificați dacă conectorii electrici sunt<br>introduși corect.                                   |
|                                                                                                   |                                             | Verificaţi cablarea corectă a<br>senzorilor în conformitate cu schema<br>electrică.              |
|                                                                                                   |                                             | Verificaţi dacă senzorul de pe ţeava<br>circuitului de agent de răcire este<br>instalat corect.  |
| Resetare                                                                                          |                                             |                                                                                                  |
| Local HMI                                                                                         |                                             |                                                                                                  |
| Network                                                                                           |                                             |                                                                                                  |
| Auto                                                                                              | V                                           |                                                                                                  |

**5.2.3 UnitOffAmbienTempSen - Avarie la senzorul de temperatură pentru aerul din exterior** Această alarmă este generată oricând rezistența de intrare este în afara intervalului acceptat.

| Simptom                                                                                                  | Cauză                                       | Soluție                                                                            |
|----------------------------------------------------------------------------------------------------|---------------------------------------------|------------------------------------------------------------------------------------|
| Starea unității este Off                                                                                 | Senzorul este defect.                       | Verificați integritatea senzorilor                                                 |
| loate circuitele sunt oprite cu o                                                                        |                                             | conform tabelului şi intervalui permis                                             |
| Pictograma clopoţel se mişcă pe                                                                          |                                             | Verificați integritatea senzorului.                                                |
| ecranul controlerului.<br>Şir în lista de alarme:<br>UnitOffAmbientTempSen<br>Sir în jurnalul de alarme: | Senzorul este scurtcircuitat.               | Verificați dacă senzorul este<br>scurtcircuitat cu o măsurătoare a<br>rezistanței. |
| ± UnitOffAmbientTempSen<br>Serie din captura de alarme                                                   | Senzorul nu este conectat corect (deschis). | Verificați să nu existe apă sau umiditate la contactele electrice.                 |
| UnitOffAmbientTempSen                                                                                    |                                             | Verificați dacă conectorii electrici sunt<br>introduși corect.                     |
|                                                                                                    |                                             | Verificați cablarea corectă a                                                      |
|                                                                                                    |                                             | senzorilor în conformitate cu schema                                               |
|                                                                                                    |                                             | electrică.                                                                         |

|           |           | Verificaţi dacă senzorul de pe ţeava<br>circuitului de agent de răcire este<br>instalat corect. |
|-----------|-----------|-------------------------------------------------------------------------------------------------|
| Resetare  |           |                                                                                                 |
| Local HMI | $\square$ |                                                                                                 |
| Network   |           |                                                                                                 |
| Auto      |           |                                                                                                 |

#### 5.2.4 OAT:Lockout - Blocare temperatură aer exterior (OAT) (numai în modul Răcire)

Această alarmă împiedică pornirea unității dacă temperatura aerului de la exterior este prea scăzută. Scopul este de a împiedica declanșări la pornire din cauza presiunii scăzute. Limita depinde de setarea ventilatorului instalat pe unitate. Valoarea este setată implicit la 10 °C.

| Simptom                                                                                                   | Cauză                                                                                          | Soluție                                                                                                    |
|----------------------------------------------------------------------------------------------------|------------------------------------------------------------------------------------------------|----------------------------------------------------------------------------------------------------|
| Starea unității este Blocare OAT.<br>Toate circuitele sunt oprite printr-o<br>procedură normală de oprire | Temperatura ambiantă externă este<br>mai mică decât valoarea setată în<br>controlerul unității | Verificați valoarea pentru temperatura<br>ambiantă minimă de la exterior setată<br>în controlerul unității                                       |
| Pictograma clopoţel se mişcă pe<br>ecranul controlerului.                                                 |                                                                                                | Verificaţi dacă această valoare<br>corespunde cu aplicaţia răcitorului şi<br>verificaţi dacă aplicaţia răcitorului este                          |
| Şir în lista de alarme:<br>StartInhbtAmbTempLo<br>Şir în jurnalul de alarme:<br>+ StartInhbtAmbTempLo     | Senzorul pentru temperatură<br>ambiantă externă nu funcționează                                | corectă și răcitorul este utilizat corect.<br>Verificați dacă senzorul OAT<br>funcționează corect conform<br>informațiilor dopre intervolul kOhm |
| Serie din captura de alarme<br>StartInhbtAmbTempLo                                                        |                                                                                                | $(k\Omega)$ aferent valorilor temperaturii.                                                                                                    |
| Resetare                                                                                                  |                                                                                                | Notes                                                                                                    |
| Local HMI<br>Network<br>Auto                                                                              |                                                                                                | Dispare automat la un histerezis de 2.5 °C.                                                                                                    |

#### 5.2.5 UnitOffEvpWTempInvrtd – Temperatura inversată a apei de recuperare a căldurii

Această alarmă este generată dacă EWT < LWT-1°C pentru o perioadă de timp definibilă atunci când circuitul este în funcțiune.

| Simptom                                                                         | Cauză                                                                    | Soluție                                                                   |
|---------------------------------------------------------------------------------|--------------------------------------------------------------------------|---------------------------------------------------------------------------|
| Starea unității este On<br>Pictograma clopoțel se mişcă pe                      | Tranzitul cauzează o funcționare<br>anormală a evaporatorului.           | Creșteți întârzierea care a semnalat alarma.                              |
| Pictograma clopoţel se mişcă pe<br>ecranul controlerului.                       | Intrarea și ieșirea conductelor de apă<br>sunt inversate.                | Verificați dacă apa curge în<br>contracurent față de agentul frigorific.  |
| Şir în lista de alarme:<br>Uni tOffEvpwTempInvrtd<br>Şir în jurnalul de alarme: | Pompa de apă funcționează invers.                                        | Verificați dacă răcitorul funcționează dincolo de limitele de proiectare. |
| ± UnitOffEvpWTempInvrtd<br>Serie din captura de alarme<br>UnitOffEvpWTempInvrtd | Senzorii de temperatură a apei de<br>intrare și de ieșire sunt inversați | Verificați cablarea senzorilor de pe controlerul unității.                |
|                                                                                 |                                                                          | Verificați decalajul celor doi senzori cu pompa de apă în funcțiune.      |
| Resetare                                                                        |                                                                          | Notes                                                                     |
| Local HMI<br>Network<br>Auto                                                    |                                                                          |                                                                           |

#### 5.2.6 ExternalPumpdown - Reducerea externă a presiunii

Această alarmă indică faptul că un dispozitiv, a cărui funcționare este legată de acest aparat, raportează o problemă la intrarea dedicată.

| Simptom                                                                                                    | Cauză                                                                                                    | Soluție                                                                                                    |
|----------------------------------------------------------------------------------------------------|----------------------------------------------------------------------------------------------------|----------------------------------------------------------------------------------------------------|
| Starea unității este Funcționare.<br>Pictograma clopoțel se mișcă pe<br>ecranul controlerului.<br>Șir în lista de alarme:<br>External Pumpdown<br>Șir în jurnalul de alarme:<br>±External Pumpdown<br>Serie din captura de alarme<br>External Pumpdown | Există un eveniment extern care a<br>cauzat deschiderea, timp de cel puțin<br>5 secunde, a intrării digitale de pe<br>placa controlerului. | Verificați cauzele evenimentului sau<br>ale alarmei externe.<br>Verificați cablajul extern de la<br>controlerul unității la echipamentul<br>extern, în cazul în care au avut loc<br>evenimente externe sau alarme. |
| Resetare                                                                                                    |                                                                                                    |                                                                                                    |

| Local HMI |  |
|-----------|--|
| Network   |  |
| Auto      |  |

#### 5.3 Unit Rapid Stop Alarms (Alarme oprire rapidă unitate)

1

Toate alarmele raportate în această secțiune produc o oprire instantanee a unității.

#### 5.3.1 Power Failure - Pană de curent (numai pentru unitățile cu opțiunea UPS)

Această alarmă este generată atunci când alimentarea principală este oprită și controlerul unității este alimentat de UPS.

Rezolvarea acestei erori necesită intervenția directă la sursa de alimentare a acestei unități. Intervenția directă asupra sursei de alimentare poate duce la electrocutare, arsuri sau chiar deces. Această acțiune trebuie întreprinsă doar de către persoane instruite. În caz de neclarități contactați societatea de întreținere.

| Simptom                               | Cauză                             | Soluție                                  |
|---------------------------------------|-----------------------------------|------------------------------------------|
| Starea unității este Off              | Pierderea unei faze.              | Verificați nivelul voltajului la fiecare |
| Toate circuitele sunt oprite imediat. |                                   | fază.                                    |
| Pictograma clopoţel se mişcă pe       | Conectare în secvență incorectă a | Verificați seriile conexiunilor L1, L2,  |
| ecranul controlerului.                | L1,L2,L3.                         | L3 în conformitate cu schiţa electrică   |
| Şir în lista de alarme:               |                                   | a agregatului de răcire.                 |
| Power Failure                         | Problemă de alimentare externă    | Pană de curent                           |
| Şir in jurnalul de alarme:            |                                   | Defecțiune pe linia de alimentare cu     |
| ± Power Failure                       |                                   | energie electrică a mașinii din partea   |
| Bower Eajlure                         |                                   | clientului.                              |
| rower raritie                         |                                   | Verificați dacă protecția diferențială a |
|                                       |                                   | clientului s-a declanșat în cazul unei   |
|                                       |                                   | defecțiuni la masă.                      |
| Resetare                              |                                   | Notes                                    |
| Local HMI                             |                                   |                                          |
| Network                               |                                   |                                          |
| Auto                                  |                                   |                                          |

#### 5.3.2 UnitOff EvapFreeze - Alarmă temperatură scăzută apă evaporator

Această alarmă este generată pentru a indica faptul că temperatura apei (la intrare sau ieșire) a scăzut sub o limită de siguranță. Elementul de control încearcă să protejeze schimbătorul de căldură care pornește pompa și permite circulația apei.

| Simptom                                                                  | Cauză                                                                | Soluție                                                                                       |
|--------------------------------------------------------------------------|----------------------------------------------------------------------|-----------------------------------------------------------------------------------------------|
| Starea unității este Off                                                 | Debit prea scăzut de apă.                                            | Creșterea fluxului de apă.                                                                    |
| Toate circuitele sunt oprite imediat.<br>Pictograma clopoțel se mişcă pe | Temperatura la intrare în evaporator este prea mică.                 | Creșterea temperaturii apei la intrare.                                                       |
| Sir în lista de alarme:                                                  | Întrerupătorul de debit nu<br>funcționează.                          | Verificarea întrerupătorului de debit și<br>a pompei de apă.                                  |
| Sir în jurnalul de alarme:<br>± UnitOff EvapFreeze                       | Senzorii de citire (intrare sau ieșire)<br>nu sunt corect calibrați. | Verificați temperatura apei cu ajutorul<br>unui instrument adecvat și ajustați<br>decalajele. |
| UnitOff EvapFreeze                                                       | Valoare de referință greșită pentru<br>limita de îngheț.             | Limita de îngheț nu a fost modificată<br>în funcție de procentul de glicol.                   |
| Resetare                                                                 |                                                                      |                                                                                               |
| Local HMI                                                                |                                                                      |                                                                                               |
| Network                                                                  |                                                                      |                                                                                               |
| Auto                                                                     |                                                                      |                                                                                               |

#### 5.3.3 UnitOff ExternalAlarm - Alarma externă

Această alarmă este generată pentru a indica un dispozitiv extern a cărui operare este legată de operarea acestei unități. Acest dispozitiv extern ar putea fi o pompă sau un invertor.

| Simptom                           | Cauză                                 | Soluție                              |
|-----------------------------------|---------------------------------------|--------------------------------------|
| Starea unității este Off          | Există un eveniment extern care a     | Verificați cauzele evenimentului sau |
| Toate circuitele sunt oprite cu o | cauzat deschiderea, timp de cel puţin | ale alarmei externe.                 |
| procedură de oprire normală.      | 5 secunde, a portului de pe panoul    |                                      |
| Pictograma clopotel se miscă pe   | controlerului.                        |                                      |
| ecranul controlerului.            |                                       | Verificați cablajul extern de la     |
| Şir în lista de alarme:           |                                       | controlerul unității la echipamentul |
| ÚnitOff ExternalAlarm             |                                       | extern, în cazul în care au avut loc |
| Şir în jurnalul de alarme:        |                                       | evenimente externe sau alarme.       |
| $\pm$ UnitOff ExternalAlarm       |                                       |                                      |

| Serie din captura de alarme<br>UnitOff ExternalAlarm |  |
|------------------------------------------------------|--|
| Resetare                                             |  |
| Local HMI                                            |  |
| Network                                              |  |
| Auto                                                 |  |

#### 5.3.4 UnitOff PVM - PVM

Această alarmă este generată în caz de probleme cu sursa de alimentare a agregatului de răcire.

Rezolvarea acestei erori necesită intervenția directă la sursa de alimentare a acestei unități. Intervenția directă asupra sursei de alimentare poate duce la electrocutare, arsuri sau chiar deces. Această acțiune trebuie întreprinsă doar de către persoane instruite. În caz de neclarități contactați societatea de întreținere.

| Simptom                                                              | Cauză                                                                        | Solutie                                                                                                    |
|----------------------------------------------------------------------|------------------------------------------------------------------------------|----------------------------------------------------------------------------------------------------|
| Starea unității este Off<br>Toate circuitele sunt oprite imediat.    | Pierderea unei faze.                                                         | Verificați nivelul voltajului la fiecare fază.                                                                                                    |
| Pictograma clopoţel se mişcă pe ecranul controlerului.               |                                                                              | Replace any broken fuse between the customer transformer protections.                                                                                                    |
| Şir în lista de alarme:<br>UnitOff PVM<br>Sir în jurnalul de alarme: | Conectare în secvență incorectă a L1,L2,L3.                                  | Verificați seriile conexiunilor L1, L2,<br>L3 în conformitate cu schiţa electrică                                                                                                    |
| ± UnitOff PVM<br>Serie din captura de alarme<br>UnitOff PVM          | Nivelul voltajului panoului unității nu<br>este în intervalul permis (±10%). | Verificați ca nivelul voltajului pe<br>fiecare fază să fie în intervalul permis<br>indicat pe eticheta agregatului de<br>răcire.<br>Este important să verificați nivelul de<br>tensiune pe fiecare fază nu numai cu<br>răcitorul oprit, ci mai ales cu răcitorul<br>functionând de la capacitatea minimă<br>până la capacitatea de încărcare<br>completă. Aceasta deoarece căderea<br>de tensiune poate să apară de la un<br>anumit nivel al capacității de răcire a<br>unității sau datorită anumitor condiții<br>de operare (adică valori ridicate ale<br>OAT).<br>În aceste cazuri, problema poate fi<br>legată de mărimea cablurilor de |
| Resetare                                                             |                                                                              | alimentare.                                                                                                    |
|                                                                      |                                                                              |                                                                                                    |
| Network                                                              |                                                                              |                                                                                                    |
| Auto                                                                 | $\checkmark$                                                                 |                                                                                                    |

## 5.3.5 UnitOff EvapWaterFlow - Alarma pentru pierderea debitului de apă din vaporizator

Această alarmă este generată în cazul pierderii debitului la răcitor, pentru a proteja aparatul împotriva înghețării.

| Simptom                                                             | Cauză                                                                  | Soluție                                                               |
|---------------------------------------------------------------------|------------------------------------------------------------------------|-----------------------------------------------------------------------|
| Starea unității este Off                                            | Debitul de apă inexistent/este prea                                    | Filtru murdar sau obstrucționat.                                      |
| Pictograma clopotel se miscă pe                                     | mic (EEWI-ELWI>0 +/-toleranța la 2<br>minute după declansarea alarmei) | Rotorul pompei nu se poate roti.                                      |
| ecranul controlerului.                                              | ······································                                 | Verificați alimentarea electrică a motorului pompei.                  |
| Unitoff EvapwaterFlow                                               | Problemă la comutatorul de debit                                       | Tăietura greșită a paletei.                                           |
| <pre>\$ fr in jurnalul de alarme:<br/>± UnitOff EvapWaterFlow</pre> | (EEWT-ELWT=0 +/-toleranță la 2 minute după alarmă).                    | Probleme de conectare a capului comutatorului de debit                |
| Serie din captura de alarme<br>UnitOff EvapWaterFlow                |                                                                        | Verificați inserția/instalarea incorectă<br>a comutatorului de debit. |
| Resetare                                                            |                                                                        |                                                                       |
| Local HMI                                                           |                                                                        |                                                                       |
| Network                                                             |                                                                        |                                                                       |

#### 5.3.6 UnitOff MainContrCommFail – Eroare de comunicare a controlerului principal

Această alarmă este generată în cazul unor probleme de comunicare cu modulul CA.

| Simptom                               | Cauză                           | Soluție                                  |
|---------------------------------------|---------------------------------|------------------------------------------|
| Starea unității este Off              | Modulul nu este alimentat cu    | Verificați alimentarea cu electricitate  |
| Toate circuitele sunt oprite imediat. | electricitate                   | de la conectorul de pe lateralul         |
| Pictograma clopoţel se mişcă pe       |                                 | modulului.                               |
| ecranul controlerului.                |                                 | Verificați dacă ambele LEDURI sunt       |
| Şir în lista de alarme:               |                                 | verzi.                                   |
| UnitOff MainContrCommFail             |                                 | Verificați dacă conectorul de pe lateral |
| Şir în jurnalul de alarme:            |                                 | este introdus bine în modul.             |
| ± UnitOff MainContrCommFail           | Led stins                       | Verificați dacă sursa de alimentare      |
| Caria dia contura da alerras          |                                 | este ok, însă ambele LEDURI sunt         |
| Serie din captura de alarme           |                                 | stinse. În acest caz, înlocuiți modulul. |
|                                       | Ledurile BUS sau BSP sunt roșii | Verificați dacă adresa modulului este    |
|                                       |                                 | corectă, consultând diagrama de          |
|                                       |                                 | cablare.                                 |
|                                       |                                 | Dacă LED-ul BSP este roșu stabil,        |
|                                       |                                 | înlocuiți modulul.                       |
|                                       |                                 | Eroare BSP.                              |
| Resetare                              |                                 |                                          |
| Local HMI                             |                                 |                                          |
| Network                               |                                 |                                          |
| Auto                                  |                                 |                                          |

#### 5.3.7 UnitOff CC1CommFail - Circuit 1 - Eroare de comunicare CC1

Această alarmă este generată în cazul unor probleme de comunicare cu modulul CA.

| Simptom                                                                                                    | Cauză                                         | Soluție                                                                                                    |
|----------------------------------------------------------------------------------------------------|-----------------------------------------------|----------------------------------------------------------------------------------------------------|
| Starea unității este Off<br>Toate circuitele sunt oprite imediat.<br>Pictograma clopoțel se mișcă pe<br>ecranul controlerului.<br>Șir în lista de alarme:<br>UnitOff CC1CommFail<br>Șir în jurnalul de alarme:<br>± UnitOff CC1CommFail<br>Serie din captura de alarme<br>UnitOff CC1CommFail | Modulul nu este alimentat cu<br>electricitate | Verificați alimentarea cu electricitate<br>de la conectorul de pe lateralul<br>modulului.<br>Verificați dacă ambele LEDURI sunt<br>verzi.<br>Verificați dacă conectorul de pe lateral<br>este introdus bine în modul.<br>Verificați dacă sursa de alimentare<br>este ok, însă ambele LEDURI sunt<br>stinse. În acest caz, înlocuiți modulul.<br>Verificați dacă adresa modulului este<br>corectă, consultând diagrama de<br>cablare.<br>Dacă LED-ul BSP este roșu stabil,<br>înlocuiți modulul |
|                                                                                                    |                                               | Eroare BSP.                                                                                                    |
| Resetare                                                                                                    |                                               |                                                                                                    |
| Local HMI<br>Network<br>Auto                                                                                                    |                                               |                                                                                                    |

#### 5.3.8 UnitOff CC2CommFail - Circuit 2 - Eroare de comunicare CC2

Această alarmă este generată în cazul unor probleme de comunicare cu modulul CA.

| Simptom                               | Cauză                           | Soluție                                  |
|---------------------------------------|---------------------------------|------------------------------------------|
| Starea unității este Off              | Modulul nu este alimentat cu    | Verificați alimentarea cu electricitate  |
| Toate circuitele sunt oprite imediat. | electricitate                   | de la conectorul de pe lateralul         |
| Pictograma clopoţel se mişcă pe       |                                 | modulului.                               |
| ecranul controlerului.                |                                 | Verificați dacă ambele LEDURI sunt       |
| Şir în lista de alarme:               |                                 | verzi.                                   |
| Unitoff CC2CommFail                   |                                 | Verificați dacă conectorul de pe lateral |
| Şir în jurnalul de alarme:            |                                 | este introdus bine în modul.             |
| ± UnitOff CC2CommFail                 | Led stins                       | Verificați dacă sursa de alimentare      |
| Caria dia contura da alarma           |                                 | este ok, însă ambele LEDURI sunt         |
| Unitoff CC2CommEail                   |                                 | stinse. În acest caz, înlocuiți modulul. |
|                                       | Ledurile BUS sau BSP sunt roșii | Verificați dacă adresa modulului este    |
|                                       |                                 | corectă, consultând diagrama de          |
|                                       |                                 | cablare.                                 |
|                                       |                                 | Dacă LED-ul BSP este roșu stabil,        |
|                                       |                                 | înlocuiți modulul.                       |
|                                       |                                 | Eroare BSP.                              |
| Resetare                              |                                 |                                          |

| Local HMI | $\square$ |
|-----------|-----------|
| Network   |           |
| Auto      |           |

#### 5.3.9 UnitOffEmergency Stop - Oprire de urgență

Această alarmă este generată de fiecare dată când este activat butonul de oprire de urgență.

|   | 1 | 1 |    |  |
|---|---|---|----|--|
|   | / | L | 1  |  |
| 1 |   | • | _) |  |

#### Înainte de a reseta butonul de oprire de urgență, verificați dacă defecțiunea a fost eliminată.

| 0:                                    | <b>A</b>                           |                                       |
|---------------------------------------|------------------------------------|---------------------------------------|
| Simptom                               | Cauza                              | Soluție                               |
| Starea unității este Off              | A fost apăsat butonul de oprire de | Prin rotirea în sens invers acelor de |
| Toate circuitele sunt oprite imediat. | urgentă.                           | ceasornic a butonului de oprire de    |
| Pictograma clopotel se miscă pe       | 5,                                 | urgentă alarma ar trebui să fie       |
| ecranul controlerului                 |                                    | eliminată                             |
| Sir în liste de elerme:               |                                    | Cirrinata.                            |
|                                       |                                    |                                       |
| UnitOffEmergencyStop                  |                                    |                                       |
| Şir în jurnalul de alarme:            |                                    |                                       |
| ± UnitOffEmergencyStop                |                                    |                                       |
| Serie din captura de alarme           |                                    |                                       |
| UnitOffEmergencyStop                  |                                    |                                       |
| Resetare                              |                                    | Notes                                 |
| Local HMI                             |                                    | Vă rugăm să consultați nota din       |
| Network                               | X                                  | partea de sus.                        |
| Auto                                  |                                    | •                                     |

#### 5.3.10 Alarma de înghețare a apei cu glicol

Această alarmă este generată pentru a indica faptul că temperatura apei cu glicol (la intrare sau la ieșire) a scăzut sub o limită de siguranță. Controlul încearcă să protejeze schimbătorul de căldură intermediar pornind pompa de glicol și lăsând apa cu glicol să circule.

| Simptome                              | Cauza                                  | Soluție                                 |
|---------------------------------------|----------------------------------------|-----------------------------------------|
| Starea unității este oprită.          | Glicol Debit de apă prea mic.          | Creșteți debitul de apă.                |
| Toate circuitele sunt oprite imediat. |                                        |                                         |
| Pictograma clopotului se mişcă pe     |                                        | Verificați pompa de glicol              |
| afişajul controlerului.               |                                        |                                         |
| String în lista de alarme:            | Temperatura de intrare în evaporator   | Creșteți temperatura de intrare a apei. |
| UnitOff GlycolFreeze                  | este prea scăzută.                     |                                         |
| String in jurnalul de alarme:         | Citirile senzorului (la intrare sau la | Verificați temperaturile apei cu glicol |
| ± UNITEDITI GIYCOTFTeeze              | ieșire) nu sunt calibrate              | cu un instrument adecvat și reglați     |
| Unitoff clycolEreeze                  | corespunzător.                         | decalajele                              |
| onreotri diyeonreeze                  | Punct de referință limită de îngheț    | Limita de înghețare a glicolului nu a   |
|                                       | greșit.                                | fost modificată în funcție de procentul |
|                                       |                                        | de glicol.                              |
| Resetare                              |                                        | Note                                    |
| HMI local                             |                                        | Este necesar să se verifice dacă        |
| Rețea                                 |                                        | schimbătorul de căldură intermediar     |
| Auto                                  |                                        | are vreo deteriorare din cauza acestei  |
|                                       |                                        | alarme.                                 |

#### 5.4 Circuit Events (Evenimente circuit)

#### 5.4.1 Cx CompXStartFail – Eveniment pornire compresor nereuşită

Acest eveniment este generat pentru a indica faptul că compresorul "x" nu a pornit corect.

| Simptom                                              | Cauză                    | Soluție                                |
|------------------------------------------------------|--------------------------|----------------------------------------|
| Statusul compresorului este oprit.                   | Compresorul este blocat. | Verificați integritatea compresorului. |
| În cazul în care compresorul a pornit                |                          | Verificați în modul de testare dacă    |
| primul, circuitul este oprit prin                    |                          | compresorul porneşte manual şi         |
| procedura normală de oprire.                         |                          | creați presiune delta.                 |
| In caz contrar, circuitul va funcționa cu            | Compresorul este defect. | Verificați integritatea compresorului. |
| celălalt compresor pornit.                           |                          |                                        |
| Sir în lista de evenimente:                          |                          | Verificați cablarea corectă a          |
| CilipXStartFatTed<br>Sir în jurnelul de evenimente:  |                          | compresorului în conformitate cu       |
| Sil III juliaidi de evenimente.<br>+ CmpYStantEailad |                          | schema electrică.                      |
| $\pm$ ChipAStal LFalled<br>Sir în contura de ocran   |                          |                                        |
| çıı in capidia de eclan<br>CmnXStartFailed           |                          |                                        |
| cilip/to cut ci ut red                               |                          |                                        |

| Local HMI |  |
|-----------|--|
| Network   |  |
| Auto      |  |

#### 5.4.2 Cx DischTempUnload – Eveniment descărcare cu temperatură de evacuare ridicată

Acest eveniment este generat pentru a indica faptul că circuitul a fost parțializat, oprind un compresor, datorită valorii ridicate detectate a temperaturii la evacuare. Acest lucru este important pentru fiabilitatea compresorului.

| Simptom                                                                                                    | Cauză                                                        | Soluție                                                                                                    |
|----------------------------------------------------------------------------------------------------|--------------------------------------------------------------|----------------------------------------------------------------------------------------------------|
| Circuitul îşi reduce capacitatea dacă<br>DischTmp > DischTmpUnload.<br>În cazul în care compresorul a pornit<br>primul, circuitul este oprit prin                                                                                       | Circuitul funcționează în afara<br>protecției compresorului. | Verificați condițiile de funcționare,<br>dacă unitatea funcționează în<br>protecția unității și dacă supapa de<br>expansiune funcționează corect. |
| În caz contrar, circuitul va funcționa cu<br>celălalt compresor pornit.<br>Șir în lista de evenimente:<br>Cx DischTempUnload<br>Șir în jurnalul de evenimente:<br>± Cx DischTempUnload<br>Șir în captura de ecran<br>Cx DischTempUnload | Unul dintre compresoare este deteriorat.                     | Verificaţi compresoarele pentru a<br>stabili dacă funcţionează corect, în<br>condiţii normale şi fără zgomot.                                     |
|                                                                                                    | -                                                            |                                                                                                    |
| Local HMI<br>Network                                                                                                    |                                                              |                                                                                                    |
| Auto                                                                                                    |                                                              |                                                                                                    |

#### 5.4.3 Cx EvapPressUnload – Eveniment descărcare presiune scăzută evaporator

Acest eveniment este generat pentru a indica faptul că circuitul a fost parțializat, oprind un compresor, datorită valorii scăzute detectate a presiunii evaporatorului. Acest lucru este important pentru fiabilitatea compresorului.

| Cauză                                                                | Soluție                                                                                                    |
|----------------------------------------------------------------------|----------------------------------------------------------------------------------------------------|
| Circuitul funcționează în afara<br>protecției compresorului.         | Verificați dacă EXV funcționează<br>corect.                                                                                                    |
|                                                                      | Verificaţi condiţiile de funcţionare,<br>dacă unitatea funcţionează în<br>protecţia unităţii şi dacă supapa de<br>expansiune funcţionează corect.                                                                      |
| Temperatura aerului exterior este prea scăzută (în modul Încălzire). | Verificați dacă unitatea funcționează<br>corect în interiorul protecției.                                                                                                    |
|                                                                      | Circuitul este aproape de cererea de<br>Dezghețare.                                                                                                    |
| Temperatura apei la ieșire este prea<br>scăzută (în modul Răcire).   | Verificaţi dacă unitatea funcţionează<br>corect în interiorul protecţiei.                                                                                                    |
|                                                                      |                                                                                                    |
|                                                                      |                                                                                                    |
|                                                                      | Cauza<br>Circuitul funcţionează în afara<br>protecţiei compresorului.<br>Temperatura aerului exterior este<br>prea scăzută (în modul Încălzire).<br>Temperatura apei la ieşire este prea<br>scăzută (în modul Răcire). |

#### 5.4.4 Cx CondPressUnload – Eveniment descărcare presiune ridicată condensator

Acest eveniment este generat pentru a indica faptul că circuitul a fost parțializat, oprind un compresor, datorită valorii ridicate detectate a presiunii de condensare. Acest lucru este important pentru fiabilitatea compresorului.

| Simptom                               | Cauză                             | Soluție                                |
|---------------------------------------|-----------------------------------|----------------------------------------|
| Circuitul îşi reduce capacitatea dacă | Circuitul funcționează în afara   | Verificați dacă există gheață în       |
| CondPr > CondPressUnload.             | protecției compresorului.         | evaporator (modul Încălzire).          |
| Dacă funcționează un singur           |                                   | Verificați condițiile de funcționare,  |
| compresor, circuitul îşi va menține   |                                   | dacă unitatea funcționează în          |
| capacitatea.                          |                                   | protecția unității și dacă supapa de   |
| În caz contrar, circuitul va opri un  |                                   | expansiune funcționează corect.        |
| compresor la fiecare X sec., până     | Temperatura aerului exterior este | Verificați dacă ventilatoarele         |
|                                       | ridicată (în modul Răcire).       | funcționează corect (în modul răcire). |

| când presiunea condensatorului<br>scade.<br>Şir în lista de evenimente:<br>Cx CondPressUnload<br>Şir în jurnalul de evenimente:<br>± Cx CondpPressUnload<br>Şir în captura de ecran<br>Cx CondPressUnload | Temperatura apei la ieșire este prea<br>ridicată (în modul Încălzire). | Verificaţi dacă unitatea funcţionează<br>corect în interiorul protecţiei. |
|----------------------------------------------------------------------------------------------------|------------------------------------------------------------------------|---------------------------------------------------------------------------|
|                                                                                                    |                                                                        |                                                                           |
| Local HMI<br>Network<br>Auto                                                                                                    |                                                                        |                                                                           |

#### 5.4.5 Cx HighPressPd – Eveniment presiune ridicată în timpul opririi pompei

Acest eveniment este generat în timpul unei proceduri de oprire a pompei, pentru a indica faptul că presiunea de condensare depăşeşte valoarea de descărcare.

| Simptom                                                                                                    | Cauză                                              | Soluție                                                                                                    |
|----------------------------------------------------------------------------------------------------|----------------------------------------------------|----------------------------------------------------------------------------------------------------|
| Circuitul oprește procedura de oprire<br>a pompei dacă CondPr ><br>CondPressUnload.                                                              | Procedura de oprire a pompei<br>durează prea mult. | Verificați dacă EXV funcționează<br>corect și dacă este complet închisă în<br>timpul opririi pompei.<br>Verificați conditiile de funcționare |
| Şir în lista de evenimente:<br>Cx HighPressPd<br>Şir în jurnalul de evenimente:<br>± Cx HighPressPd<br>Şir în captura de ecran<br>Cx HighPressPd |                                                    | dacă unitatea funcționează în<br>protecția unității și dacă supapa de<br>expansiune funcționează corect.                                     |
|                                                                                                    |                                                    |                                                                                                    |
| Local HMI<br>Network<br>Auto                                                                                                    |                                                    |                                                                                                    |

#### 5.4.6 Cx Fan Fault - Eroare ventilator Cx

Această alarmă indică faptul că cel puțin un ventilator al circuitului are o problemă.

| Simptome                                | Cauza                                     | Soluție                                  |
|-----------------------------------------|-------------------------------------------|------------------------------------------|
| Starea circuitului este Pornit.         | Cel puțin un ventilator al circuitului se | Încercați să ștergeți eroarea prin       |
| Compresorul continuă să funcționeze     | află în eroare de comunicare sau de       | oprirea și pornirea din nou a aparatului |
| în mod normal.                          | hardware.                                 | după câteva minute.                      |
| Pictograma clopotului se mișcă pe       |                                           |                                          |
| ecranul controlerului.                  |                                           |                                          |
| Şir de caractere în lista de alarme:    |                                           |                                          |
| Cx Fan Fault                            |                                           |                                          |
| Şir de caractere în jurnalul de alarmă: |                                           |                                          |
| ± Cx Fan Fault                          |                                           |                                          |
| Şir de caractere în instantaneul de     |                                           |                                          |
| alarmă                                  |                                           |                                          |
| Cx Fan Fault                            |                                           |                                          |
| Resetare                                |                                           | Note                                     |
| HMI local                               |                                           | Un inginer de service poate verifica     |
| Rețea                                   |                                           | mesajul de alarmă de eroare furnizat     |
| Auto                                    |                                           | de fiecare ventilator VFD.               |

#### 5.4.7 Eroare de comunicare a ventilatoarelor Cx

Acest eveniment indică o problemă de comunicare cu unele ventilatoare (dar nu toate) ale circuitului.

| Simptome                                                                                                    | Cauza                                         | Soluție                                                                                                    |
|----------------------------------------------------------------------------------------------------|-----------------------------------------------|----------------------------------------------------------------------------------------------------|
| Starea circuitului este Pornit.<br>Pictograma clopotului se mişcă pe<br>afişajul controlerului.<br>String în lista de alarme:<br>Cx FanCommError | Rețeaua RS485 nu este cablată corespunzător.  | Verificați continuitatea rețelei RS485<br>cu unitatea oprită. Ar trebui să existe<br>continuitate de la controlerul principal<br>la ultimul ventilator, așa cum se indică<br>pe schema electrică. |
| String în jurnalul de alarme:<br>± Cx FanCommError<br>String în instantaneul alarmei                                                             | Comunicarea Modbus nu<br>funcționează corect. | Verificați adresele fanilor. Toate<br>adresele trebuie să fie diferite.                                                                                                    |

| Cx FanCommError            | Ventilatoarele nu sunt alimentate | Verificați dacă ventilatoarele sunt alimentate corect.                |
|----------------------------|-----------------------------------|-----------------------------------------------------------------------|
| Resetare                   |                                   | Note                                                                  |
| HMI local<br>Rețea<br>Auto |                                   | Alarma se șterge automat atunci când<br>comunicarea este restabilită. |

#### 5.4.8 Cx Ventilator peste V

Această alarmă indică faptul că unele ventilatoare (dar nu toate) ale circuitului au probleme de supratensiune.

| Simptome                                                                                                    | Cauza                                  | Solutie                                                                                                    |
|----------------------------------------------------------------------------------------------------|----------------------------------------|----------------------------------------------------------------------------------------------------|
| Starea circuitului este Pornit.<br>Compresorul continuă să funcționeze<br>normal.<br>Pictograma clopotului se mișcă pe<br>afișajul controlerului.<br>String în lista de alarme:<br>Cx Fan OverV<br>String în jurnalul de alarme:<br>± Cx Fan OverV<br>String în instantaneul alarmei<br>Cx Cx Fan OverV | Unii fani ai circuitului au o problemă | Verificați dacă sursa de alimentare se<br>încadrează în toleranța acceptabilă<br>ventilatoarele<br>Verificați dacă ventilatoarele au avut o<br>problemă de pierdere a rotorului în<br>timpul pornirii. |
| Resetare                                                                                                    |                                        | Note                                                                                                    |
| HMI local                                                                                                    | R                                      | Un inginer de service poate verifica                                                                                                    |
| Auto                                                                                                    | R                                      | de fiecare ventilator VFD.                                                                                                    |

#### 5.4.9 Ventilator Cx sub V

Această alarmă indică faptul că unele ventilatoare (dar nu toate) ale circuitului au probleme de subtensiune.

| <b>C</b> !                                                                                                    | •                                      | <b>A</b> 1 <i>4</i>                                                                                                    |
|----------------------------------------------------------------------------------------------------|----------------------------------------|----------------------------------------------------------------------------------------------------|
| Simptome                                                                                                    | Cauza                                  | Soluție                                                                                                    |
| Starea circuitului este Pornit.<br>Compresorul continuă să funcționeze<br>normal.<br>Pictograma clopotului se mișcă pe<br>afișajul controlerului.<br>String în lista de alarme: | Unii fani ai circuitului au o problemă | Verificați dacă sursa de alimentare se<br>încadrează în toleranța acceptabilă<br>ventilatoarele<br>Verificati cablarea corectă a |
| Cx Fan UnderV<br>String în jurnalul de alarme:<br>± Cx Fan SubV<br>String în instantaneul alarmei<br>Cx Cx Fan UnderV                                                           |                                        | ventilatoarelor                                                                                                    |
| Resetare                                                                                                    |                                        | Note                                                                                                    |
| HMI local<br>Rețea<br>Auto                                                                                                    | $\mathbf{\Sigma}$                      | Un inginer de service poate verifica<br>mesajul de alarmă de eroare furnizat<br>de fiecare ventilator VFD.                       |

#### 5.4.10 CxStartFail - Defecțiune la pornire

Această alarmă este generată în cazul unei presiuni de evaporare scăzute și a unei temperaturi de condensare saturate scăzute la pornirea circuitului. Această alarmă se resetează automat de îndată ce apare, deoarece unitatea încearcă automat să repornească circuitul. La a treia apariție a acestei defecțiuni se generează o alarmă de avarie la repornire.

| Simptom                                                                                          | Cauză                   |     |        |            | Soluție                                                                                       |
|--------------------------------------------------------------------------------------------------|-------------------------|-----|--------|------------|-----------------------------------------------------------------------------------------------|
| Starea circuitului este Off.<br>Circuitul a fost oprit.                                          | Temperatură<br>scăzută  | amb | piantă | exterioară | Verificați starea de funcționare a<br>unității fără condensator                               |
| Pictograma clopoțel se mișcă pe<br>ecranul controlerului.<br>Ledul de pe butonul 2 al HMI extern | Încărcătură<br>scăzută. | de  | agent  | frigorific | Verificați vizorul de pe conducta de<br>lichid pentru a vedea dacă există gaz<br>de degajare. |
| Şir în lista de evenimente:<br>+Cx StartFailAlm                                                  |                         |     |        |            | Măsurați subrăcirea pentru a vedea<br>dacă încărcătura de agent frigorific<br>este corectă.   |

| Şir în jurnalul de evenimente:<br>± Cx StartFailAlm<br>String in the event snapshot:<br>Cx StartFail Alm | Valoarea de referință pentru<br>condensare nu este corectă pentru<br>aplicație                            | Verificați dacă este necesară<br>creșterea valorii de referință a<br>temperaturii saturate de condensare |
|----------------------------------------------------------------------------------------------------|----------------------------------------------------------------------------------------------------|----------------------------------------------------------------------------------------------------|
|                                                                                                    | Răcitorul uscat nu este instalat corect                                                                   | Verificați dacă răcitorul uscat este la<br>adăpost de vântul puternic                                    |
|                                                                                                    | Senzorul de presiune al<br>evaporatorului sau al condensatorului<br>este rupt sau nu este instalat corect | Se verifică funcționarea corectă a<br>traductoarelor de presiune.                                        |
| Resetare                                                                                                 |                                                                                                    |                                                                                                    |
| Local HMI                                                                                                |                                                                                                    |                                                                                                    |
| Network                                                                                                  |                                                                                                    |                                                                                                    |
| Auto                                                                                                    |                                                                                                    |                                                                                                    |

#### 5.5 Alerte de circuit

Toate alarmele raportate în această secțiune nu produc o oprire a circuitului, ci doar o informare vizuală și un element în jurnalul de alarmă.

#### 5.5.1 Protecție CmpX - Protecție compresor

Această alarmă este generată atunci când protecția internă a compresorului se declanșează

| Simptom                                                             | Cauză                       | Soluție                                                                                              |  |
|---------------------------------------------------------------------|-----------------------------|----------------------------------------------------------------------------------------------------|--|
| Compresorul X este oprit<br>Pictograma clopotel se miscă pe         | Motor blocat.               | Verificați încărcătura corectă (dacă este prea mică).                                                |  |
| ecranul controlerului.<br>Şir în lista de alarme:                   |                             | Verificați dacă compresorul aspiră prea mult lichid (SSH scăzut).                                    |  |
| CmpX Protection<br>Şir în jurnalul de alarme:                       |                             | Verificați dacă rezistența înfășurării motorului este deteriorată.                                   |  |
| ± CmpX Protection<br>Serie din captura de alarme<br>CmpX Protection | Supratemperatura motorului. | Compresorul funcționează în afara limitelor sale de funcționare.                                     |  |
|                                                                     |                             | Verificați dacă valorile prea mari ale<br>SSH cauzează condițiile incorecte de<br>funcționare a EXV. |  |
|                                                                     |                             | Verificați ordinea corectă a fazelor<br>(L1, L2, L3) în conexiunea electrică a<br>compresorului.     |  |
| Resetare                                                            |                             |                                                                                                    |  |
| Local HMI                                                           |                             |                                                                                                    |  |
| Network                                                             |                             |                                                                                                    |  |
| Auto                                                                |                             |                                                                                                    |  |

#### 5.5.2 CompxOff DischTmp CompxSenf - Defecțiunea senzorului de temperatură de refulare a compresorului

Această alarmă indică faptul că senzorul de temperatură de refulare, câte unul pentru fiecare compresor, nu funcționează corect. Compresorul aferent este blocat după defectarea senzorului de temperatură corespunzător. Acești senzori sunt plasați cu opțiunea "Logică DLT" activată.

Simptom Cauză Soluție Compresorul este oprit. integritatea Senzorul este scurtcircuitat. Verificati senzorilor Circuitul este oprit prin procedura conform tabelului și intervalul permis normală de oprire numai atunci când de kOhm (kΩ). toate compresoarele au prezentat Verificați integritatea senzorului. aceeasi alarmă. Pictograma clopotel se mişcă pe Senzorul este defect. Verificați dacă senzorul este scurtcircuitat cu o măsurătoare a ecranul controlerului. Şir în lista de alarme: rezistanței. DischTmp CompxSen Senzorul nu este conectat corect Verificați să nu existe apă sau Şir în jurnalul de alarme: (deschis). umiditate la contactele electrice. ± DischTmp CompxSen Verificați dacă conectorii electrici sunt Serie din captura de alarme introduși corect. Cx DischTmp CompxSen Verificati cablarea corectă а senzorilor în conformitate cu schema electrică. Verificați dacă senzorul de pe țeava circuitului de agent de răcire este instalat corect. Resetare Local HMI  $\checkmark$  $\checkmark$ Network  $\checkmark$ Auto

#### 5.5.3 Cx Off LiquidTempSen - Defecțiune a senzorului de temperatură a lichidelor

Această alarmă este generată pentru a indica faptul că senzorul nu citește corect.

| Simptom                                                                                                    | Cauză                                       | Soluție                                                                                                    |
|----------------------------------------------------------------------------------------------------|---------------------------------------------|----------------------------------------------------------------------------------------------------|
| Starea circuitului este Off.<br>Circuitul este oprit cu procedura<br>normală de oprire.<br>Pictograma clopotel se miscă pe | Senzorul este scurtcircuitat.               | Verificaţi integritatea senzorilor<br>conform tabelului şi intervalul permis<br>de kOhm (kΩ).<br>Verificati integritatea senzorului.    |
| ecranul controlerului.<br>Şir în lista de alarme:<br>Cx LiquidTempSen<br>Şir în jurnalul de alarme:                        | Senzorul este defect.                       | Verificați dacă senzorul este<br>scurtcircuitat cu o măsurătoare a<br>rezistanței.                                                      |
| ± Cx LiquidTempSen<br>Serie din captura de alarme<br>Cx LiquidTempSen                                                      | Senzorul nu este conectat corect (deschis). | Verificați să nu existe apă sau<br>umiditate la contactele electrice.<br>Verificați dacă conectorii electrici sunt<br>introduși corect. |
|                                                                                                    |                                             | Verificați cablarea corectă a<br>senzorilor în conformitate cu schema<br>electrică.                                                     |
|                                                                                                    |                                             | Verificaţi dacă senzorul de pe ţeava<br>circuitului de agent de răcire este<br>instalat corect.                                         |
| Resetare                                                                                                    |                                             |                                                                                                    |
| Local HMI<br>Network<br>Auto                                                                                               |                                             |                                                                                                    |

#### 5.6 Alarmă prevenire a opririi pompelor de către circuit

Toate alarmele raportate în această secțiune produc o oprire a circuitului efectuate în urma unei proceduri normale de oprire a pompei.

#### 5.6.1 Cx Off DischTmpSen - Defecțiune senzor de temperatură la evacuare

Această alarmă este generată pentru a indica faptul că senzorul nu detectează corect.

| Simptom                                                                                 | Cauză                                       | Soluție                                                                                          |
|-----------------------------------------------------------------------------------------|---------------------------------------------|--------------------------------------------------------------------------------------------------|
| Starea circuitului este Off.<br>Circuitul este oprit cu procedura<br>normală de oprire. | Senzorul este scurtcircuitat.               | Verificați integritatea senzorilor conform tabelului și intervalul permis de kOhm ( $k\Omega$ ). |
| Pictograma clopoţel se mişcă pe ecranul controlerului.                                  |                                             | Verificați integritatea senzorului.                                                              |
| Şir în lista de alarme:<br>CxOff  Di sch⊤empSen<br>Şir în jurnalul de alarme:           | Senzorul este defect.                       | Verificați dacă senzorul este<br>scurtcircuitat cu o măsurătoare a<br>rezistanței.               |
| ± CxOff DischTempSen<br>Serie din captura de alarme                                     | Senzorul nu este conectat corect (deschis). | Verificați să nu existe apă sau umiditate la contactele electrice.                               |
| CxOff DischTempSen                                                                      |                                             | Verificați dacă conectorii electrici sunt<br>introduși corect.                                   |
|                                                                                         |                                             | Verificați cablarea corectă a senzorilor în conformitate cu schema electrică.                    |
|                                                                                         |                                             | Verificați dacă senzorul de pe țeava<br>circuitului de agent de răcire este<br>instalat corect   |
| Resetare                                                                                |                                             |                                                                                                  |
| Local HMI                                                                               |                                             |                                                                                                  |
| Auto                                                                                    |                                             |                                                                                                  |

#### 5.6.2 CxOff OffSuctTempSen - Eroare senzor de temperatură de aspirație

Această alarmă este generată pentru a indica faptul că senzorul nu detectează corect.

| Simptom                           | Cauză                         | Soluție                                |
|-----------------------------------|-------------------------------|----------------------------------------|
| Starea circuitului este Off.      | Senzorul este scurtcircuitat. | Verificați integritatea senzorilor     |
| Circuitul este oprit cu procedura |                               | conform tabelului și intervalul permis |
| normală de oprire.                |                               | de kOhm (kΩ).                          |
| Pictograma clopoţel se mişcă pe   |                               | Verificați integritatea senzorului.    |
| ecranul controlerului.            |                               |                                        |
| Şir în lista de alarme:           | Senzorul este defect.         | Verificați dacă senzorul este          |
| CxOff OffSuctTempSen              |                               | scurtcircuitat cu o măsurătoare a      |
| Şir în jurnalul de alarme:        |                               | rezistanţei.                           |

| ± CxOff OffSuctTempSen<br>Serie din captura de alarme<br>CxOff OffSuctTempSen | Senzorul nu este conecta<br>(deschis). | it corect | Verificați să nu existe apă sau<br>umiditate la contactele electrice.<br>Verificați dacă conectorii electrici sunt |
|-------------------------------------------------------------------------------|----------------------------------------|-----------|----------------------------------------------------------------------------------------------------|
|                                                                               |                                        |           | Verificați cablarea corectă a<br>senzorilor în conformitate cu schema<br>electrică.                                |
|                                                                               |                                        |           | Verificați dacă senzorul de pe ţeava<br>circuitului de agent de răcire este<br>instalat corect.                    |
| Resetare                                                                      |                                        |           |                                                                                                    |
| Local HMI<br>Network<br>Auto                                                  | I<br>I<br>I<br>I<br>I<br>I             |           |                                                                                                    |

#### 5.6.3 CxOff GasLeakage - Defecțiune de scurgere de gaz

Această alarmă indică o scurgere de gaz în cutia compresorului.

| Simptom                                                                                                    | Cauză                                                                       | Soluție                                                                                       |
|----------------------------------------------------------------------------------------------------|-----------------------------------------------------------------------------|-----------------------------------------------------------------------------------------------|
| Starea circuitului este Off.<br>Circuitul este oprit cu procedura de<br>închidere adică efectuând o pompare                                  | Scurgeri de gaz în cutia<br>compresoarelor (aparate de aer<br>condiționat). | Opriți aparatul și efectuați un test de scurgere a gazelor.                                   |
| in profunzimea nivelului inferior al<br>circuitului.<br>Pictograma clopoţel se mişcă pe<br>ecranul controlerului.<br>Şir în lista de alarme: | Detectorul de scurgeri nu măsoară<br>corect.                                | Verificați calibrarea efectivă a detectorului de scurgeri.                                    |
| CxOff GasLeakage<br>Şir în jurnalul de alarme:<br>± CxOff GasLeakage<br>Serie din captura de alarme<br>CxOff GasLeakage                      | Detectorul de scurgeri nu este conectat corect la controler.                | Verificați conexiunea detectorului de<br>scurgeri raportat la schema electrică<br>a unității. |
| Resetare                                                                                                    |                                                                             |                                                                                               |
| Local HMI<br>Network<br>Auto                                                                                                    |                                                                             |                                                                                               |

#### 5.7 Alarme de oprire rapidă a circuitului

Toate alarmele raportate în această secțiune produc o oprire instantanee a circuitului.

#### 5.7.1 CxOff CondPressSen - Avarierea senzorului pentru presiunea condensatorului

Alarma indică faptul că traductorul de presiune de condensare nu funcționează corect.

| Simptom                                                                                 | Cauză                                       | Soluție                                                                                                |
|-----------------------------------------------------------------------------------------|---------------------------------------------|----------------------------------------------------------------------------------------------------|
| Starea circuitului este Off.<br>Circuitul este oprit cu procedura<br>normală de oprire. | Senzorul este scurtcircuitat.               | Verificați integritatea senzorilor<br>conform tabelului și intervalul permis<br>de kOhm (k $\Omega$ ). |
| Pictograma clopoţel se mişcă pe ecranul controlerului.                                  |                                             | Verificați integritatea senzorului.                                                                    |
| Şir în lista de alarme:<br>CxOff CondPressSen<br>Şir în jurnalul de alarme:             | Senzorul este defect.                       | Verificați dacă senzorul este<br>scurtcircuitat cu o măsurătoare a<br>rezistanței.                     |
| ± CxOff CondPressSen<br>Serie din captura de alarme                                     | Senzorul nu este conectat corect (deschis). | Verificați să nu existe apă sau<br>umiditate la contactele electrice.                                  |
| CxOtt CondPressSen                                                                      |                                             | Verificați dacă conectorii electrici sunt<br>introduși corect.                                         |
|                                                                                         |                                             | Verificaţi cablarea corectă a<br>senzorilor în conformitate cu schema<br>electrică.                    |
|                                                                                         |                                             | Verificați dacă senzorul de pe țeava<br>circuitului de agent de răcire este<br>instalat corect         |
| Resetare                                                                                |                                             |                                                                                                    |
| Local HMI<br>Network                                                                    |                                             |                                                                                                    |
| Auto                                                                                    |                                             |                                                                                                    |

**5.7.2 CxOff EvapPressSen - Avarierea senzorului pentru presiunea vaporizatorului** Alarma indică faptul că traductorul de presiune de evaporare nu funcționează corect.

| Simptom                                                                                 | Cauză                                       | Soluție                                                                                                |
|-----------------------------------------------------------------------------------------|---------------------------------------------|----------------------------------------------------------------------------------------------------|
| Starea circuitului este Off.<br>Circuitul este oprit cu procedura<br>normală de oprire. | Senzorul este scurtcircuitat.               | Verificaţi integritatea senzorilor<br>conform tabelului şi intervalul permis<br>de kOhm ( $k\Omega$ ). |
| Pictograma clopoţel se mişcă pe ecranul controlerului.                                  |                                             | Verificați integritatea senzorului.                                                                    |
| Şir în lista de alarme:<br>CxOff EvapPressSen<br>Şir în jurnalul de alarme:             | Senzorul este defect.                       | Verificați dacă senzorul este<br>scurtcircuitat cu o măsurătoare a<br>rezistanței.                     |
| ± CxOff EvapPressSen<br>Serie din captura de alarme                                     | Senzorul nu este conectat corect (deschis). | Verificați să nu existe apă sau umiditate la contactele electrice.                                     |
| CxOff EvapPressSen                                                                      |                                             | Verificați dacă conectorii electrici sunt<br>introduși corect.                                         |
|                                                                                         |                                             | Verificați cablarea corectă a senzorilor în conformitate cu schema electrică.                          |
|                                                                                         |                                             | Verificaţi dacă senzorul de pe ţeava<br>circuitului de agent de răcire este<br>instalat corect.        |
| Resetare                                                                                |                                             |                                                                                                    |
| Local HMI<br>Network<br>Auto                                                            |                                             |                                                                                                    |

#### 5.7.3 CxOff DischTmpHigh - Alarma pentru temperatură de descărcare ridicată

Această alarmă indică faptul că temperatura la orificiul de evacuare al compresorului a depășit o limită maximă care poate avaria piesele mecanice ale compresorului.

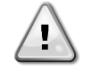

Când apare această alarmă apare carterul compresorului și țevile de evacuare pot deveni foarte fierbinți. Aveți grijă atunci când intrați în contact cu compresorul și conductele de evacuare în această stare.

| Simptom                                                                    | Cauză                                                                | Solutie                                                                                                    |
|----------------------------------------------------------------------------|----------------------------------------------------------------------|----------------------------------------------------------------------------------------------------|
| Temperatură de refulare > Valoare alarmă temperatură înaltă de refulare.   | Prezența aerului în circuit.                                         | Verificați dacă în circuit nu există gaze necondesabile.                                                      |
| Alarma nu poate fi declanşată dacă<br>eroarea senzorului de temperatură la | Problemă la ulei.                                                    | Verificați dacă încărcătura de ulei este<br>insuficientă.                                                     |
| Pictograma clopoţel se mişcă pe                                            |                                                                      | Verificați lubrifierea corectă a<br>motorului.                                                                |
| Şir în lista de alarme:<br>CxOff DischTempHi                               | Senzorul pentru temperatura de<br>descărcare nu funcționează corect. | Verificați daca temperatura de<br>descărcare asigură funcționarea<br>corectă                                  |
| ± CxOff DischTempHi<br>Serie din captura de alarme<br>CxOff DischTempHi    | Problemă la compresor                                                | Verificați compresoarele pentru a<br>stabili dacă funcționează corect, în<br>condiții normale și fără zgomot. |
|                                                                            | SSH ridicat                                                          | Verificați dacă valorile prea mari ale<br>SSH cauzează funcționarea incorectă<br>a EXV.                       |
| Resetare                                                                   |                                                                      |                                                                                                    |
| Local HMI                                                                  |                                                                      |                                                                                                    |
| Network                                                                    |                                                                      |                                                                                                    |
| Auto                                                                       |                                                                      |                                                                                                    |

#### 5.7.4 CxOff CondPressHigh – Alarma pentru presiunea de condensare ridicată

Această alarmă este generată în cazul în care temperatura saturată de condensare depășește temperatura maximă saturată de condensare și comanda nu poate compensa această condiție.

În cazul răcitoarelor cu apă de răcire care funcționează cu o apă la o temperatură ridicată în condensator, dacă temperatura saturată de condensare depășește temperatura saturată maximă a condensatorului, circuitul este oprit fără notificare pe ecran deoarece această condiție este considerată acceptabilă în acest domeniu de funcționare.

| Simptom                           | Cauză                               | Soluție                               |
|-----------------------------------|-------------------------------------|---------------------------------------|
| Starea circuitului este Off.      | Unul sau mai multe ventilatoare ale | Verificați dacă au fost activate      |
| Compresorul nu mai încarcă sau nu | condensatorului nu funcționează     | protecțiile ventilatoarelor.          |
| descarcă, circuitul este oprit.   | corect.                             | Verificați dacă ventilatoarele se pot |
| Pictograma clopoţel se mişcă pe   |                                     | întoarce liber.                       |
| ecranul controlerului.            |                                     | Verificați să nu existe obstacole în  |
| Şir în lista de alarme:           |                                     | calea descărcării libere a aerului    |
| CxOtt CondPressHi                 |                                     | suflat.                               |

| Şir în jurnalul de alarme:<br>± CxOff CondPressHi<br>Serie din captura de alarme<br>CxOff CondPressHi | Defecțiune a supapei de reținere.                                | Deplasați manual tija supapei pentru<br>a verifica dacă este complet închisă;<br>în caz contrar, există posibilitatea<br>migrării agentului frigorific. În acest<br>caz, înlocuiți-l.                                                                                                    |
|----------------------------------------------------------------------------------------------------|------------------------------------------------------------------|----------------------------------------------------------------------------------------------------|
|                                                                                                    | Temperatura aerului de admisie a condensatorului este prea mare. | Temperatura aerului măsurată la<br>intrarea condensatorului nu trebuie să<br>depășească limita indicată în<br>intervalul de funcționare (elementul<br>de lucru) al răcitorului.                                                                                                    |
|                                                                                                    |                                                                  | Verificați locația în care este instalat<br>aparatul și verificați dacă nu există<br>scurtcircuitare a aerului fierbinte suflat<br>de ventilatoarele aceleiași unități sau<br>chiar de la ventilatoarele răcitoarelor<br>următoare (Verificați IOM pentru o<br>instalare corespunzătoare). |
|                                                                                                    | Prezența aerului în circuit.                                     | Verificați dacă în circuit nu există gaze necondensabile.                                                                                                    |
|                                                                                                    | Traductorul de presiune de condensare nu a putut opera corect.   | Verificați dacă senzorii de presiune<br>înaltă funcționează corect.                                                                                                    |
| Resetare                                                                                              |                                                                  |                                                                                                    |
| Local HMI<br>Network<br>Auto                                                                          |                                                                  |                                                                                                    |

### 5.7.5 CxOff EvapPressLow - Alarma pentru presiune scăzută

Această alarmă este generată în cazul în care presiunea de evaporare scade sub valoarea de descărcare a presiunii reduse și comanda nu poate compensa această condiție.

| Simptom                                 | Cauză                              | Soluție                                  |
|-----------------------------------------|------------------------------------|------------------------------------------|
| Starea circuitului este Off.            | Debit de apă scăzut                | Setați debitul corespunzător în funcție  |
| Compresorul nu mai încarcă sau nu       |                                    | de specificul unității.                  |
| descarcă, circuitul este oprit imediat. | Cantitatea de agent de răcire este | Verificați geamul de verificare de pe    |
| Pictograma clopoţel se mişcă pe         | scăzută.                           | linia de lichid, pentru a vedea dacă     |
| ecranul controlerului.                  |                                    | există gaz de evaporare.                 |
| Şir în lista de alarme:                 |                                    | Măsurați nivelul de sub răcire pentru a  |
| CXOTT EVapPressLo                       |                                    | vedea dacă încărcarea este corectă.      |
| Şir in jurnalul de alarme:              | Diferență mare de temperatură      | Curățați schimbătorul de căldură al      |
| ± CXOTT EVapPressLo                     | evaporator.                        | evaporatorului.                          |
| Serie din captura de alarme             | Eroare de driver Exv               | Verificați ledurile de alarmă ale        |
| CXOTT EVAPPTESSED                       |                                    | driverului EXV în colțul din stânga jos, |
|                                         |                                    | lângă pinii de alimentare: doar un       |
|                                         |                                    | singur led trebuie să fie verde stabil.  |
| Resetare                                |                                    |                                          |
| Local HMI                               |                                    |                                          |
| Network                                 |                                    |                                          |
| Auto                                    |                                    |                                          |

#### 5.7.6 CxOff RestartFault – Restart Fault

This alarm is generated when the compressor internal protection trips

| Simptom                         | Cauză                               | Soluție                                  |
|---------------------------------|-------------------------------------|------------------------------------------|
| Compresorul X este Oprit        | Temperatura ambiantă sau            | Verificați anvelopa operațională         |
| Pictograma clopoţel se mişcă pe | temperatura apei este prea scăzută. | pentru această mașină.                   |
| Şir în lista de alarme:         | Secvențierea incorectă a stărilor   | Verificați dacă supapa a efectuat        |
| ĆxOff RestartsFault             | supapei.                            | corect pre-deschiderea.                  |
| Şir în jurnalul de alarme:      | EXV nu funcționează corect          | Verificați ledurile de alarmă ale        |
| ± CxOff RestartsFault           |                                     | driverului EXV în colțul din stânga jos, |
| Serie din captura de alarme     |                                     | lângă pinii de alimentare: doar un       |
| CXUIT RESEARCSFAULE             |                                     | singur led trebule sa fie verde stabil.  |
|                                 |                                     | Verificați conexiunea la driverul de     |
|                                 |                                     | supapa pe schema electrica.              |
|                                 |                                     | Verificați mișcările EXV.                |
| Resetare                        | •                                   |                                          |
| Local HMI                       |                                     |                                          |
| Network                         |                                     |                                          |
|                                 |                                     |                                          |

| Auto |  |
|------|--|
|      |  |

#### 5.7.7 CxOff MechHighPress - Alarma mecanică de înaltă presiune

Această alarmă este generată atunci când presiunea condensatorului crește peste limita mecanică de presiune ridicată, determinând acest dispozitiv să deschidă alimentarea cu energie pentru toate releele auxiliare. Acest lucru duce la oprirea imediată a compresorului și a tuturor celorlalte elemente de acționare din acest circuit.

| Simptom                                                                            | Cauză                                                                                               | Soluție                                                                                                    |
|------------------------------------------------------------------------------------|----------------------------------------------------------------------------------------------------|----------------------------------------------------------------------------------------------------|
| Starea circuitului este Off.<br>Compresorul nu mai încarcă sau nu                  | Unul sau mai multe ventilatoare ale<br>condensatorului nu funcționează                              | Verificați dacă au fost activate protecțiile ventilatoarelor.                                                                                                    |
| Pictograma clopoţel se mişcă pe<br>ecranul controlerului                           | corect.                                                                                             | Verificați dacă ventilatoarele se pot<br>întoarce liber.                                                                                                    |
| Şir în lista de alarme:<br>CxOff MechHighPress                                     |                                                                                                    | Verificați să nu existe obstacole în<br>calea descărcării libere a aerului suflat.                                                                                                    |
| Şir în jurnalul de alarme:<br>± CxOff MechHighPress<br>Serie din captura de alarme | Bobina condensatorului este murdară<br>sau blocată parțial                                          | Îndepărtați orice obstacol;<br>Curățați bobina condensatorului<br>folosind o perie moale și o suflantă.                                                                                                    |
| CxOff MechHighPress                                                                | Temperatura aerului de admisie a<br>condensatorului este prea mare.<br>Prezența aerului în circuit. | Temperatura aerului măsurată la<br>intrarea condensatorului nu trebuie să<br>depășească limita indicată în intervalul<br>de funcționare (elementul de lucru) al<br>răcitorului (unități de aer condiționat).<br>Verificați locația în care este instalat<br>aparatul și verificați dacă nu există<br>scurtcircuitare a aerului fierbinte suflat<br>de ventilatoarele aceleiași unități sau<br>chiar de la ventilatoarele răcitoarelor<br>următoare (Verificați IOM pentru o<br>instalare corespunzătoare).<br>Verificați dacă în circuit nu există gaze<br>necondensabile. |
|                                                                                    | Comutatorul mecanic de înaltă presiune este deteriorat sau nu este                                  | Verificați dacă întrerupătoarele de<br>presiune înaltă funcționează corect.                                                                                                    |
| Resetare                                                                           | calibrat.                                                                                           |                                                                                                    |
|                                                                                    |                                                                                                    |                                                                                                    |
| Network                                                                            |                                                                                                    |                                                                                                    |
| Auto                                                                               |                                                                                                    |                                                                                                    |

#### 5.7.8 CxOff NoPressChgStart - Fără modificarea presiunii la pornirea alarmei

Această alarmă indică faptul că compresorul nu poate porni sau crea o anumită variație minimă a presiunii de evaporare sau condensare după pornire.

| Simptom                            | Cauză                                 | Soluție                                  |
|------------------------------------|---------------------------------------|------------------------------------------|
| Starea circuitului este Off.       | Compresorul nu poate porni.           | Verificați dacă semnalul de pornire      |
| Circuitul a fost oprit.            |                                       | este conectat corespunzător la           |
| Pictograma clopoţel se mişcă pe    |                                       | invertor.                                |
| ecranul controlerului.             |                                       | Verificați secvența corectă a fazelor la |
| Şir în lista de alarme:            |                                       | compresor (L1, L2, L3) în                |
| CxOff NoPressChgStart              |                                       | conformitate cu schema electrică.        |
| Şir în jurnalul de alarme:         |                                       |                                          |
| <pre>± CxOff NoPressChgStart</pre> | Circuitul nu are agent de răcire.     | Verificați presiunea circuitului și      |
| Serie din captura de alarme        |                                       | prezența de agent de răcire.             |
| CXUTT NOPressEngStart              | Operare incorectă a traductoarelor de | Verificați operarea corectă a            |
|                                    | presiune de evaporare sau             | traductoarelor de presiune de            |
|                                    | condensare.                           | evaporare sau condensare.                |
| Resetare                           |                                       |                                          |
| Local HMI                          |                                       |                                          |
| Network                            |                                       |                                          |
| Auto                               |                                       |                                          |

## **5.7.9 CompXAIm – Compressor starting fail alarm - Alarma de avarie la pornirea compresorului** Acest eveniment este generat pentru a indica faptul că compresorul "x" nu a pornit corect. Compresorul nu generează o ridicare corectă.

| Simptome | Cauza | Soluție |
|----------|-------|---------|

| Starea compresorului este Oprit.          | Compresorul este blocat.  | Verificați integritatea compresorului. |
|-------------------------------------------|---------------------------|----------------------------------------|
| În cazul în care compresorul              |                           | Verificați în modul de testare dacă    |
| pornește, circuitul este oprit prin       |                           | compresorul pornește manual și         |
| procedura normală de oprire.              |                           | creează presiune delta.                |
| În caz contrar, circuitul va funcționa cu | Compresorul este stricat. | Verificați integritatea compresorului. |
| celălalt compresor pornit.                |                           | Verificați dacă cablarea corectă a     |
| Şir de caractere în lista de              |                           | compresorului este în conformitate cu  |
| evenimente:                               |                           | schema electrică.                      |
| CmpxAIm                                   |                           |                                        |
| Şir de caractere in jurnalul de           |                           |                                        |
| evenimente:                               |                           |                                        |
| ± CmpxAIm                                 |                           |                                        |
|                                           |                           |                                        |
| ChipAAThi                                 |                           |                                        |
|                                           |                           |                                        |
|                                           | <b>N</b>                  |                                        |
|                                           |                           |                                        |
|                                           |                           |                                        |
|                                           |                           |                                        |

#### 5.7.10 Cx FailedPumpdown - Procedura de oprire a pompei eşuează

Această alarmă este generată pentru a indica faptul că circuitul nu a fost capabil să elimine tot agentul de răcire din evaporator. Se elimină automat imediat ce compresorul se oprește doar pentru a fi înregistrat în istoricul alarmelor. Este posibil să nu fie recunoscută din BMS deoarece întârzierea de comunicare poate oferi suficient timp pentru resetare. Este posibil să nu fie vizibilă nici măcar pe HMI local.

| Simptom                                                                                                    | Cauză                                                                                                    | Soluție                                                                                                    |
|----------------------------------------------------------------------------------------------------|----------------------------------------------------------------------------------------------------|----------------------------------------------------------------------------------------------------|
| Starea circuitului este Off.<br>Nu există indicații pe ecran<br>Șir în lista de alarme:<br>Cx FailedPumpdown<br>Șir în jurnalul de alarme:<br>+ Cx FailedPumpdown | Valva electronică de expansiune nu<br>se închide complet, prin urmare există<br>un "scurtcircuit" între partea de înaltă<br>presiune și partea cu presiune<br>scăzută a circuitului. | Verificați funcționarea corectă și<br>închiderea completă a valvei<br>electronice de expansiune. Geamul<br>de vizitare nu ar trebui să arate agent<br>de răcire după închiderea supapei.<br>Vorificați dacă EXV nu acto înfundați                                    |
| Serie din captura de alarme<br>Cx FailedPumpdown                                                                                                    | nu funcționează corect.                                                                                                    | din cauza reziduurilor.                                                                                                    |
|                                                                                                    |                                                                                                    | Verificați ledul de pe partea<br>superioară a supapei cu driver; ledul<br>din stânga de deasupra cuvântului<br>"Pas pentru #" trebuie să fie roșu<br>stabil. Dacă ambele LED-uri<br>luminează intermitent alternativ,<br>motorul supapei nu este conectat<br>corect. |
|                                                                                                    | Compresorul de pe circuit este<br>deteriorat intern, având probleme<br>mecanice spre exemplu la clapeta de<br>reţinere sau la spiralele sau vanele<br>interne.                       | Verificați dacă senzorii de presiune de<br>evaporare funcționează corect.                                                                                                    |
|                                                                                                    | Valva electronică de expansiune nu<br>se închide complet, prin urmare există<br>un "scurtcircuit" între partea de înaltă<br>presiune și partea cu presiune<br>scăzută a circuitului. | Verificați compresoarele de pe<br>circuite (este posibil să existe un<br>bypass intern).                                                                                                    |
| Resetare                                                                                                    |                                                                                                    |                                                                                                    |
| Local HMI<br>Network                                                                                                    |                                                                                                    |                                                                                                    |
| Auto                                                                                                    |                                                                                                    |                                                                                                    |

#### 5.7.11 CxOff LowPrRatio - Alarmă raport presiune prea mic

Această alarmă indică faptul că raportul dintre presiunea de evaporare și cea de condensare este sub limita care garantează lubrifierea adecvată a compresorului.

| Simptom                                                                                    | Cauză                                              | Soluție                                                                                                    |
|--------------------------------------------------------------------------------------------|----------------------------------------------------|----------------------------------------------------------------------------------------------------|
| Starea circuitului este Off.<br>Circuitul a fost oprit.<br>Pictograma clopotel se miscă pe | Compresorul nu poate dezvolta<br>compresia minimă. | Verificați valoarea de referință și<br>setările ventilatorului, pot fi prea<br>scăzute                           |
| ecranul controlerului.<br>Şir în lista de alarme:<br>CxCmp1 LowPrRatio                     |                                                    | Verificați curentul absorbit de<br>compresor și dacă acesta se rotește<br>în sens opus. În plus, verificați dacă |

| Şir în jurnalul de alarme:  |              | semnalul de pornire este conectat           |
|-----------------------------|--------------|---------------------------------------------|
| ± CXCmp1 LowPrRatio         |              | corect la controler.                        |
| Serie din captura de alarme |              | Verificați funcționarea adecvata a          |
| CXCMPI LOWPERATIO           |              | senzorilor de presiune de                   |
|                             |              | aspirație/alimentare.                       |
|                             |              | Asigurați-vă că supapa de golire nu s-      |
|                             |              | a deschis în timpul funcționării            |
|                             |              | anterioare (verificați istoricul unității). |
|                             |              | Notă:                                       |
|                             |              | Dacă diferența dintre presiunea de          |
|                             |              | alimentare și cea de aspirație              |
|                             |              | depăşeşte 22 bari, supapa de golire         |
|                             |              | internă este deschisă și trebuie            |
|                             |              | înlocuită.                                  |
|                             |              | Inspectați rotorul spiralei pentru          |
|                             |              | eventuale daune (poate exista o             |
|                             |              | deviere internă).                           |
| Resetare                    |              | Notes                                       |
| Local HMI                   | $\checkmark$ |                                             |
| Network                     |              |                                             |
| Auto                        |              |                                             |

#### 5.7.12 Defecțiune ventilator

Această alarmă indică faptul că fiecare ventilator al circuitului are o problemă.

| Simptom                                                | Cauză                                   | Soluție                                                      |
|--------------------------------------------------------|-----------------------------------------|--------------------------------------------------------------|
| Starea circuitului este Pornit.                        | Fiecare ventilator al circuitului are o | Încercați să eliminați eroarea prin                          |
| Compresorul continuă să funcționeze<br>în mod normal.  | problemă                                | oprirea și pornirea din nou a mașinii<br>după câteva minute. |
| Pictograma clopoţel se mişcă pe ecranul controlerului. |                                         |                                                              |
| Şir în lista de alarme:                                |                                         |                                                              |
| Cx FanAlm                                              |                                         |                                                              |
| Şir în jurnalul de alarme:                             |                                         |                                                              |
| ± Cx FanAlm                                            |                                         |                                                              |
| Serie din captura de alarme                            |                                         |                                                              |
| Cx FanAlm                                              |                                         |                                                              |
| Resetare                                               |                                         | Notes                                                        |
| Local HMI                                              |                                         | Un inginer de service poate verifica                         |
| Network                                                |                                         | mesajul de alarmă furnizat de fiecare                        |
| Auto                                                   |                                         | ventilator VFD.                                              |

#### 5.7.13 Eroare de comunicare Modbus ventilatoare

Această alarmă indică o problemă de comunicare cu toate ventilatoarele din circuit.

| Simptom                                                                                                    | Cauză                                                                                            | Solutie                                                                                                    |
|----------------------------------------------------------------------------------------------------|--------------------------------------------------------------------------------------------------|----------------------------------------------------------------------------------------------------|
| Simptom<br>Starea circuitului este Off.<br>Ventilatoarele nu pornesc, circuitul<br>este oprit imediat.<br>Pictograma clopoţel se mişcă pe<br>ecranul controlerului.<br>Şir în lista de alarme:<br>Cx FanCommFail<br>Şir în jurnalul de alarme: | Rețeaua RS485 nu este cablată<br>corespunzător.<br>Comunicarea Modbus nu<br>funcționează corect. | Verificați continuitatea rețelei RS485<br>cu unitatea oprită. Trebuie să existe<br>continuitate de la controlerul principal<br>la ultimul ventilator, așa cum este<br>indicat pe schema electrică.<br>Verificați adresele ventilatoarelor.<br>Toate adresele trebuie să fie diferite. |
| Serie din captura de alarme<br>Cx FanCommFail                                                                                                    | ventilatoarele nu sunt alimentate                                                                | alimentate corect.                                                                                                    |
| Resetare                                                                                                    |                                                                                                  | Notes                                                                                                    |
| Local HMI<br>Network<br>Auto                                                                                                    |                                                                                                  | Alarma se șterge automat atunci când<br>se restabilește comunicarea.                                                                                                    |

#### 5.7.14 CxOff Low DSH - DSH prea scăzut

Această alarmă este generată atunci când circuitul funcționează cu un DSH prea scăzut pentru o anumită perioadă de timp.

| Simptome                                                                                                    | Cauza                                                                                       | Solutie                                                                                                    |
|----------------------------------------------------------------------------------------------------|---------------------------------------------------------------------------------------------|----------------------------------------------------------------------------------------------------|
| Clrcuit X este oprit<br>Pictograma clopotului se mișcă pe<br>afișajul controlerului.<br>String în lista de alarme:<br>CXOFF LowDSH<br>String în jurnalul de alarme:<br>± CXOFF LowDSH<br>String în instantaneul alarmei<br>CXOFF LowDSH | EEXV nu funcționează corect.<br>Nu se deschide suficient sau se mișcă<br>în direcția opusă. | Verificați dacă pomparea poate fi<br>finalizată pentru limita de presiune<br>atinsă;<br>Verificați mișcările supapei de<br>expansiune.<br>Verificați conexiunea la dispozitivul de<br>acționare a supapei pe schema<br>electrică.<br>Măsurați rezistența fiecărei înfășurări,<br>aceasta trebuie să fie diferită de 0<br>Ohm. |
| Resetare                                                                                                    |                                                                                             |                                                                                                    |
| HMI local<br>Rețea<br>Auto                                                                                                    |                                                                                             |                                                                                                    |

5.7.15 CxOff Drift Temp Suct Această alarmă este generată atunci când circuitul funcționează cu un DSH prea scăzut pentru o anumită perioadă de timp.

| Simptome                          | Cauza                                  | Soluție                                |
|-----------------------------------|----------------------------------------|----------------------------------------|
| CIrcuit X este oprit              | Citire greșită a sondei de temperatură | Verificați integritatea senzorului.    |
| Pictograma clopotului se mişcă pe | de aspirație.                          |                                        |
| afișajul controlerului.           |                                        | Verificați funcționarea corectă a      |
| String in lista de alarme:        |                                        | senzorilor în conformitate cu          |
| String în jurnalul de alarme:     |                                        | informațiile privind intervalul kOhm   |
| $\pm$ CxOff DriftSuctTmp          |                                        | (kΩ) legat de valorile de temperatură. |
| String în instantaneul alarmei    |                                        | Verificați instalarea corectă a        |
| CxOff DriftSuctTmp                |                                        | senzorului pe conducta circuitului     |
|                                   |                                        | frigorific.                            |
| Resetare                          |                                        |                                        |
| HMI local                         |                                        |                                        |
| Rețea                             |                                        |                                        |
| Auto                              |                                        |                                        |

Această publicație are scop informativ și nu constituie o ofertă obligatorie pentru Daikin Applied Europe S.p.A. Daikin Applied Europe S.p.A. a adunat conținutul acestei publicații în conformitate cu cunoștințele sale. Nu se oferă nicio garanție expresă sau implicită pentru caracterul său complet, precis, adecvat sau fiabilitatea conținutului său pentru acest scop și produsele și serviciile prezentate în acesta. Specificațiile pot fi modificate fără notificare prealabilă. Consultați datele comunicate în timpul comenzii. Daikin Applied Europe S.p.A. neagă expres orice răspundere pentru daunele directe sau indirecte, în cel mai larg sens, produse sau legate de utilizarea și / sau interpretarea acestei publicații. Toate drepturile de autor pentru această publicație aparțin Daikin Applied Europe S.p.A.